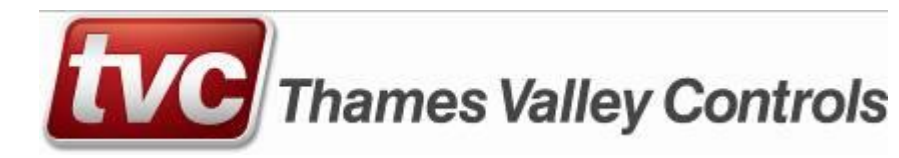

# **Ethos**

# **Operations Manual**

TVL No. 273 Issue No. 26 Date 02/15

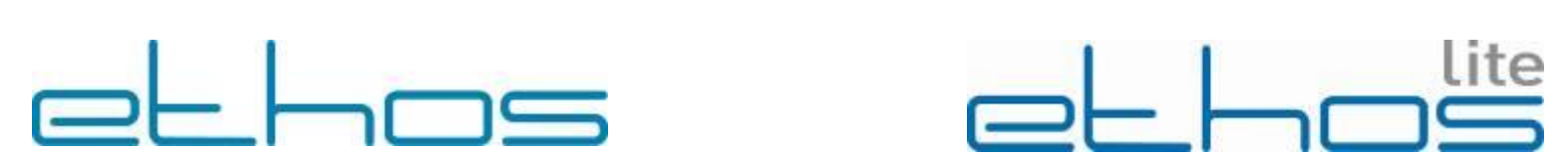

| 1. | Int               | troduction                                                                                   | 5         |
|----|-------------------|----------------------------------------------------------------------------------------------|-----------|
|    | 1.1               | General                                                                                      | 5         |
|    | 1.2               | Connector Access                                                                             | 5         |
|    | 1.3               | Getting Started                                                                              | 5         |
|    | 1.4               | General Fault Finding                                                                        | 5         |
|    | 1.5               | Menu Operation & Layout                                                                      | 5         |
|    | 1.6               | Changing Parameters                                                                          | 6         |
|    | 1.7               | Log In / Out                                                                                 | 6         |
|    | 1.8               | Login Procedure                                                                              | 6         |
|    | 1.9               | Log-out Procedure                                                                            | 7         |
|    | 1.10              | Changing Your Password.                                                                      | 7         |
| 2. | Sta               | atus Screen Data Layout                                                                      | 7         |
|    | 2.1               | MODE Tout                                                                                    | 0         |
|    | $\frac{2.1}{2.2}$ |                                                                                              | 0         |
|    | 2.2               | Menu Lavouts Description                                                                     | 9         |
|    | 2.3               | MAIN Menu Layout                                                                             | 10        |
|    | 2.5               | LOGGER Menu Layout                                                                           | 10        |
|    | 2.6               | TOOLBOX Menu Layout (designed to give quick access to the commissioning tools)               | .10       |
|    | 2.7               | HELP Menu Layout (gives the user access to help files for the most commonly used activities) | .10       |
| 2  | м                 | ain Manu Viau/Enter Calla                                                                    | 11        |
| 5. | IVI               | ain Menu View/Einer Cans                                                                     |           |
|    | 3.1               | Quick Call Entry                                                                             | .11       |
| 4. | Ma                | ain Menu System Information                                                                  | 12        |
|    | 4 1               |                                                                                              | 10        |
|    | 4.1               | Date & Time                                                                                  | .12       |
|    | 4.2<br>1 3        | Journey Counter                                                                              | .12       |
|    | 4.5<br>1 1        | Re-Level Counter                                                                             | 12        |
|    | 45                | Front / Rear Door Counter(s)                                                                 | 12        |
|    | 4.6               | Self Test Counter                                                                            | .12       |
|    | 4.7               | AutoRun Counter                                                                              | .12       |
|    | 4.8               | Build Information                                                                            | .12       |
|    | 4.9               | Group Network Status                                                                         | .12       |
|    | 4.10              | Energy Consumption                                                                           | .12       |
| 5  | M                 | ain Menu Smart Card Services [NOT FTHOS LITE]                                                | 13        |
| 5. |                   |                                                                                              |           |
|    | 5.1               | Smart Card Insertion                                                                         | .13       |
|    | 5.2               | Registering Smart Card.                                                                      | .13       |
|    | 5.5               | Copy Settings >-Card.                                                                        | .13       |
|    | 5.4<br>5.5        | Copy Card > Settings.                                                                        | .13       |
|    | 5.5               |                                                                                              | .13       |
| 6. | Ma                | ain Menu Read/Write Message                                                                  | 13        |
| 7. | Ma                | ain Menu Customer Settings                                                                   | 14        |
|    | 71                | Door/Drive Settings                                                                          | 14        |
|    | 7.1               | 1 Timers                                                                                     | .14       |
|    | 7.                | 1.2 Door Dwell Menu Items (front or rear)                                                    | 14        |
|    | 7.                | 1.3 Door Protection Menu Items (front or rear)                                               | .15       |
|    | 7.                | 1.4         Door Operation Menu Items (front or rear)                                        | .15       |
|    | 7.2               | Feature Settings                                                                             | .15       |
|    | 7.2               | 2.1 Fire Control                                                                             | .16       |
|    | 7.2               | 2.2 Emergency Netan                                                                          | .10       |
|    | 7.2               | 2.4 Hospital Service                                                                         | 17        |
|    | 7.2               | 2.5 Lift Isolation                                                                           | .18       |
|    | 7.2               | 2.6 Special Service                                                                          | .18       |
|    | 7.2               | 2.7 Priority Control                                                                         | .18       |
|    | 1.2               | 2.8 AutoKun Control                                                                          | .18       |
|    | /<br>7 /          | 2.7 Remote Recall Colluct                                                                    | .18<br>18 |
|    | 7.2               | 2.11 Lobby Return                                                                            |           |
|    | 7.2               | 2.12 Milkman's Service                                                                       | 19        |
|    | 7.2               | 2.13 Limited Floor Service                                                                   | 19        |

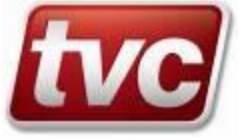

|     | 7.2.14                   | Anti-Nuisance Ctrl                                               | 19         |
|-----|--------------------------|------------------------------------------------------------------|------------|
|     | 7.2.15                   | Load Weighing                                                    | 19         |
|     | 7.2.16                   | LISI Self Test                                                   | 20         |
|     | 7.2.17                   | Car Light Control                                                | 20         |
|     | 7.2.18                   | ECO Mode Operation                                               | 20         |
|     | 7.2.19                   | Call Fletelences                                                 | 21         |
|     | 7.2.21                   | Cabinet Fan Control                                              |            |
|     | 7.2.22                   | Limit Checking                                                   | 21         |
|     | 7.2.23                   | OSG Solenoid Interface                                           | 22         |
|     | 7.2.24                   | Brake Lift Confirmation                                          | 22         |
|     | 7.2.25                   | Dual Safety Valve Enb                                            | 22         |
|     | 7.2.26                   | Valve Enrg Confirm                                               | 22         |
|     | 7.2.27                   | Dual Valve Monitoring                                            | 22         |
|     | 7.2.28                   | Rope Brake Monitor                                               | 23         |
|     | 7.2.29                   | Lift Alert Monitor (UMD)                                         | 23         |
|     | 7.2.30                   | Delayed Call Cancelling                                          | 23         |
|     | 7 2 32                   | Advanced Brake En                                                | 23         |
|     | 7.2.33                   | Auto Recovery                                                    | 24         |
| ,   | 7.3 Le                   | velling Features                                                 | 24         |
| ,   | 7.4 Fl                   | por Settings (Securing Floors)                                   | 24         |
| ,   | 7.5 Sn                   | eed Settings                                                     | 25         |
| ,   | 7.6 E-                   | SE Position Menu                                                 | 25         |
| ,   | 7.7 In                   | licators & Speech                                                | 25         |
|     | 7.7.1                    | Hall Lanterns, Arrival Gongs, Car Gongs and Direction Indicators | 25         |
|     | 7.7.2                    | Position Display Type                                            | 26         |
|     | 7.7.3                    | Floor Legend Entry                                               | 27         |
|     | 7.8 Vi                   | ew I/O Assignments                                               | 27         |
|     | 7.9 Se                   | rvice Activation                                                 | 27         |
| 8   | V-CO                     | A Tools                                                          | 28         |
| o.  | 0.11                     |                                                                  | <b>2</b> 0 |
| 9.  | Serial                   | Node Tools                                                       | 28         |
| 9   | 9.1 Ca                   | r, Car Expansion and Door Node View Screens                      | 28         |
| 9   | 9.2 La                   | nding Node, Riser View Screens                                   | 28         |
| 9   | 9.3 Se                   | rial Network Status                                              | 28         |
| 10  | Main                     | Janu Mamary Managamant                                           | 20         |
| 10. | Iviain r                 | venu memory management                                           | 20         |
|     | 10.1                     | Restore All Settings.                                            | 28         |
|     | 10.2                     | Restore From Defaults                                            | 28         |
| 11. | Tool B                   | ox Menu Commissioning Tools                                      | 29         |
|     |                          |                                                                  | •          |
|     | 11.1                     | Clearing Faults/ Manually Resettable Faults                      | 29         |
|     | 11.2                     | Door Disable (Commissioning Tool)                                | 29         |
|     | 11.3                     | Prepare To Test (Commissioning Tool)                             | 29         |
|     | 11.4                     | Set Top Floor Car Call (Commissioning Tool)                      | 29         |
|     | 11.5                     | Set Bottom Floor Car Call (Commissioning Tool)                   | 30         |
|     | 11.6                     | AutoKun Control (Commissioning Tool)                             | 30         |
|     | 11.7                     | Car Gong Test feature (Commissioning Tool)                       | 30         |
| 12. | Dispat                   | cher Features                                                    | 30         |
|     | 12.1                     | Dispotching Over View                                            | 30         |
|     | 12.1<br>12.1             | Dispatching Over View                                            | 50<br>21   |
|     | 12.1.1                   | Peak Traffic Processing                                          | 31         |
|     | 12.2                     | Un Peak Ontions                                                  | 22         |
|     | 12.5                     | Down Peak Options                                                | 22         |
|     | 12. <del>+</del><br>12.5 | Lohhy Service Ontions                                            | دد<br>۲۲   |
|     | 12.5                     | Floor Preference                                                 | 54<br>24   |
|     | 12.0                     | Sten By Sten Guide To Dispatcher Configuration                   | 54<br>21   |
|     | 12.7                     | Communication Cables for Ethos with guad CAN serial card (5)     |            |
|     | 12.0                     | Location of Communication Connectors                             |            |
|     | 12.8.7                   | Group Cable & Termination Details                                |            |
| 10  | E                        | · · · · · · · · · · · · · · · · · · ·                            |            |
| 13. | Event                    | Logger Menu s                                                    | 36         |
| 14. | Event                    | Logger Menu - View Event Log                                     | 36         |
| 1.5 | Event                    | Logger Menu - Event Bookmarks,                                   |            |
| 15. | L'ent.                   |                                                                  |            |

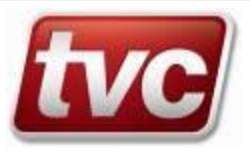

|       | 15.1.1<br>15.1.2 | Event Log Contents Description                             | 38        |
|-------|------------------|------------------------------------------------------------|-----------|
| 16    | Event            | Longor Manu Viau Current Events Presedure                  | 20        |
| 10.   |                  |                                                            |           |
| 17.   | Event I          | Logger Menu Searching For Events.                          |           |
| 1     | 7.1              | Searching by Event                                         | 39        |
| 1     | 7.2              | Searching by Group                                         | 39        |
| 1     | 1.3              | User Event Group Configuration                             |           |
| 18.   | Event I          | Logger Menu Trace Menu                                     | 40        |
| 1     | 8.1              | Set Trace Trigger                                          | 40        |
| 1     | 8.2              | View Trace Log                                             | 40        |
| 1     | 8.3              | Jump to Trace Event                                        | 40        |
| 1     | 8.4<br>8.5       | Trace Events Input Log Screen                              | 40<br>11  |
| 1     | 8.5<br>8.6       | Trace Events Input Log Selection                           | 41<br>41  |
| 1     | 8.7              | Trace Events Output Log Screen                             | 41        |
| 1     | 8.8              | Trace Events Output Description                            | 42        |
| 19.   | Event I          | Logger Menu Clearing the Event Log.                        | 42        |
| 20    | Event I          | organ Menu Event Definitions                               | 42        |
| <br>~ |                  |                                                            |           |
| 2     | U.I<br>20.1.1    | Event 1 ypes<br>Double Sided Events                        | 42<br>42  |
|       | 20.1.1           | Single Sided Events                                        | 42<br>42  |
| 2     | 0.2              | Event Log Capture                                          | 42        |
| 21.   | Event I          | Logger Menu Event Listing Definitions                      | 43        |
| 22    | Positio          | n Verification                                             | 54        |
| 22.   | Comm             | initiation (Catting Contrast Speeds and Slowing Distances) | 54        |
| 23.   | Comm             | issioning (Setting Contract Speeds and Slowing Distances)  |           |
| 2     | 3.1              | Shaft Set-up                                               | 54        |
| 2     | 3.2<br>2 2       | Installation STEP 5 Table A Slowing Distances              |           |
| 2     | 3.5<br>3.4       | Table B                                                    | 55<br>55  |
| 2     | 3.5              | Medium Speed Timer Illustration.                           | 56        |
| 2     | 3.6              | Testing Slowing Distances                                  | 56        |
| 24.   | Comm             | issioning (AutoRun Control)                                | 56        |
| r     | 11               | AUTO PUN Associated Parameters                             | 57        |
| 2     | 4.2              | Changing Floor Patterns Procedure                          |           |
| 2     | 4.3              | Changing Test Zone Procedure.                              | 57        |
| 2     | 4.4              | Changing the Starts Per Hour                               | 57        |
| 2     | 4.5              | Changing the Hours to Run Time                             | 58        |
| 2     | 4.6              | Pause Mode.                                                | 58        |
| 2     | 4.7<br>18        | AutoRun & Door Disable                                     | 38<br>58  |
| ~ ~   | <del>т</del> .0  |                                                            |           |
| 25.   | Safe M           | lode Operation                                             |           |
| 26.   | Norma            | l Mode Operation                                           | 58        |
| 27.   | Magne            | tek / Ethos Fly By Wire                                    | 59        |
| 2     | 7.1              | Introduction                                               | 59        |
| 2     | 7.2              | New Ethos I/O                                              | 59        |
| 2     | 7.3              | Panel States                                               | 59        |
| 2     | 1.4<br>75        | Drive Connections                                          | 59<br>1 2 |
| 2     | 1.5              |                                                            | 01        |
| 28.   | SMS T            | ext Messaging                                              | 61        |
| 2     | 8.1              | SMS Transmission Control                                   | 61        |
| 2     | 8.2              | GSM Related MMI Menu Options                               | 62        |
| 2     | 8.3              | USM Aerial & SIM Cards                                     | 62        |
| 29.   | Genera           | l Specification                                            | 62        |
| 30.   | Feature          | List                                                       | 62        |
| 31.   | Periphe          | erals                                                      | 62        |

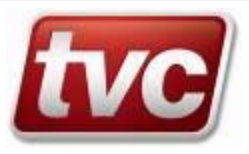

| 32. | MMI     |                                                  |    |
|-----|---------|--------------------------------------------------|----|
| 33. | Event I | _ogger                                           |    |
| 34. | Monito  | ring                                             |    |
| 35. | Ethos I | Hardware                                         | 63 |
| 3   | 5.1     | Construction                                     | 63 |
| 3   | 5.2     | Overall System Description                       |    |
| 3   | 5.3     | Performance Characteristics Electrical           | 64 |
| 3   | 5.4     | Performance Characteristics Environmental        | 64 |
| 3   | 5.5     | Module Description                               |    |
|     | 35.5.1  | Control Module Description                       | 65 |
|     | 35.5.2  | 16/32 Way Call Module Description                | 65 |
|     | 35.5.3  | 8 Way Feature Module Description                 | 65 |
|     | 35.5.4  | 16 Way Feature Module Description                | 65 |
| 3   | 5.6     | Control Module Terminal Definitions              | 66 |
|     | 35.6.1  | Control Module Power Supply Terminal Definitions |    |
|     | 35.6.2  | Control Module Input Definitions                 |    |
| 2   | 35.6.3  | Control Module Output Definitions                |    |
| 3   | 5.7     |                                                  |    |
| 3   | 5.8     | Control Module MMI LED's                         |    |
| 3   | 5.9     | Quad CAN serial card (Optional)                  |    |
| 3   | 5.10    | 16Way Call Module                                |    |
| 3   | 5.11    | 32Way Call Module                                |    |
| 3   | 5.12    | 8Way Feature Module                              |    |
| 3   | 5.13    | 16Way Feature Module                             |    |
| 3   | 5.14    | Audible Indicators.                              | 68 |
| 3   | 5.15    | Call Designations                                |    |
| 3   | 5.16    | Call Module Assignments                          | 69 |
| 3   | 5.17    | First and Second Call Module Call Designations   | 70 |
| 3   | 5.18    | Ethos Control Module Layout Details              | 70 |
| 3   | 5.19    | 8Way Feature Module Layout & Connection Details  | 71 |
| 3   | 5.20    | 16Way Call Module Layout & Connection Details    | 72 |
| 3   | 5.21    | 32Way Call Module Layout & Connection Details    | 73 |
| 36. | Ethos I | Bootstrap Loader Switch                          |    |
| 37. | Ethos I | ogical Signal Descriptions                       | 74 |
| 38. | Adjusti | ng the LCD Digital Contrast                      | 77 |
| 39. | Ethos ( | Cover Removal                                    | 77 |

# Note:

Manual created for Ethos software version CSV9.28.

Not all Ethos controllers or Ethos Lite controllers will have all the features described in this manual.

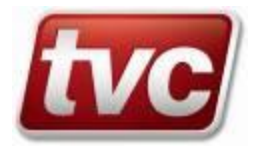

# 1. Introduction

The TVC Ethos controller is a sophisticated but easy-to-use lift control system. Ethos is user-friendly for the installer, tester, service and call-out engineer whilst offering lifetime value to the end-user.

Ethos provides helpful test and faultfinding routines to enable fast installation, commissioning, and trouble-shooting. Ethos is equipped with a clear and intuitive phone-style User Interface with short cuts for fast and easy menu navigation.

## 1.1 General

All incoming wiring to the Control Module is at 110Vac with the exception of Car and landing push feeds that are 24V dc. All outgoing wiring for Indicators and pushes is at 12/24V dc (other voltages available on request).

## 1.2 Connector Access

All external shaft and car signaling to the Ethos Control Module is by two part terminals. Landing and car call risers connection are to the associated 16/32Way call modules; two sets of two part connectors provided for group interconnection between elevators.

Systems requiring extra features may utilize up to five 8way feature modules, with the respective features wired directly to these modules. Terminals within the controller for indicator feed and supply return current paths.

## 1.3 Getting Started

During the installation, you will confirm the settings within Ethos, please take time to familiarize yourself with the MMI operation.

## 1.4 General Fault Finding

Ethos provides a number of software tools designed to assist the engineer in fault finding, these tools are simple to use, and a description of each tool is within this manual.

- The STATUS screen display STATE and MODE will indicate an active fault or operating service. Refer to "Status Screen Data Layout" for more information
- Press the **Toolbox** Key if the toolbox LED is flashing and scroll to Clear Faults to view or clear the manually reset faults. Refer to "Tool Box Menu *Commissioning Tools*" for more information

# From the STATUS SCREEN press the LOGGER key and scroll to View Current Events.

Refer to "Event Logger Menu's" for more information on View Current Events

# □ From the **STATUS SCREEN** press the **UDGGER** key and scroll to View Event Log.

Refer to "Event Logger Menu's" for more information on view event log

- Take note of the input/output LED's, Refer to "Construction" for more information on input/output indicators, this will be needed to reference the LED status with the wiring diagrams.
- **D** Refer to "Position Verification" section of this manual for details shaft signals
- □ Refer to "Normal Mode Operation" section of this manual for more details on Test/LAR control

## 1.5 Menu Operation & Layout

The drawing below gives the general arrangement of the MMI interface and a brief description of associated keys and status LED's

# MMI Interface Keypad Layout

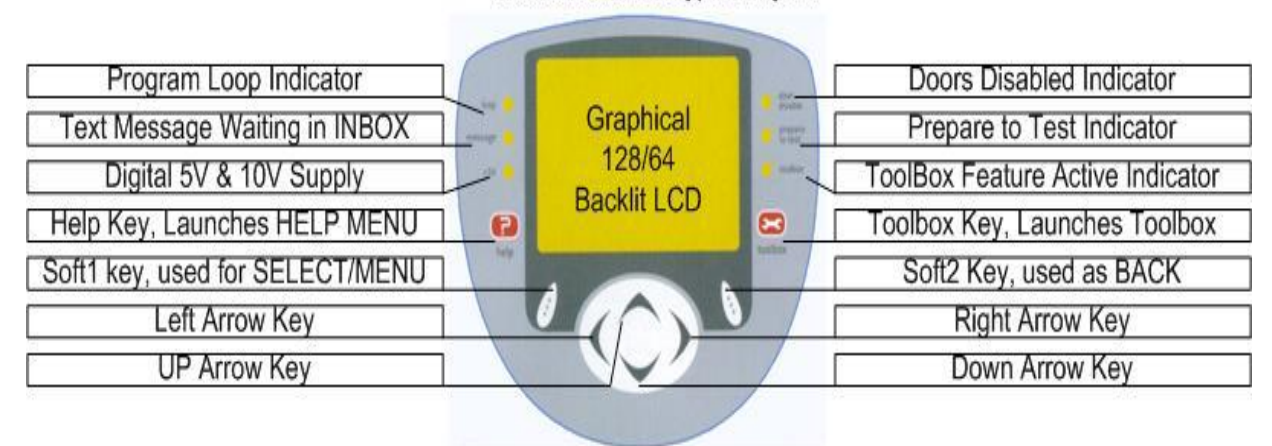

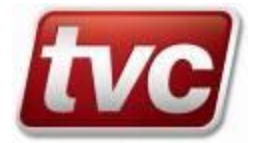

## 1.6 Changing Parameters

To change parameter values in Customer settings follow the procedure below: -

- Log-In with Access Level and User Name
- Check Elevator is in Safe Mode
- Change desired Parameter(s)
- Revert Elevator to Normal Mode
- Log-Out

Note: You can also log in using your smart card

(See Log In / Out)
(See Safe Mode Operation)
(See Main Menu Customer Settings)
(See Normal Mode Operation)
(See Log In / Out)

(See Main Menu Smart Card Services)

## 1.7 Log In / Out

Ethos has been equipped with a Logging in/out mechanism to prevent unwanted access to your system parameters. When you log "IN" Ethos, a prompt for an USER ACCESS LEVEL is given. A five digit PASSWORD validates this level.

Ethos provides five types of ACCESS LEVEL as described below.

| Access Level |                      | Password               | Notes                          |
|--------------|----------------------|------------------------|--------------------------------|
| ≻            | Public Access        | (Default Access Level) | (No parameter changing access) |
| ≻            | Support Access.      | 123456                 | (Access to some areas)         |
| ≻            | Technician Access.   | ABCDEF                 | (Access to Customer Settings)  |
| ≻            | TVC Engineer Access. | Request Details        | (Access to Factory Settings)   |
| ≻            | TVC R&D Access.      | Request Details        | (Access to Full system)        |

Once logged "IN", Ethos will reveal a number of menus within the MAIN MENU system and provide access to certain parameters, depending upon your access level.

A quick and easy way to Login or Logout is to use the TVC smart card, see Smart Card Services.

## 1.8 Login Procedure

| Login Menu Structure                         |                           |                                                                                 |  |  |  |
|----------------------------------------------|---------------------------|---------------------------------------------------------------------------------|--|--|--|
| From the Status Screen Press the<br>menu key | $\Rightarrow$ Log In/Out. | Log-In/Out (Choose an Access Level)                                             |  |  |  |
| 0                                            |                           | Support Access,<br>Technician Access,<br>TVC Engineer Access,<br>TVC R&D Access |  |  |  |

Your access level is now set, use the Arrow keys to select a character and the *ENTER* key to insert it into the password string.

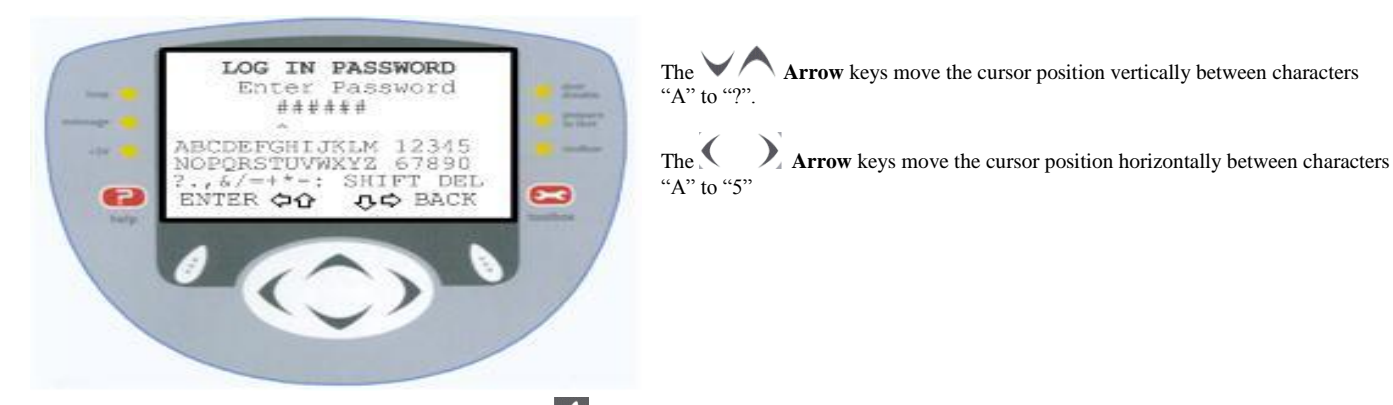

Placing the cursor over the word "SHIFT" and pressing the **ENTER** key will toggle the character set between upper and lower case. Placing the cursor over the word "DEL" and pressing the **ENTER** key will move the cursor back one.

Pressing the **ENTER** key whilst over any character will automatically enter that character into the password string and place the cursor at the next location.

To Log in a password and access level stored password need to match.

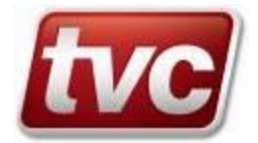

#### 1.9 Log-out Procedure

To Log-Out of Ethos, follow the next procedure.

From the **STATUS SCREEN** Press the **MENU** key.

MAIN MENU Log In/Out. >Log IN/OUT ≻

You can confirm your choice by selecting **VES** key to Log-OUT or **NO** key to return to the previous menu.

#### 1.10 **Changing Your Password.**

Follow the next procedure to change your password from a logged in state.

#### From the STATUS SCREEN Press the MENU key, MAIN MENU ≻

>Log In/Out. >Change Password

### Enter your new password

You have now changed your password; please keep a record of it. If you have forgotten your passwords, please check the manual or contact TVC customer services for assistance.

## 2. Status Screen Data Layout

#### STATUS SCREEN LAYOUT Time & Date Lift Intended Direction Wed 12/11/03 14:55:35 Lift Position Movement Direction Ωŋ : 64 Front Door Status Lift Speed speed : high 0 : NORMAL mode Current Operating Mode state : safety cct Current State & Event н MENU. ቃዕ ፥ ቢቲ LOGGER Soft1 key is MAIN MENU Soft2 key=Launch Event LOGGER Left Key Active=Darken LCD Up Key Active=Launch MAIN MENU Right Key Active=Lighten LCD Down Key Active=MAIN MENU Logged Into System Symbol

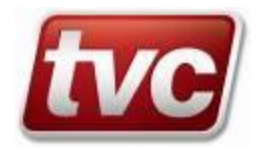

# 2.1 MODE Text

The "MODE" line of the Status Display indicates the current operating mode.

If more than one mode is active the MODE line cycle to display a text message for each active mode.

| MODE     | Text Description                                                                       |
|----------|----------------------------------------------------------------------------------------|
| AutoRun  | Auto-Run Service active                                                                |
| Bus Stp  | Bus-Stop, car is servicing a fixed pattern of floors                                   |
| Bypass   | Landing calls are being bypassed, WS95% input active                                   |
| Diving   | Lift requires or is performing a position reset run                                    |
| Dn Peak  | Down peak is active                                                                    |
| DorPark  | Dormant parking is active. Hydraulic lifts only                                        |
| Dr Dis   | Doors disabled, Toolbox Door Disable function is active                                |
| EcoMode  | Eco mode is active                                                                     |
| Emr1Rec  | Emergency Recall 1 Service active, EMR1 input has been activated                       |
| Emr2Rec  | Emergency Recall 2 Service active, EMR2 input has been activated                       |
| Emr3Rec  | Emergency Recall 3 Service active, EMR3 input has been activated                       |
| Emr Sup  | Emergency supply active                                                                |
| Esp Ret  | Emergency Supply Return                                                                |
| Fire Re  | Fire Alarm Recall Service active, FAM input has been activated                         |
| Fire S   | Fire Service active, FSR input has been activated                                      |
| Fpreflt  | Front Pre-Flight, Ethos is requesting or performing a front gate lock short test       |
| Hos. Sv  | Hospital Service active                                                                |
| Hy Ther  | Hydraulic thermal service active                                                       |
| K-Weigh  | K-weigh service active                                                                 |
| LiftIsol | Lift isolation has been activated                                                      |
| Lob Ret  | Lift is returning to the Lobby                                                         |
| LowPres  | Low hydraulic pressure activated.                                                      |
| Ltd. Sv  | Limited Floor Service active                                                           |
| Milkman  | Milkman service active                                                                 |
| Non Op   | Non-operational, not on normal or test control, check LAR and TTR inputs               |
| Normal   | Normal operation                                                                       |
| Parking  | Lift is auto-parking                                                                   |
| RemRcal  | Remote recall active                                                                   |
| PPTT     | Prepare To Test Service active, enable/disable via Toolbox menu                        |
| Rpreflt  | Rear Pre-Flight, Ethos is requesting or performing a rear gate lock short test         |
| Self Tt  | Self Test, Ethos is performing a self test or is in the idle period between self tests |
| Special  | Special Service control, SSR input has been activated                                  |
| Test     | Test Control, the TTR input is on and the LAR input off                                |
| TTL Rec  | Top Final Limit service active                                                         |
| Up Peak  | Up peak is active                                                                      |
| Ups Rec  | UPS recall active                                                                      |
| UrineRe  | Urine Recall service active                                                            |
| V Learn  | VCOM shaft learn is active                                                             |
| ValveRt  | Valve test Return active                                                               |
| ValveTt  | Valve test active                                                                      |
| WintRun  | Winter run service active. Hydraulic lifts only                                        |

# 2.2 STATE Text

The "STATE" line displays the lifts' service status and active fault conditions. The display toggles between service status and fault conditions every 1.5 seconds. If more than one fault, a line of text is output for each active fault. If no faults then the service status is displayed. Detailed information on current and previous faults is available within the event logger. Context sensitive help is available within the logger menu whilst viewing individual events. A full description of each event is in this manual. The lift may be out of service due to a serious breakdown or activation of a mode that inhibits normal landing service e.g. fire service.

| STATE                  | State Text Description                                                                                |
|------------------------|----------------------------------------------------------------------------------------------------|
| 110% Overload          | Car is overloaded, WS110 input active                                                                 |
| BFR/TFR Error          | Top and bottom floor position reset error. BFR and TFR inputs indicate the lift at the top and bottom |
| Brake Conf Er          | Multiple brake confirmation errors reported, reset via Toolbox menu                                   |
| Call Transfer          | Landing calls transferred or cancelled, the car has been delayed                                      |
| Car Call Req           | A car call is needed to reset a fault condition                                                       |
| Car Net. Fail          | Serial call car network has failed. Door node or car node not functioning.                            |
| Car Push Flt           | Lost CPF feed                                                                                         |
| DJR Tripped            | Double journey timer expired, reset via the Toolbox menu                                              |
| Drive Fault            | Drive fault bit set within serial drive                                                               |
| Drv Coms Fail          | Communication between Ethos and Drive failed                                                          |
| Dor Limit Err          | Front or rear door limit error, contradictory DOL/DCL input states                                    |
| E <sup>2</sup> Corrupt | Parameter memory corruption                                                                           |
| E –SE Map Err          | E-SE shaft map error                                                                                  |
| ESUP No Duty           | Emergency supply but not the duty car                                                                 |
| FDr Close Flt          | Front door close protection timeout, front doors have failed to close fully                           |
| F-Dr Open Flt          | Front door open protection timeout, front doors have failed to open fully                             |
| Frnt Door Jam          | Front door unable to fully open or fully close                                                        |
| Lnd Net. Fail          | Serial call landing network has failed. More than 50% nodes lost.                                     |
| Land Push Flt          | Lost LPF feed                                                                                         |
| Lift Alert Sig         | Unintentional movement detection active                                                               |
| Lift in Serv.          | Lift is in service.                                                                                   |
| Lock Short             | Front or Rear gate lock short detected, reset via Toolbox menu                                        |
| Low Pressure           | Low pressure indicated                                                                                |
| LTLR Tripped           | Low speed protection timer tripped                                                                    |
| LU/LD/DZ Lost          | Leveller or door zone input lost whilst stationary, reset via Toolbox menu                            |
| MC Stuck               | The main contactor is stuck in (see section 33)                                                       |
| Miss BFR/TFR           | Missing BFR/TFR position resets, reset via Toolbox menu                                               |
| MRT Tripped            | Motor/Motor-room over-temperature, MRT input activated                                                |
| MMI Serv Actv          | An service has been activated via the MMI                                                             |
| Multi Hed Err          | Multiple head errors, reset via Toolbox menu                                                          |
| Multi Lev Err          | Multiple leveller errors, reset via Toolbox menu                                                      |
| Multi PreLock          | Multi-prelock failure, doors has failed to lock on a number of occasions                              |
| MultiStart Er          | Multi-start errors, lift has failed to move a number of times                                         |
| NERR IP Lost           | The NERR input has been lost                                                                          |
| No Dispatcher          | Group landing push feed failure.                                                                      |
| Out of DZ Stp          | Lift has stopped outside of doorzone                                                                  |
| Out of Serv.           | Lift is out of service.                                                                               |
| PS Missing             | PS Ethos input is missing.                                                                            |
| R_Dr Open Flt          | Rear door open protection timeout, rear doors have failed to open fully                               |
| RDr Close Flt          | Rear door close protection timeout, front doors have failed to close fully                            |
| Rear Door Jam          | Rear door unable to fully open or fully close                                                         |
| Recall Failed          | Fire Service, Fire Alarm Recall or Emergency Recall has failed to return car to the recall floor      |
| Rope brake fl          | Rope brake fault                                                                                      |
| Safe Gear Flt          | Safety gear fault                                                                                     |
| Safety Chain           | Safety chain fault, LAR and TTR inputs are both on or both off                                        |
| SE Coms Fail           | Communications failure to the shaft encoder                                                           |
| Se Dive Fail           | Shaft encoder dive failure                                                                            |
| SelfTest Fail          | A self test has failed and no subsequent lift journey has been observed                               |
| Stuck AU/AD            | The APX (AU/AD) input has not changed state during a terminal to terminal floor run                   |
| Stuck SU/SD            | The SPX (SU/SD) input has not changed state during a terminal to terminal floor run                   |
| TFL Shutdown           | Top final limit service active. TFL input lost. Reset via the Toolbox menu                            |
| TU Limit Flt           | Test up limit fault. TU input lost on TFR or active on BFR. Reset via Toolbox menu in test            |
| Valv Tst Fail          | Valve test has failed                                                                                 |
| VCOM Com Fail          | VCOM communication failure                                                                            |
| VCOM Map Err           | VCOM shaft map error                                                                                  |
| VCOM Para Err          | VCOM parameter error                                                                                  |
| VCOM PS Missg          | VCOM PS (power) signal missing                                                                        |
| VCOM/E-SE Sek          | VCOM or ESeries power up seek. Looking for a both resets.                                             |
| VCOM Rep.Flt           | Repeat fault from VCOM                                                                                |
| Watchdog Fault         | External watchdog disabled.                                                                           |

There are four menu systems within ETHOS, each with a specific task. The HELP and TOOLBOX Menus can be accessed at any time, within any other menu system and will automatically layer itself on top of the previous menu to preserve your last menu position.

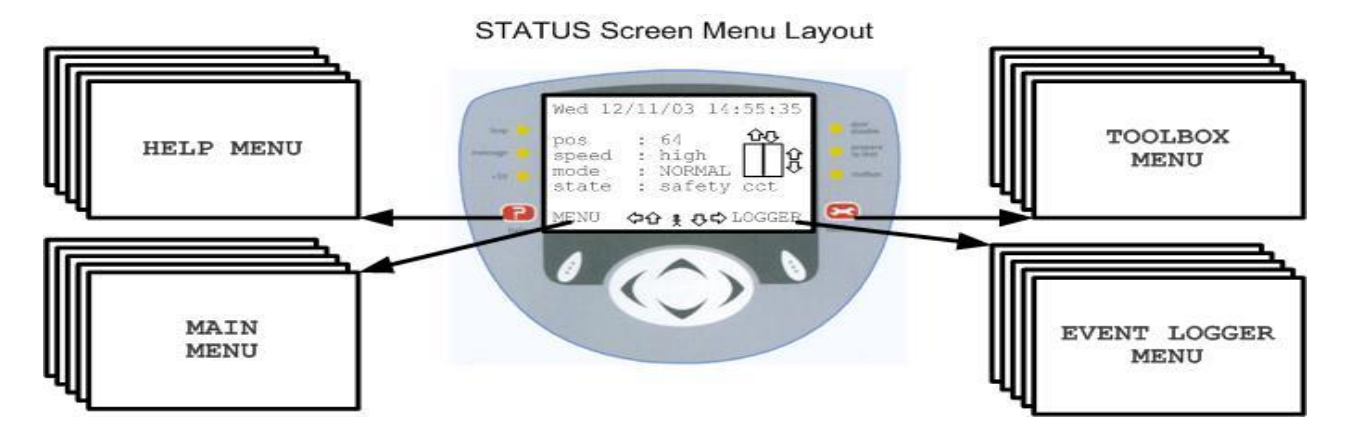

#### 2.4 MAIN Menu Layout

# From the **STATUS SCREEN** Press the *MENU* key,

Log In/Out Log in to alter settings ≻ View and enter car & landing calls ≻ View Enter Calls  $\triangleright$ System Information View system counters ⊳ Smart Card Services Register/load and save your settings [NOT ETHOS LITE] ≻ Read/Write Message Send/receive text messages Customer Accessible Settings ≻ Customer Settings ≻ VCOM Tools VCOM settings ⊳ Serial Node Tools Serial Call Network Screens Restore user settings ≻ Memory Management Factory Settings Factory settings  $\triangleright$ R&D System Tools TVC tools

## 2.5 LOGGER Menu Layout

#### From the **STATUS SCREEN** press the **DLOGGER** key,

- View Event Log
  - View Current Events
  - > Search for Event
  - Engineers Event
  - Trace Menu
  - Clear Event Log
- View events in chronological order View all active double sided events Search for events, group, type etc. Add engineers event to event log Trap an event, view the trace log Clear the event logger buffer

### 2.6 TOOLBOX Menu Layout (designed to give quick access to the commissioning tools)

# From **any screen** press the **Toolbox Key**

| ••••••  | bereen press are    | 100100111031                 |
|---------|---------------------|------------------------------|
| $\succ$ | Clear Faults        | Clear manually events        |
| $\succ$ | Door Disable        | Enable/Disable Doors         |
| $\succ$ | Prepare to Test     | Remove lift from service     |
| $\succ$ | Set Top Car Call    | Set a top floor car call     |
| $\succ$ | Set Bottom Car Call | Set a bottom floor car call  |
| $\succ$ | AutoRun Control     | Commissioning AutoRun Tool   |
| $\succ$ | Car Gong Test       | Enable/Disable Car Gong Test |
|         |                     |                              |

## 2.7 HELP Menu Layout (gives the user access to help files for the most commonly used activities)

From any screen press the HELP key at any time. Help with Main Menu Description of Main Menu items

- Help with Main MenuHelp with Toolbox
- Help with Toolbox
   Help with Contrast
- Help with Events
- Help with EventsHelp with Faults.
- Help with Trace
- Help with Toolbox items Help with LCD contrast Description of each event How to clear faults, such as DJR
- Setting up the trace feature

TVL273 ISSUE 26 02/15

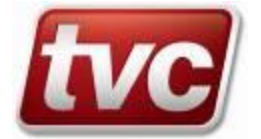

## 3. Main Menu View/Enter Calls

The MMI has been equipped with a graphical view/enter call screen for the setting and clearing of car & landing calls for both front and rear risers.

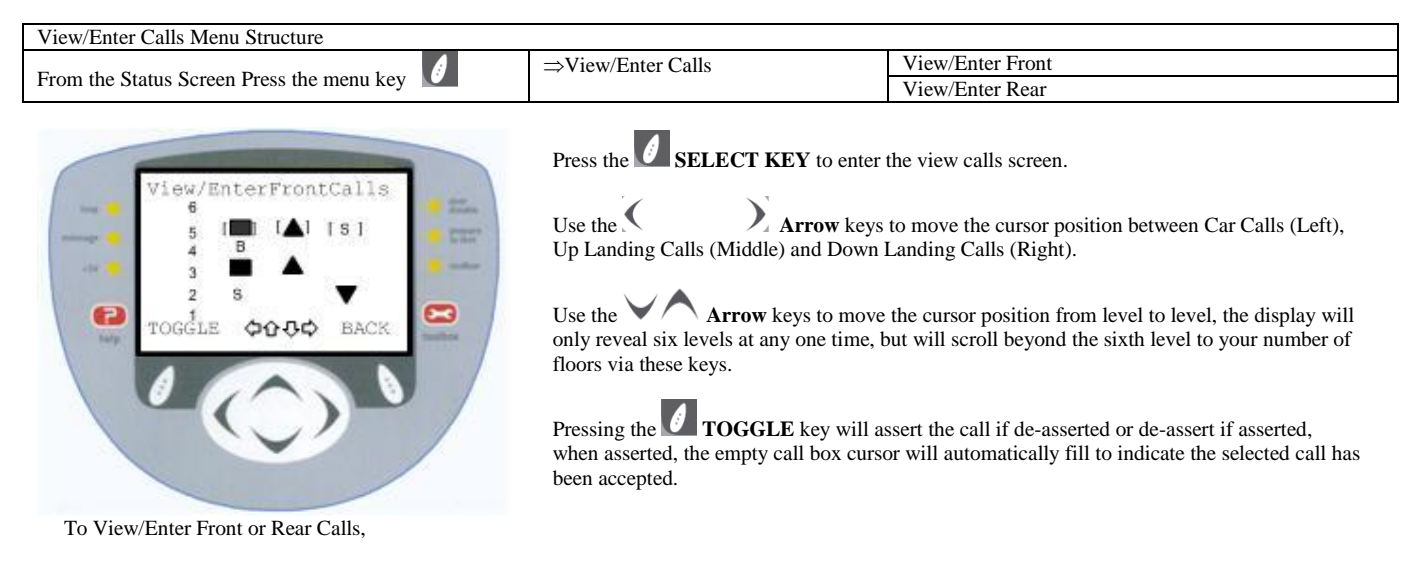

Levels displaying a registration symbol over the associated car or landing call indicates that the selected call type at the specific floor is a secure floor and calls of this type are not accepted.

Levels displaying a  $\bigotimes$  symbol next to the selected level indicates that this floor has been configured as a "blind hatch or blank floor". Car and or landing calls are not accepted at levels indicating  $\bigotimes$  symbol

The arrow symbol rext to the floor level markings indicate the current lifts position and direction.

## 3.1 Quick Call Entry

A quick and easy way to enter a terminal floor car call:

From any location, Press the **Toolbox** Key, TOOLBOX MENU > Set Top Floor Call > Set Bottom Floor Call Press the **SELECT KEY** to enter your call.

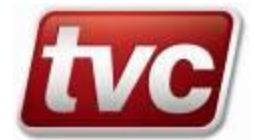

## 4. Main Menu System Information

The System Information menu gives you access to set the Time & Date and gives viewing access only to system counters such as journey counters.

| System Information Menu Structure         |                     |                       |  |  |  |
|-------------------------------------------|---------------------|-----------------------|--|--|--|
| From the Status Screen Press the menu key | ⇒System Information | ⇒Time & Date          |  |  |  |
|                                           |                     | ⇒View Counters        |  |  |  |
| 0                                         |                     | ⇒Contract Info        |  |  |  |
|                                           |                     | ⇒Build Information    |  |  |  |
|                                           |                     | ⇒Group Network Status |  |  |  |
|                                           |                     | ⇒Energy Consumption   |  |  |  |

## 4.1 Date & Time

The Date and Time used for Event logging is adjustable through the MMI, the Date and Time will normally be factory set and should not need setting, however, it may be necessary to reset if the CPU board is changed. There is also the option for automatic date adjustment for Daylight Saving Time (DST).

## 4.2 Selecting the Date & Time screen

The Arrow keys move the cursor horizontally between each section of the time or date. The Arrow keys adjust the value indicated by the cursor position up or down.

## 4.3 Journey Counter

The journey counter increments by one each time the lift starts in either direction giving a total journey count since installation, this can be useful to take note of during maintenance.

## 4.4 Re-Level Counter

The re-level counter increments by one each time the lift starts a re-level operation in either direction giving a total re-level count since installation, this can be useful to take note of during maintenance.

## 4.5 Front / Rear Door Counter(s)

The door counter increments by one each time the doors complete one cycle, giving a total count of door operations since installation, this can be useful to take note of during maintenance.

## 4.6 Self Test Counter

The Self Test Counter increments automatically whenever a LISI-Self Test call is entered into the system by Ethos.

### 4.7 AutoRun Counter

The AutoRun counter is incremented automatically whenever the system is running AutoRun, and the AutoRun feature enters a car call. The AutoRun counter is refreshed each time the AutoRun feature is enabled.

## 4.8 Build Information

Provides information on the contract software version installed on the Ethos

### 4.9 Group Network Status

Provides information on all the Ethos panels within a group sharing a common CAN network, such as which panel is the master and which are the slaves.

## 4.10 Energy Consumption

Used to provide data on how much energy used to drive all the lifts components. Requires appropriate hardware.

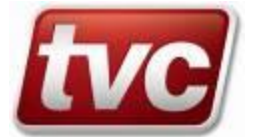

# 5. Main Menu Smart Card Services [NOT ETHOS LITE]

Ethos has provision for saving/loading "Customer" settings to and from the smart card. This feature also enables multiple elevators to be "Configured" with the same settings as the original elevator.

| Smart Card Services Menu Structure        |                      |  |  |
|-------------------------------------------|----------------------|--|--|
| From the Status Screen Press the menu key | ⇒Smart Card Services |  |  |

## 5.1 Smart Card Insertion

Insert the Smart Card into the Ethos Controller, with the Card Contacts facing the MMI LCD (Left) and with the contacts on the leading edge of the Smart Card (Furthest away from you).

## 5.2 Registering Smart Card.

Before you can save or load your Customer settings to the Smart Card, you must register the smart card first. Follow the procedure below to register your smart card: -

Log In using your access level and password

- Enter Your Smart Card.
- Select Register Card from Menu
- Log-Out.
- End.

## 5.3 Copy Settings >-Card.

To save the Customer settings to the Smart Card, Follow the procedure below: -

- Enter Your Smart Card.
- Ensure the elevator is in "Safe Mode".
- Select Copy Settings >- Card from the menu
- Revert the elevator back to "Normal Operation".
- Remove the Smart Card

## 5.4 Copy Card > Settings.

To copy your Smart Card Customer settings to the Ethos Customer Settings, follow the procedure below: -

- Enter Your Smart card.
- Ensure the elevator is in "Safe Mode".
- Select Copy Card >- Settings from the menu
- Revert the elevator back to "Normal Operation".
- Remove your Smart card.

## 5.5 Version Information

The "Version Information" menu reveals possible differences between the data stored on the Smart card and Ethos.

The Settings within Ethos and the Smart Card are stored in a file which has a particular data structure, called a template, this template has a version number, Data from a Smart card with a different version number cannot be copied into Ethos.

Select this option when copying settings from one elevator to the next; ensure that the version numbers are the same.

### 6. Main Menu Read/Write Message

Ethos provides facilities for sending and receiving text messages from the outside world through the E-Pack Ethernet Module or via SMS GSM Mobile technology.

Text messages can be left for the next user of ethos, these predefined text messages selected through the MMI and sent through to the inbox. The message light on the MMI will flash if an unread message is pending.

To clear the flashing message light on the MMI but not delete the received message, go to the inbox and select the "ACK" function.

| Read/Write Messages Menu Structure        |             |                     |                      |  |  |
|-------------------------------------------|-------------|---------------------|----------------------|--|--|
| From the Status Screen Press the menu key | ⇒Read/Write | ⇒Inbox/Read Message |                      |  |  |
|                                           | Messages    | ⇒Write Message      | Message Understood   |  |  |
| 0                                         |             |                     | All Faults Cleared   |  |  |
|                                           |             |                     | Returned to Service  |  |  |
|                                           |             |                     | Unable to Fix Fault  |  |  |
|                                           |             |                     | Please Send Help     |  |  |
|                                           |             |                     | Please Call Me ASAP  |  |  |
|                                           |             |                     | Answer=Yes / No / OK |  |  |
|                                           |             | ⇒Clear Message      |                      |  |  |

# 7. Main Menu Customer Settings

Customer Settings gives the user access to all the customer settable parameters, for quick reference these parameters are itemised below.

To make changes to these parameters follow the simple procedure below: -

- Log-IN using your correct access level and password
- Find the required parameter from the list below. Then make your adjustments.
- Log OUT.

| Customer Settings Menu Structure          |                    |                       |  |  |
|-------------------------------------------|--------------------|-----------------------|--|--|
| From the Status Screen Press the menu key | ⇒Customer Settings | ⇒Door/Drive Settings  |  |  |
|                                           |                    | ⇒Feature Settings     |  |  |
| 0                                         |                    | ⇒Floor Setting        |  |  |
|                                           |                    | ⇒Speed Settings       |  |  |
|                                           |                    | ⇒E-SE Position Menu   |  |  |
|                                           |                    | ⇒Indicators & Speech  |  |  |
|                                           |                    | ⇒View I/O Assignments |  |  |
|                                           |                    | ⇒GSM Phone Tools      |  |  |
|                                           |                    | ⇒Service Activation   |  |  |

## 7.1 Door/Drive Settings.

The door/drive settings menu contains door operation parameters and drive timers etc. All settings are password protected; please ensure you are logged in before attempting changes.

| Door/Drive Settings Menu Structure        |                    |                      |                         |                                                           |
|-------------------------------------------|--------------------|----------------------|-------------------------|-----------------------------------------------------------|
| From the Status Screen Press the menu key | ⇒Customer Settings | ⇒Door/Drive Settings | ⇒Front Door<br>Settings | F/Door Dwell<br>F/Door Protection                         |
|                                           |                    |                      | ⇒Rear Door<br>Settings  | R/Door Operation<br>R/Door Protection<br>R/Door Operation |
|                                           |                    |                      | ⇒Drive Timers           |                                                           |

## 7.1.1 Timers

| Mnemonic | Range (seconds)                                                                                                | Remarks                                                                                                    |
|----------|----------------------------------------------------------------------------------------------------|----------------------------------------------------------------------------------------------------|
| NDRVH    | 0 - 1.5                                                                                                    | Vec/VF/DCSCR only                                                                                                    |
| NBKRL    | 0 - 3                                                                                                    | Vec/VF/DCSCR only                                                                                                    |
| NLTLR    | 3 - 30                                                                                                    |                                                                                                    |
| NDJT     | 1 - 45                                                                                                    |                                                                                                    |
| NPWUD    | 5 - 120                                                                                                    | Vec/VF/DCSCR only                                                                                                    |
| NSDT     | 0 - 5                                                                                                    | DCSCR only                                                                                                    |
| NOSGO    | 2 - 10                                                                                                    |                                                                                                    |
| NWSDS    | 10 - 50                                                                                                    |                                                                                                    |
| NDRVE    | 0 - 10                                                                                                    |                                                                                                    |
| NPUMD    | 0-3                                                                                                    | ELRV only                                                                                                    |
| NSBK     | 0-3                                                                                                    | ELRV only                                                                                                    |
| NESFT    | 1 - 8                                                                                                    | 2.1 for application $\Rightarrow$ 1m/s<br>4.2 for application $<$ 1m/s                                                                                                    |
|          | NDRVH<br>NDRVH<br>NBKRL<br>NLTLR<br>NDJT<br>NPWUD<br>NSDT<br>NOSGO<br>NWSDS<br>NDRVE<br>NPUMD<br>NSBK<br>NESFT | Millionic         Range (seconds)           NDRVH         0 - 1.5           NBKRL         0 - 3           NLTLR         3 - 30           NDJT         1 - 45           NPWUD         5 - 120           NSDT         0 - 5           NOSGO         2 - 10           NWSDS         10 - 50           NDRVE         0 - 10           NPUMD         0 - 3           NSBK         0 - 3           NESFT         1 - 8 |

## 7.1.2 Door Dwell Menu Items (front or rear)

| Timer               | Range (s) | Remarks                                                                                                |
|---------------------|-----------|----------------------------------------------------------------------------------------------------|
| Car Call Dwell      | 0-15      | Sets the time the doors keep open prior to reversing when answering a car call                         |
| Landing Call Dwell  | 0-15      | Sets the time the doors keep open prior to reversing when answering a landing call                     |
| Combined Door Dwell | 0-15      | Sets the time the doors keep open prior to reversing when answering a car and landing call             |
| SE Rev Door Dwell   | 0-15      | Door dwell used if doors open due to a safety edge reversal                                            |
| Door Hold Delay     | 10 - 900  | Sets the time that the doors will stay open if invoked with a door hold input DHP – factory configured |

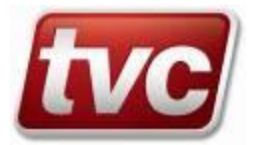

## 7.1.3 Door Protection Menu Items (front or rear)

| Timer                | Range (s)        | Remarks                                                                                                    |  |
|----------------------|------------------|----------------------------------------------------------------------------------------------------|--|
| Open Prot Time       | 0-60             | Monitors the time the doors take opening                                                                    |  |
| Close Prot Time Sht  | 10-60            | Monitors the time the doors take to close. This setting will be used 3 times if a call is on, then the lift |  |
|                      |                  | will use this time multiplied by Close Pro.Lng Factor, to check for a door close.                           |  |
| Close Pro Lng.Factor | 2 to 5 x         | Multiplication of close protection time short, used on final attempt to close doors, after this timer       |  |
|                      | Pro-Time         | expires the lift will park doors open, out of service.                                                      |  |
| SE_Protection Time   | 0-60             | Monitors the time the safety edge has been on preventing the doors closing                                  |  |
| Pre_Lock Protection  | 0-60             | Checks the landing gate locked contact is active in response to the car gate closing under journey start    |  |
|                      |                  | conditions                                                                                                  |  |
| Pre_Lock Delay Time  | 0 – 3            | Delays the brake release output on manual applications to avoid drive tripping on start up                  |  |
| Max Door Open Time   | 20 - 60          | Time allowed before nudging will be invoked due to the doors remaining open                                 |  |
| SE Revs Before Nudge | 2 to 5 Reversals | Number of door reversals allowed, caused by safety edge, before doors ignore the safety edge and            |  |
|                      |                  | nudge close                                                                                                 |  |
| GOWB Duration        | 0-120            | Turns on GOWB (factory configured) for a set duration after GOWB Delay has timed up                         |  |
| GOWB Delay           | 0-120            | Timer begins when gates are open and a demand on the lift is active                                         |  |

#### 7.1.4 Door Operation Menu Items (front or rear)

| Timer                 | Range (s) | Remarks                                                                                                  |  |
|-----------------------|-----------|----------------------------------------------------------------------------------------------------|--|
| Anti Quick Reversal   | 0 -3      | Time delay from doors opening disallowing a quick reversal of the doors                                  |  |
| Contactor Delay       | 0 -3      | Built in reversal delay to cater for electronics                                                         |  |
| Door Close Warning    | 0 - 10    | Set DCWB output (factory configured) to alert users that the doors are about to close.                   |  |
| Advance Door Open Tim | 0-5       | Adjusts the time the doors can open prior to the lift stopping when finishing a journey, but within door |  |
|                       |           | zone.                                                                                                    |  |
| Adv Open On/Off       | ON OFF    | Turns on/off feature. Must have appropriate panel circuitry.                                             |  |
| Speech Close Delay    | 0 - 4     | Delay when doors are about to close, this gives time to announce speech "Doors Closing" warning.         |  |
| Door Nudging          | ON OFF    | Turns on/off feature. Must have appropriate panel circuitry.                                             |  |

### 7.2 Feature Settings

Feature Settings allows the customer to alter the behavior of a particular type of feature, these features are all accessible by the customer with the correct access level and password.

Feature Settings Menu Structure From the Status Screen ⇒Customer Settings  $\Rightarrow$ Feature Settings  $\Rightarrow$ Emergency Services ⇒Fire Control Press the menu key ⇒Emergency Recall ⇒Emergency Supply 0 ⇒Special Services ⇒Hospital Service ⇒Lift Isolation ⇒Special Service ⇒Priority Control ⇒AutoRun Control ⇒Remote Recall Control ⇒Urine Detection ⇒Lobby Return ⇒Milkman's Service ⇒Normal Services ⇒Limited Floor Service ⇒Anti-Nuisance Ctrl ⇒Load Weighing ⇒LISI Self Test ⇒Car Light Control  $\Rightarrow$ Eco-Mode Control ⇒Call Preferences ⇒Winter Auto Run ⇒Cabinet Fan Control ⇒Limit Checking ⇒OSG Solenoid Interface ⇒Brake Lift Confirm ⇒Dual Safety Valve Enb ⇒Valve Enrg Confirm ⇒Dual Valve Monitoring ⇒Rope Brake Monitor ⇒Lift Alert Mon (UMD) ⇒Landing Door Reopen ⇒Cancel Call on Lev ⇒Advance Brake En ⇒Auto Recovery ⇒Leveling Features ⇒Dispatcher Features

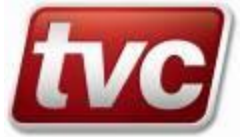

## 7.2.1 Fire Control

| Motherboard Inputs |                                | Factory configured outputs |                                |
|--------------------|--------------------------------|----------------------------|--------------------------------|
| FSR                | Fire service input             | FCI                        | Fire Service Indicator         |
| FAM                | Fire recall input              | FP1                        | Fire service phase 1 indicator |
| FP1T               | Fire phase 1 indicator on test |                            |                                |

Menu Location

Customer Settings > Feature Settings > Emergency Services > **Fire Control** 

| Fire Control Menu Items |                                                                                 |
|-------------------------|---------------------------------------------------------------------------------|
| Main Fire Floor         | Specifies the recall floor when FSR input active                                |
| Type of Fire Control    | Sets to Firefighting, Evacuation or FAM                                         |
| Fire Recall Enable      | Turns on/off feature                                                            |
| Recall Park Open        | Sets the lift to park open or closed once recalled                              |
| Alternate Fire On/Off   | Turns on/off feature                                                            |
| Alternate Recall On/Off | Turns on/off feature                                                            |
| Alternate Fire Floor    | Specifies the alternate fire floor when AFR input active                        |
| Car Switch Enable       | Turns on/off feature                                                            |
| ABP Binary Position     | Used for full firefighting lifts to give an absolute lift position to the Ethos |
| ABP Even Parity Check   | Used for full firefighting lifts to verify the ABP Binary Position value        |
| FP1T Operation Type     | Set to Test only or both Test and Safe mode                                     |
| Recall Lights FCI       | Output FCI when fire service active                                             |
| Phase 1 Lights RTM      | Output when on phase 1 of fire service                                          |
| Recall Lights RTM       | Output when on phase 1 of fire recall                                           |

## 7.2.2 Emergency Recall

Emergency recall takes the lift out of normal service and parks the lift at its recall floor. Three emergency recall inputs provide recall to specified recall floors.

Factory configured inputsEMR1Emergency Recall Input 1EMR2Emergency Recall Input 2

EMR3 Emergency Recall Input 3

Menu Location

Customer Settings > Feature Settings > Emergency Services > Emergency Recall

Factory configured outputs EMRI Emergency Recall Indicator

| Emergency Recall Menu Items |                                                                                        |
|-----------------------------|----------------------------------------------------------------------------------------|
| EMR1 Feature On/Off         | Turns on/off feature                                                                   |
| EMR1 Recall Floor           | Specifies the recall floor when EMR1 input active                                      |
| EMR1 alt message            | Used to direct the serial speech message under EMR1                                    |
| EMR1 Park Open              | Sets the lift to park open or closed once recalled                                     |
| EMR2 Feature On/Off         | Turns on/off feature                                                                   |
| EMR2 Recall Floor           | Specifies then recall floor when EMR2 input active                                     |
| EMR2 alt message            | Used to direct the serial speech message under EMR2                                    |
| EMR2 Park Open              | Sets the lift to park open or closed once recalled                                     |
| EMR3 Feature On/Off         | Turns on/off feature                                                                   |
| EMR3Recall Floor            | Specifies the recall floor when EMR3 input active                                      |
| EMR3 alt message            | Used to direct the serial speech message under EMR3                                    |
| EMR3 Park Open              | Sets the lift to park open or closed once recalled                                     |
| EMR Landing Reopen          | Allows the landing push to reopen the doors at the recalled floor                      |
| EMR Lights RTM              | Outputs EMRI when recalling only. Switches to Lift out of service (LISI) when recalled |

#### 7.2.3 Emergency Power Operation (Group Network Mode)

| Factory configured inputs |                                                |  |  |
|---------------------------|------------------------------------------------|--|--|
| ESUP                      | wired to all cars in parallel.                 |  |  |
| FSR                       | wired to cars that are full firefighting only. |  |  |
| FAM or EMR                | wired to other cars if necessary.              |  |  |

Menu Location

Customer Settings > Feature Settings > Emergency Services > Emergency Supply

| Emergency Power Menu Items |                                                                                                    |
|----------------------------|----------------------------------------------------------------------------------------------------|
| Feature OFF/ON             | Turns on/off emergency supply, duty car sequencing and emergency supply return operation also emergency                  |
|                            | supply event notification. This is set on a per car basis, but must be set on all cars.                                  |
| Duty Option Type           | This is a selection menu: -                                                                                              |
|                            | First option the car "always" has duty (for simplexes or dedicated fire lifts with their own supply). Second option      |
|                            | is via input, movement allowed only when "FDC input" is active. In addition, the last is "Network Duty Car", the         |
|                            | ethos dispatcher decides duty car. (Note ESUP feature must be on, on all lifts for this to work).                        |
| Number of Duty Cars        | This is the number of cars in the group allowed to move at the same time under emergency power.                          |
| Return List                | This list gives the order that cars will return once Emergency Supply is active.                                         |
| Fire Duty Car              | This is the car chosen to be the fire duty car once all cars are returned.                                               |
| Nominal Duty Car           | This is the car chosen to go into normal service once all cars are returned; if set to 0 all cars will stay out of       |
|                            | service.                                                                                                    |
| ERET Return Floor          | This is the floor to return to, Fire and Emergency Recall floors override this in order.                                 |
| ERET Park-Open             | Parks open when on emergency supply return, if not duty car the lift will park closed with DOP active.                   |
| Revcon On Delay Time       | Revcon unit delay switching time                                                                                         |
| ESUP O/p Delay off tm      | Delay ESUP op when emergency supply is activated                                                                         |
| Stall Timer                | This timer is the time limit given to each car to return to their designated return floor. If a car fails to return, the |
|                            | dispatcher will give duty to another car, each car has 3 chances of becoming the duty car and if they fail to return     |
|                            | will be left where they are.                                                                                             |

#### Operation

ESUP input activation: -

Puts all cars in emergency power mode, so they stop at next floor and wait for next command. Lifts will display Emergency Power in the Mode entry on the status screen.

If the car does not have the duty flag, it will additionally display No duty Car as a fault in the state line.

Dispatcher then selects Duty Car: -

If dispatcher sets "duty car" across the network then we follow the next three inputs or flags from dispatcher. The dispatcher gives duty to a car; this would then return to either the fire floor or the emergency return floor if FSR, FAM or EMR are active. If not the dispatcher will request a recovery to the emergency supply return floor. The recover flag from dispatcher causes the car to return to emergency supply floor only if duty car. FAM or FSR would also return to fire floor only if duty car. EMR would return car to emergency floor if duty car.

#### FSR (Firefighting) phase 2: -

If a car is already on fire phase 2 when ESUP is activate then this is automatically the duty car and will stay that way.

When all cars are returned to their relevant floors or have been found to have stalled 3 times the fire duty car will become Duty Car if it has not stalled.

#### 7.2.4 Hospital Service

On entering a Hospital call the dispatching function will determine which lift will go on to Hospital service, all other lifts in the group will stay on normal service. Only lifts capable of performing the service will be available. If a lift has a fault, is on a higher priority service or is overloaded, then it is unavailable. A Hospital call cannot be placed at a blank floor.

The lift on hospital service will cancel all its car calls and landing calls, and temporarily remove any floor security in place. The lift will then travel to the floor the hospital call has been place, if the doors are currently open then it will close them directly using nudging (if available), DOP to be ignored.

On arriving at the recall floor, the lift will open its doors and wait for a constant pressure car call to be placed onto the lift. The doors will close and the lift will service the call. If no call is placed the service will time out and the lift will return to normal service. On arriving at the selected floor, the lift will return to normal service.

Indicator

If at any stage the lift develops a fault condition then it will cancel Hospital service.

| Factory co | nfigured inputs  | Factory | y configured outputs |
|------------|------------------|---------|----------------------|
| HSP        | Hospital Service | HSI     | Hospital Service     |

Hospital calls are configured on a call module.

Menu Location

Customer Settings > Feature Settings > Special Services > Hospital Service

| Hospital Service Menu Items |                                                       |  |
|-----------------------------|-------------------------------------------------------|--|
| Hospital Service On/Off     | Turns on/off feature                                  |  |
| Cancel Hospital Time        | Cancels the service after a period of lift inactivity |  |

## 7.2.5 Lift Isolation

Lift isolation takes the lift out of normal service, parking it at the next available floor.

Factory configured inputs LISL Lift Isolation input

Menu Location

Customer Settings > Feature Settings > Special Services > Lift Isolation

| Lift Isolation Menu Items |                          |  |
|---------------------------|--------------------------|--|
| Lift Isolation On/Off     | Turns on/off feature.    |  |
| Lift Isolation Park Open  | Parks open when enabled. |  |

### 7.2.6 Special Service

Special service takes the lift out of normal service and places control to a driver of the car. The driver places single car calls to drive the lift to its required destination.

| Motherboa | ard inputs      | Factory configured outputs |                  |
|-----------|-----------------|----------------------------|------------------|
| SSR       | Special Service | SSI Special S              | ervice Indicator |

Menu Location

Customer Settings > Feature Settings > Special Service

| Special Service Menu Items |                                                                |
|----------------------------|----------------------------------------------------------------|
| Special Service On/Off     | Turns on/off feature                                           |
| Constant Pressure          | If enabled the car call has to be constant to close the doors. |
|                            |                                                                |

#### 7.2.7 Priority Control

This Feature is not present.

#### 7.2.8 AutoRun Control

Menu Location

Customer Settings > Feature Settings > Special Services > AutoRun Control

| AutoRun Control Menu Items |                                                         |
|----------------------------|---------------------------------------------------------|
| AutoRun Floor Pattern      | Sets of the calls are distributed during activation     |
| AutoRun Test Zone          | Autorun settings under test conditions                  |
| AutoRun Door Select        | Sets either front, rear or both doors to cycle at floor |
| AutoRun Starts Per Hour    | How many lift runs per hour                             |
| AutoRun Hours To Run       | Sets how many hours the autorun event is active for     |

#### 7.2.9 Remote Recall Control

Remote recall takes the lift out of normal service and parks the lift at its recall floor. It is control by TVC's E-Manager system.

E-Manager provides a method of monitoring and controlling a lift from a PC.

Menu Location

Customer Settings > Feature Settings > Special Services > Remote Recall Control

| Remote Recall Control Menu Items |                                                     |
|----------------------------------|-----------------------------------------------------|
| Remote Recall On/Off             | Turns on/off feature                                |
| Remote Recall Park Open          | Sets the lift to park open or closed once recalled. |
| Remote Recall Floor              | Sets the remote recall floor.                       |

#### 7.2.10 Urine Detection

Urine detection is a feature that detects the presence of urine and brings the lift to a recall floor. Typically used on railway station lifts.

 Factory configured inputs
 Factory configured outputs

 UDI
 urine detection input
 URO
 urine detection output

Menu Location

Customer Settings > Feature Settings > Special Services > Urine Detection

| Urine Detection Menu Items |                                                                                                    |
|----------------------------|----------------------------------------------------------------------------------------------------|
| URD Feature On/Off         | Turns on/off feature                                                                                              |
| URD Recall Floor           | Sets the floor to recall once service is activated.                                                               |
| URD Park Open Timer        | Once recalled will park open for an adjustable time $(30 - 240 \text{ seconds})$ to allow time to clean the lift. |

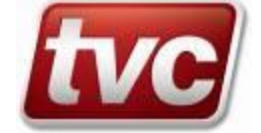

#### 7.2.11 Lobby Return

When on Lobby Return, all landing calls are cancelled and the entry of further car and landing calls is inhibited, but existing car calls remain active. When the existing car calls are answered, the lift will then return to the predefined Lobby Return Level where it will park out of service.

| Factory co | nfigured inputs    | Factory of | configured outputs  |
|------------|--------------------|------------|---------------------|
| LRET       | Lobby Return Input | LRO        | Lobby Return Output |

Menu Location

Customer Settings > Feature Settings > Special Services > Lobby Return

| Lobby Return Menu Items |                                                                                             |
|-------------------------|---------------------------------------------------------------------------------------------|
| Lobby Return ON/OFF     | Turns on/off feature                                                                        |
| Lobby Return Level      | Specifies the recall floor when LRET input active and existing car calls have been answered |
| Lobby Return Park Op    | Sets the lift to park open or closed once recalled                                          |

#### 7.2.12 Milkman's Service

Milkman's service takes the lift out of normal service and places control to a driver of the car. The driver places single car calls to drive the lift to its required destination. Upon arrival at the destination, the lift will park open until either the Cancel Milkman's Service Timer expires or entry of a further call. The Cancel Milkman's Service Timer will start as soon as the milkman's input. Should the timer expire or the input is present for a second time, the lift will return to normal service.

# Factory configured inputs IMILK Momentary Mi

Momentary Milkman's Service Input

#### Menu Location Customer Settings > Feature Settings > Special Services > Milkman's Service

| Milkman's Service Menu Items |                                                                                   |
|------------------------------|-----------------------------------------------------------------------------------|
| Service ON/OFF               | Turns on/off feature                                                              |
| Constant Pressure            | Toggles between Constant or Instant pressure call entry                           |
| Cancel Milk Serv Tim         | Cancels the service after a period of time has elapsed since starting the service |

#### 7.2.13 Limited Floor Service

Limited floor service provides an extra security map that is activated via an input, the real time clock, or both.

Factory configured inputs

Limited Floor Service Input LTD

#### Menu Location Customer Settings > Feature Settings > Normal Services > Limited Floor Service

| Limited Floor Service Menu Items |                                                                                                    |
|----------------------------------|----------------------------------------------------------------------------------------------------|
| Ltd Floor Enable                 | Turns on/off feature                                                                                                 |
| Ltd Floor Map                    | Takes the user to the security map for the limited floors feature. See section 13.4 for detail on using this screen. |
| -                                | This map is separate to the secure floors feature and any changes made here will not affect that feature             |
| Ltd Flr Start Time               | Sets the time at which the feature becomes active                                                                    |
| Ltd Flr End Time                 | Sets the time at which the feature deactivates                                                                       |

#### 7.2.14 Anti-Nuisance Ctrl

Monitors the lift use to determine if inappropriate call inputs are being set.

Menu Location Customer Settings > Feature Settings > Normal Services > Anti-Nuisance Ctrl

| Anti-Nuisance Ctrl Menu Items |                                           |
|-------------------------------|-------------------------------------------|
| Anti Nuisance Enable /Disable | Turns on/off feature                      |
| Set Car Call Threshold        | Amount of calls required to trigger event |

#### 7.2.15 Load Weighing

#### Menu Location

Customer Settings > Feature Settings > Normal Services > Load Weighing

| Load Weighing Menu Items |                                                                |
|--------------------------|----------------------------------------------------------------|
| WS95 Control On/Off      | Turns on/off feature                                           |
| K-Weigh Reset On/Off     | Turns on/off feature                                           |
| K- Weigh Start Time      | Initiate time for K-Weigh reset sequence                       |
| K-Weigh End Time         | End time for K-Weigh reset sequence                            |
| K-W Settle Time          | Period to allow lift to be stationary before resetting K-Weigh |

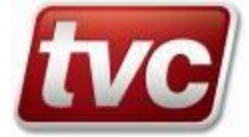

## 7.2.16 LISI Self Test

Allows the lift to put calls on so that the lift status is checked.

Operation:

Only active if [Self Test Enable] is set and time is within [LISI Daytime Start] and [LISI Daytime Finish].

Once active waits until car has been idle for [Test Delay Timer] time. Then the processor will place a call and the lift will run to floor. Homing does not operate while in self-test mode.

Lift will then return to original floor after [Test Delay Timer] time. This will continue for [Max Number of Tests].

Menu Location Customer Settings > Feature Settings > Normal Services > LISI Self Test

| LISI Self Test Menu Items |                                           |
|---------------------------|-------------------------------------------|
| Self Test Enable          | Turns on/off feature                      |
| Test Time Limit           | Time given to allow test to complete      |
| Max Number of Tests       | Number of tests                           |
| Test Delay Timer          | Time between tests                        |
| LISI Daytime Start        | Initiate time for LISI self test sequence |
| LISI Daytime Finish       | End time for LISI self test sequence      |

#### 7.2.17 Car Light Control

Car light control used to turn off the lift car's fan and light when the lift is not in use.

Factory configured outputs CLT Car light output

Menu Location

Customer Settings > Feature Settings > Normal Services > Car Light Control

| Car Light Control Menu Items |                                                                                                    |
|------------------------------|----------------------------------------------------------------------------------------------------|
| Car Light On/Off             | Turns on/off feature                                                                                                   |
| Car Light Timer              | Sets the timer value (1 –15 mins). Timer begins when lift is at floor and reloads each time the lift goes on a journey |
|                              |                                                                                                    |

#### 7.2.18 ECO Mode Operation

Factory configured outputs

PS1 power save 1 output: drive

PS2 power save 2 output: indicators

Programmable by time of day, with phased count down timers when active.

Any 'Wake-up' signal will cancel ECO-MODE and return the lift to normal service.

Wake-up signals include car or landing calls, special service, fire control, inspection operation and keypad activation. Phase 1 (Snooze) after an adjustable period of inactivity. The car light and fan will be switched off. Phase 2 (Sleep) after a second period of inactivity. Shutdown drive and unneeded control circuitry, turn off unnecessary LEDs and backlights. Phase 3 (Hibernate) after a third period of inactivity. Shutdown indicators, speech, call button dual-illumination and other peripherals.

During activated Eco-Mode periods, VCOM will select an economic ride profile, this is used if calls are below an adjustable level or the lift is on a homing run or other non-critical journey. VCOM mode is deactivated if multiple calls above the call limit are accepted. Parameters under menu: -

Customer Settings -> Feature Settings-> Normal Services-> Eco-Mode Control.

| ECO Mode Menu Items            |                                                                                                    |
|--------------------------------|----------------------------------------------------------------------------------------------------|
| Eco Mode On/Off                | Turns on/off feature                                                                                     |
| Eco Mode Start Time / End Time | Time window in which Eco Mode is allowed to be active, typically 18:00hrs to 07:00hrs.                   |
| ECO All weekend                | Sets ECO mode on the weekend ignoring start/end time settings                                            |
| Eco VCOM Call Limit            | More calls than this on the system and the VCOM will switch to normal running parameters, below this the |
|                                | VCOM will run at half speed / acceleration rates.                                                        |
| Eco Snooze Time                | After this timer the car light and fan output will switch off (CLT)                                      |
| Eco Sleep Time                 | After this timer the PS1 output will switch off                                                          |
| Eco Hibernate Time             | After this timer the PS2 output will switch off.                                                         |
| Energy Meter Fitted            | Turns on/off feature                                                                                     |

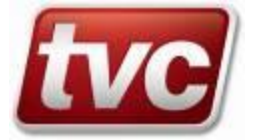

#### 7.2.19 Call Preferences

Menu Location

Customer Settings > Feature Settings > Normal Services > Call Preferences

| Call Preferences Menu Items |                                                                          |
|-----------------------------|--------------------------------------------------------------------------|
| Car Call Reject             | Car calls behind committed direction of travel                           |
| APB Car Call Preference     | Time car call has preference over a landing call under APB control       |
| APB Last Car Call           | Option to be able to alter the APB collective car call whilst travelling |
| APB Call Gates Open         | Allows an APB collective car call to be entered when doors are open      |

Automatic Push Button (APB) Operation

APB operation offers the simplest form of lift service whereby the car responds to a single call and inhibits insertion of further calls whilst the lift is in use. This mode of operation is suitable only for simplex installations and is typically limited to low-rise goods lifts particularly manual gates installations. A Lift In Use Indicator (LIUI) warns other users of the temporary unavailability of the car.

#### APB Car Call Preference (Time)

APB Car Call Preference temporarily inhibits landing calls to allow car call entry by the lift occupant. The APB Car Call Preference timer restarts on arrival at a landing or when the doors open or close. The timer period can be set in the APB Car Call Preference menu.

| Resolution $= 1$ second | Default | = 8 seconds  |
|-------------------------|---------|--------------|
| Minimum $= 1$ second    | Maximum | = 20 seconds |

#### APB Last Car Call (On/Off)

The APB Last Car Call feature allows the lift occupant to change the current car call destination by pressing an alternative car push. With APB Last Car Call operation turned off the user is unable to change the car call destination once a car call has been accepted i.e. the existing car call must be serviced before another car call can be entered.

Setting = ON / OFF Default = ON

#### 7.2.20 Winter Auto Run

Winter auto run places a top floor call on to the lift every 30 minutes that the lift has been idle. The lift will then dormant park to the bottom level. Used on Hydraulic drive lifts to ensure that the oil stays warm

Menu Location Customer Settings > Feature Settings > Normal Services >Winter Auto Run

| Winter Auto Run Menu Items |                                                |
|----------------------------|------------------------------------------------|
| Auto Run On/Off            | Car calls behind committed direction of travel |
| Auto Run Timer             | Sets the time for the function to operate      |

#### 7.2.21 Cabinet Fan Control

| Factory configured outputs |                    |
|----------------------------|--------------------|
| CFAN                       | Cabinet Fan Output |
|                            |                    |

Menu Location

Customer Settings > Feature Settings > Normal Services > Cabinet Fan Control

| Cabinet Fan Control Menu Items |                                                                    |
|--------------------------------|--------------------------------------------------------------------|
| Cab Fan Ctrl On/Off            | Turns on/off feature                                               |
| Cab Fan Start Time             | Set the time the fan output is to come on                          |
| Cab Fan End Time               | Set the time the fan output is to go off                           |
| Cab Fan Duration               | Set the time the fan will stay on for, timed up from lift movement |

#### 7.2.22 Limit Checking

Top Final Limit Required by Hydraulic type lift systems. On activation requires a manual reset.

Factory configured inputs TFL Top Final Limit

Test Up Limit Checks the status of the test up limit. On activation requires a manual reset.

Factory configured inputs TUL Test Up Limit

Menu Location

Customer Settings > Feature Settings > Normal Services > Limit Checking

| Limit Checking Menu Items |                      |
|---------------------------|----------------------|
| Top Fin Limit On/Off      | Turns on/off feature |
| Test Up Limit On/Off      | Turns on/off feature |

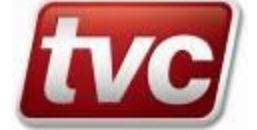

## 7.2.23 OSG Solenoid Interface

Checks the operation of the Overspeed Governor pre-journey.

Factory configured outputs OSGP OSG output control pulse

Menu Location Customer Settings > Feature Settings > Normal Services > OSG Solenoid Int'fac

| OSG Solenoid Interface Menu Items |                      |
|-----------------------------------|----------------------|
| OSG Sol. Int. On/Off              | Turns on/off feature |

#### 7.2.24 Brake Lift Confirmation

Brake lift confirmation checks that the brake operation is correct during a lift journey by monitoring a confirmation output from the brake.

Factory configured inputs BLC1 Brake Lift Confirmation input 1 BLC2 Brake Lift Confirmation input 2

Menu Location Customer Settings > Feature Settings > Normal Services > Brake Lift Confirm

| Brake Lift Confirmation Menu Items |                                                                                   |
|------------------------------------|-----------------------------------------------------------------------------------|
| Brake LiftConfirmType              | Turns feature off / Single or Dual                                                |
| Brake Lift Time                    | Time for the brake to confirm it has lifted/dropped at the start/end of a journey |

#### 7.2.25 Dual Safety Valve Enb

Disables relevelling if the lift stops out of door zone stopped.

Menu Location

Customer Settings > Feature Settings > Normal Services > Dual Safety Valve Enb

| Dual Safety Valve Enabled Menu Items |                        |
|--------------------------------------|------------------------|
| Dual Safety Valve Enb                | Turns feature on / off |

#### 7.2.26 Valve Enrg Confirm

Check the correct operation of the valves.

Menu Location Customer Settings > Feature Settings > Normal Services > Valve Enrg Confirm

Factory configured inputs

VC1 Valve Confirmation input 1

VC2 Valve Confirmation input 2

| Valve Energise Confirmation Menu Items |                                                         |
|----------------------------------------|---------------------------------------------------------|
| Valve Confirm Enable                   | Turns feature on / off                                  |
| Valve Energise Time                    | Time for the valve to confirm it has operated correctly |

#### 7.2.27 Dual Valve Monitoring

Performs the Dual Valve self-test after dormant parking or forced recall.

Menu Location

cation Customer Settings > Feature Settings > Normal Services > Dual Valve Monitoring

Factory configured outputsVR1Valve Release 1VR2Valve Release 2

| Dual Valve Monitoring Menu Items |                                           |  |  |
|----------------------------------|-------------------------------------------|--|--|
| Dual Valve Mon On/Off            | Turns feature on / off                    |  |  |
| Valve Test Duration              | Time spent within each test (Up and Down) |  |  |
| Inter-test Phase Dur             | Time between tests (Up and Down)          |  |  |
| Valve Test Check Time            | Time to check valve operation             |  |  |

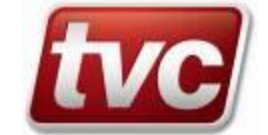

#### 7.2.28 Rope Brake Monitor

Factory configured inputs RBM Rope Brake Monitor input

Menu Location Customer Settings > Feature Settings > Normal Services > Rope Brake Monitor

| Rope Brake Monitor Menu Items |                      |
|-------------------------------|----------------------|
| Rope brake On/Off             | Turns on/off feature |

#### 7.2.29 Lift Alert Monitor (UMD)

Prevents the lift starting a new journey if the system detects unintentional movement.

Factory configured inputs MLA Lift Alert Monitor input

Menu Location

Customer Settings > Feature Settings > Normal Services > Lift Alert Mon (UMD)

| Lift Alert Monitor Menu Items |                      |
|-------------------------------|----------------------|
| Lift Alert Mon On/Off         | Turns on/off feature |

#### 7.2.30 Landing Door Reopen

Differential Landing Door Reopen

The maximum number of door reversals in response to landing calls assigned to a car with other calls waiting to be serviced can be limited via the menu item:

Menu Location Customer Settings > Feature Settings > Normal Services > Land Door reopen

Main Floor Max is the maximum number of door reversals permitted, per side, at the main floor. The main floor is defined as the first entry in the normal parking assignment table i.e. ParkAssign-1.

Main Floor Max default setting = 1 reopen (min = 0, max = 255)

Other Floors Max is the maximum number of door reversals permitted, per side, at floors other than the main floor.

Other Floors Max default setting = 1 reopen (min = 0, max = 255)

An idle car i.e. one that does not have any other call assignments pending has no limit on the number of landing door reversals.

#### 7.2.31 Delayed Call Cancelling

Menu Location Customer Settings > Feature Settings > Normal Services > Cancel Call on Lev

| Delayed Call Cancelling Menu Items |                      |
|------------------------------------|----------------------|
| Cancel Call on Lev                 | Turns on/off feature |

This parameter selects the point at which calls are cancelled during the journey

OFF enables TVC's standard method of call cancellation, whereby the calls are cancelled at the point of slowing i.e. on the trailing edge of the stepping vane for the floor required completing the journey.

ON enables the delayed call-cancelling feature, whereby the calls are cancelled on the leading edge of the first levelling vane for the floor required to complete the journey in the direction travelled i.e. the call would be cancelled on LU in the up direction and on LD in the down direction. Should either of these signals not be present, the call would cancel on the first door zone

#### 7.2.32 Advanced Brake En

Factory configured inputs LGC Landing Gate Closed

Allows the lift brake to be lifted prior to the doors being closed and locked to enable quicker floor exit. This feature would require additional panel circuitry, additional door limit and Drive tuning.

Menu Location

Customer Settings > Feature Settings > Normal Services > Advance Brake En

| Advanced Brake En Menu Items |                                |
|------------------------------|--------------------------------|
| Advance Brake On/Off         | Turns on/off feature           |
| LGC Filter Time              | Time before the signal is true |

#### 7.2.33 Auto Recovery

The Ethos will attempt to put the lift back into service where a car call is normally required

Menu Location

Customer Settings > Feature Settings > Normal Services > Auto Recovery

| Auto Recovery Menu Items |                                                                   |
|--------------------------|-------------------------------------------------------------------|
| Number of Attempts       | Specifies how many times the Ethos will try to recovery the lift. |
| Recovery Delay Time      | Time before an attempt is performed                               |

#### 7.3 Levelling Features

Requires the appropriate circuitry to be present for this feature to work. Used to ensure lift stays at floor level.

Menu Location Customer S

Customer Settings > Feature Settings > Levelling Features

| Levelling Features Menu Items |                                                                  |
|-------------------------------|------------------------------------------------------------------|
| Relevelling On/Off            | Turns on/off feature                                             |
| Relevelling Timer             | Time relevelling allowed to occur for $(1 - 15 \text{ seconds})$ |
| Relevel Delay Up              | HYV control to allow for mechanical inertia (0-1 seconds)        |
| Relevel Delay Down            | HYV control to allow for mechanical inertia (0-1 seconds)        |
| Relevel Debounce Time         | Time following a journey before relevelling occurs (0-5 seconds) |
| Relevel Error Count           | Maximum relevel attempts                                         |
| Anti-YoYo On/Off              | Not available at present                                         |
| Anti-YoYo Counter             | Not available at present                                         |

## 7.4 Floor Settings (Securing Floors)

Floor Settings menu allows the customer to inhibit call access to car and or landing calls, access is controlled via customer access levels and passwords. Please login before making changes.

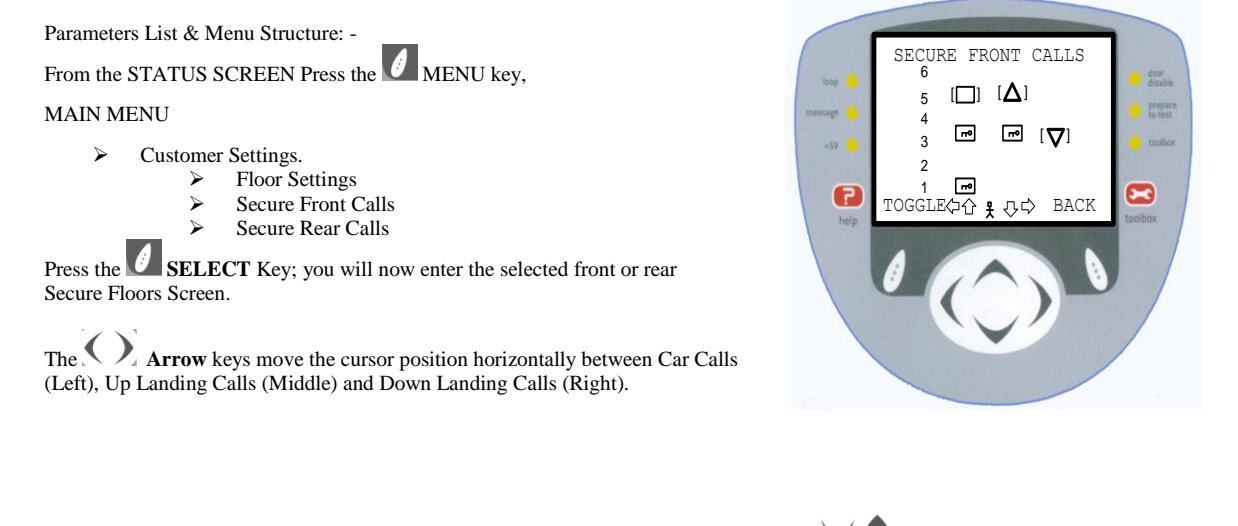

The  $\checkmark$  Arrow keys move the cursor position vertically from level to level, the display will only reveal six levels at any one time, but will scroll beyond the sixth level to your number of floors via these keys.

Pressing the **TOGGLE** key will secure the call if un-secure or un-secure if secured. A me symbol is displayed in secured positions when that floor/call has been selected as secured.

Levels displaying a Symbol next to the selected level indicates that this floor has been configured as a "blind hatch or blank floor". Car and or landing calls will not be accepted at levels indicating symbol.

Note: when the lift is equipped with selective doors at a floor, car calls for both doors must be secured to ensure floor security from a car call.

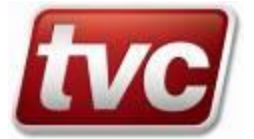

## 7.5 Speed Settings

The speed settings menu gives control over the slowdown points for contracts usually greater than 1.6m/s, changes to these parameters will require the correct access level and password.

| Speed Settings Menu Structure             |                                 |                              |
|-------------------------------------------|---------------------------------|------------------------------|
| From the Status Screen Press the menu key | $\Rightarrow$ Customer Settings | $\Rightarrow$ Speed Settings |
| 0                                         |                                 |                              |

## 7.6 E-SE Position Menu

| E-SE Position Menu Structure              |                                 |                     |                                                            |
|-------------------------------------------|---------------------------------|---------------------|------------------------------------------------------------|
| From the Status Screen Press the menu key | $\Rightarrow$ Customer Settings | ⇒E-SE Position Menu | ⇒E-SE Position Tools<br>⇒E-SE Settings<br>⇒Handwind Screen |

See Manual TVL 315 (Ethos E-Series Shaft Encoder Operation Manual) for the above settings.

### 7.7 Indicators & Speech

These menus give access to the control of the floor position indicators and control of speech settings.

| Indicators & Speech Menu Structure |                                 |                                   |                          |
|------------------------------------|---------------------------------|-----------------------------------|--------------------------|
| From the Status Screen Press the   | $\Rightarrow$ Customer Settings | $\Rightarrow$ Indicators & Speech | ⇒Lantern & Gong Settings |
| menu key                           |                                 |                                   | ⇒Indicator Settings      |
|                                    |                                 |                                   | ⇒Speech Settings         |
| 0                                  |                                 |                                   | ⇒Serial Settings         |

### 7.7.1 Hall Lanterns, Arrival Gongs, Car Gongs and Direction Indicators

Parameters List & Menu Structure: -

From the STATUS SCREEN Press the MENU key,

Menu Location

Indicators & Speech > Indicator Settings > IU/ID Mode Selection

Committed Dir

The outputs IU/ID indicate the car's preferred direction of travel based on existing call assignments.

Dir of Travel

The outputs IU/ID indicate the car's actual direction of travel i.e. neither indicator will be on when the car is stationary.

Combination

This is a special combination of the committed and actual direction of travel modes. Whilst the lift is accelerating or travelling at high speed IU/ID indicates the car's actual direction of travel but when the car slows and stops the indicators output the car's preferred direction of travel. This combinatorial mode is useful when the persistence of committed direction is required but the early change of committed direction, as could happen on high-speed "advancing selector" type jobs, is not.

Functional overview:

| Output | Operation                                                                     | Menu Option<br>(->Customer Settings)                                        |  |
|--------|-------------------------------------------------------------------------------|-----------------------------------------------------------------------------|--|
| HLU    | preferred direction of travel, single pulse                                   | No adjustment possible                                                      |  |
| HLD    | preferred direction of travel, single or double pulse                         | ->Indicators & Speech<br>->Lantern & Gong Setting<br>->Lantern Single Pulse |  |
| AGR    | As per HLU/HLD                                                                | No adjustment possible                                                      |  |
|        |                                                                               |                                                                             |  |
| IU     | direction of travel OR committed direction (HLU/HLD) OR a combination of both | ->Indicators & Speech<br>->Indicator Settings                               |  |
| ID     |                                                                               | ->IU/ID Mode Selection                                                      |  |
|        |                                                                               |                                                                             |  |
| CGU    |                                                                               |                                                                             |  |
| CGD    | HLU/HLD mimic                                                                 |                                                                             |  |

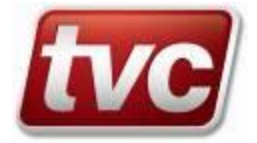

Hall Lantern, Arrival Gong and Floor Enunciation Trigger Delay Selection - SDTYP

#### Menu Location Customer Settings-> Indicators & Speech->Speech Settings->Trigger Timing->Trigger Type

| Default setting          | 0 – Simple Timer<br>1 – VCOM Pattern ETA | (VCOM pattern jobs) |
|--------------------------|------------------------------------------|---------------------|
| Parameter mnemonic SDTYP |                                          |                     |
| Access level             | customer technician                      |                     |
| Safety level             | non critical                             |                     |

This parameter selects the logic for the triggering point for the hall lantern, arrival gong and speech enunciation message on approach to a destination floor.

Selecting SDTYP = 0 enables the simple timer delay operation. In this mode of operation, timers delay the trigger from the point where the advanced position equals the destination floor level. Timer NTDSF sets the delay for single floor journeys and NTDMF sets the delay for multi-floor journeys.

Selecting SDTYP = 1 enables the Estimated Time of Arrival (ETA) mode. In this mode of operation, the trigger point is in terms of time to destination. See section "VCOM Pattern ETA Threshold - NETAT" section for further details

This mode should be selected on installations equipped with a VCOM configured for pattern generation.

#### VCOM Pattern ETA Threshold - NETAT

Menu Location Customer Settings > Indicators & Speech >Speech Settings >Trigger Timing >VCOM Pat ETA

| Default setting          | 40 (4 seconds)                       |
|--------------------------|--------------------------------------|
| Min                      | 10                                   |
| Max                      | 200                                  |
| Units                    | 100 mSec (range 1.0 to 20.0 seconds) |
| Parameter mnemonic NETAT | · · ·                                |
| Access level             | customer technician                  |
| Safety level             | non critical                         |
|                          |                                      |

This parameter controls the trigger timing for hall lanterns, arrival gongs and the speech synthesizer floor enunciation message when the VCOM Pattern ETA trigger delay mode is enabled (SDTYP = 1). The value defines the time delay between the trigger point and the car's arrival at the destination floor based on an Estimated Time of Arrival (ETA) calculation.

Triggering occurs when then VCOM calculated estimated time of arrival is less than the value of NETAT e.g.

ETA <= NETAT

ETA is calculated during slowing and decrements down to zero from an initial value generally in the range of 3 to 6 seconds. Prior to the onset of slowing ETA is held artificially high to inhibit false triggering. Setting a value of NETAT much higher than the time taken to decelerate will cause activation of the trigger on the first true calculation of ETA i.e. at the onset of slowing.

ETA calculations are not performed during re-levelling, emergency and position correction movements. ETA is an approximate theoretical guide to the car's arrival time and varies with acceleration (deceleration), jerk, lag, dwell and mechanical properties of the installation.

### 7.7.2 Position Display Type

The Ethos status screen can display the lift's position as either a level, as a floor legend, or a combination of both. The default display is to display the level (from 1 to x, where x is the number of floors). If set to display the floor legends, the level would be replaced by a two character, user defined legend. If set to display both, the level would appear as normal and the floor legend would appear alongside it, contained in brackets.

From the STATUS SCREEN Press the MENU key,

Menu Location

Customer Settings > Indicators & Speech > Indicator Settings > Position display typ

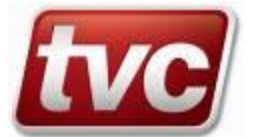

## 7.7.3 Floor Legend Entry

From the STATUS SCREEN Press the MENU key,

Menu Location Customer Settings > Indicators & Speech > Indicator Settings > Ethos Floor Legends

The Ethos Floor Legends can be used on either the status screen of the Ethos MMI, or the internal handwind facility that can be used in conjunction with the E-Series and VCOM panels. The legends reflect the floor names as assigned to the building, and can be a maximum of two characters.

Upon entering this menu item, the user is presented with a list of current floor legends. Pressing the up or down keys will allow the user to scroll through this list. Once the relevant legend is found, pressing the SELECT key will change the display to the Ethos Legend character keyboard.

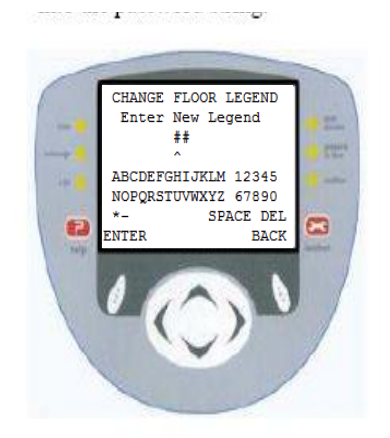

The Arrow keys move the cursor position vertically between characters "A" to "?".

The C Arrow keys move the cursor position horizontally between characters "A" to "5"

Ethos Legend Character keyboard.

Placing the cursor over the word "DEL" and pressing the ENTER key will move the cursor back one. Pressing the ENTER key whilst over any character will automatically enter that character into the password string and place the cursor at the next location.

When the second character is entered, the full entry will be stored.

## 7.8 View I/O Assignments

The I/O within Ethos systems is completely flexible, and allows changes to the I/O structure and positioning of particular I/O signals throughout the entire Ethos platform, Customers have read only access to these I/O assignment settings, please contact TVC Ltd for more information on making changes.

| View I/O Assignments Menu Structure       |                                 |                                    |                                             |
|-------------------------------------------|---------------------------------|------------------------------------|---------------------------------------------|
| From the Status Screen Press the menu key | $\Rightarrow$ Customer Settings | $\Rightarrow$ View I/O Assignments | ⇒View Module Inputs<br>⇒View Module Outputs |
| 0                                         |                                 |                                    |                                             |

#### 7.9 Service Activation

Service activation allows the lift installer/tester to place the lift on a choice of services replicating the physically switching of that service. The service will be activate until the function is turned off and is logically in parallel with the physical motherboard input.

Menu Location Customer Settings > Feature Settings > Service Activation

The services that can be activated are:

Fire Service; Fire Recall; Special Service; Emergency Recall 1; Emergency Recall 2; Emergency Recall 3

The MMI status screen will flash MMI Serv Actv

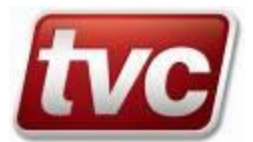

## 8. V-COM Tools

| V-COM Tools Menu Structure                                |  |                                 |
|-----------------------------------------------------------|--|---------------------------------|
| From the Status Screen Press the $\Rightarrow$ VCOM Tools |  | ⇒VCOM Toolbox                   |
| menu key                                                  |  | ⇒Floor Trims/Overlap            |
|                                                           |  | ⇒Pattern Speed Setts.           |
| 0                                                         |  | ⇒Pattern Misc. Setts.           |
|                                                           |  | ⇒Discrete Interface             |
|                                                           |  | ⇒Encoder Data                   |
|                                                           |  | $\Rightarrow$ Handwind Options. |

See Manual TVL 297 (V-COM Operation Manual) for the above settings.

## 9. Serial Node Tools

| Serial Node Tools Menu Structure |                                 |                      |                                  |
|----------------------------------|---------------------------------|----------------------|----------------------------------|
| From the Status Screen Press the | $\Rightarrow$ Serial Node Tools | ⇒Car Node Tools      | ⇒Front Car/Door View             |
| menu key                         |                                 |                      | ⇒Front Car Exp. View             |
|                                  |                                 |                      | ⇒Rear Car/Door View              |
| 0                                |                                 |                      | $\Rightarrow$ Rear Car Exp. View |
|                                  |                                 | ⇒Landing Node Tools  | $\Rightarrow$ Riser 1 and 2 View |
|                                  |                                 |                      | $\Rightarrow$ Riser 3 and 4 View |
|                                  |                                 |                      | $\Rightarrow$ Riser 5 and 6 View |
|                                  |                                 | ⇒Serial Net. Status. |                                  |

### 9.1 Car, Car Expansion and Door Node View Screens

These screens show the various node's current status if the node has no problems it will show "OK", if it has a fault it will show "FT" if not present the status line will show "--". Call inputs, feature inputs and feature outputs are show on these screens also. These screens are useful for fault finding.

### 9.2 Landing Node, Riser View Screens

These screens show the landing node's current status if the node has no problems it will show "OK", if it has a fault it will show "FT" if not present the status line will show "--". Call inputs can be seen when pushed as up and down arrows. Risers can be configured to be front or rear calls. (See factory for details)

#### 9.3 Serial Network Status.

This screen shows the status of the car and landing CAN networks. Networks can be OK or FAIL. Additional CAN port information can also be seen on this screen.

See Manual TVL 319 to 322 (Serial System Node Install Sheets) for additional information on serial call networks.

## 10. Main Menu Memory Management

Ethos provides three levels of protection for your parameter files, the User parameter file is accessed each time you make a change to the settings, the Backup file is used for saving your settings from the user file, and should things go wrong, restore your settings from backup to user. In the unlikely event of you corrupting your settings, the Restore from Defaults will revert the operation and parameters back to the factory defaults.

| Main Menu Memory Management Menu Structure |                                 |  |
|--------------------------------------------|---------------------------------|--|
| From the Status Screen Press the menu key  | $\Rightarrow$ Memory Management |  |
| 0                                          |                                 |  |

When you make permanent changes to the USER file, save this file to the Backup file by selecting Backup all settings.

### 10.1 Restore All Settings.

When you wish to revert back to your previous settings after making changes to parameters, select restore all settings. The backup file will overwrite your User parameter file. Note: Any previous modifications to parameters will be lost!

#### 10.2 Restore From Defaults.

Should you wish to revert to the original factory settings, select restore from Defaults. Your User and Backup files will be overwritten.

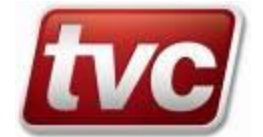

## 11. Tool Box Menu Commissioning Tools

Ethos has been equipped with a number of software tools designed to assist in the commissioning and fault finding of the elevator environment. These commissioning tools are within the toolbox menu and their descriptions are described below.

Follow the procedure below to Enable/Disable a desired toolbox feature.

From **any screen** press the **Toolbox** Kev.

## TOOLBOX MENU

Clear Faults Clear manually resetable events Door Disable Enable/Disable Doors Prepare to Test Remove lift from service Set Top Car Call Set a top floor car call Set Bottom Car Call Set a bottom floor car call  $\triangleright$ AutoRun Control Commissioning AutoRun Tool Car Gong Test Enables/Disables Car Gong Test

#### 11.1 **Clearing Faults/ Manually Resettable Faults**

Ethos has a number of manually resetable faults, which require manual intervention to clear. The "Toolbox" led will flash if any of these resetable faults are active. A list of manually resetable faults are itemised below, please refer to Event definitions for more details.

To clear manually resetable faults, please follow the procedure below: -

From any location Press the **Control Toolbox** key,

TOOLBOX MENU

- Clear Faults DJR Runtime Trip ۶
- ≻ Multi-Level Error
- Multi-Head Error
- LU/LD/DZ Lost Stop
- Missing TFR BFR
- AAA Top Final Limit
- Test Limit
- ≻ Gate Lock Bridged.
- VCOM repeat Fault
- AAA Brake Confirm Fail
- Valve Test Failure ⊳
- No DZ Relev Err. A3 ≻ Contactor Chk.Fail
- > Safety Gear Tripped

## 11.2 Door Disable (Commissioning Tool)

When enabled through the MMI, Door Disable inhibits normal operation of the door operator, illuminates the "door disable" led on the front panel MMI and an event is recorded in the event logger.

To Enable or Disable this function, From Any Location, Press the Toolbox Kev.

TOOLBOX MENU >Door Disable

Press the Letter key to enable/disable this function.

#### 11.3 Prepare To Test (Commissioning Tool)

When enabled through the MMI, Prepare to Test assists in the commissioning or maintenance by inhibiting landing calls and responding only to car calls, Doors Park closed in the absence of car calls, the "prepare to test" led will be illuminated and an event recorded in the event logger.

To Enable or Disable this function, From any location, Press the **Toolbox** Key TOOLBOX MENU >Prepare To Test

Press the *ENTER* KEY to Enable/Disable this function.

#### 11.4 Set Top Floor Car Call (Commissioning Tool)

A quick and easy way to enter a terminal floor car call:

From any location. Press the **Control Toolbox** Key.

TOOLBOX MENU >Set Top Floor Call Press the SELECT KEY to enter your call.

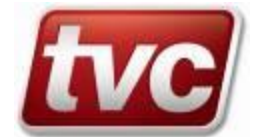

## 11.5 Set Bottom Floor Car Call (Commissioning Tool)

A quick and easy way to enter a terminal floor car call:

From any location, Press the **Toolbox** Key,

TOOLBOX MENU >Set Bottom Floor Call

Press the **SELECT KEY** to enter your call.

## 11.6 AutoRun Control (Commissioning Tool)

Refer to section: "Commissioning (AutoRun Control)"

## 11.7 Car Gong Test feature (Commissioning Tool)

Enabling this overrides all contract specific methods of gong operation until such a point as it is disabled. Under test operation the gongs will operate from a defined time (see following settings) after the doors have started to open at a floor where a car call was answered. If the lift travelled upwards to that car call, the up gong will be sounded first followed by the down gong. If the lift travelled downwards to that car call, the down gong would sound first, followed by the up gong.

Menu Location Toolbox > Car Gong Test > Gong Test Delay Time

This adjustable timer sets the delay before the first gong output is given by the processor. The timer starts from the point at which the doors begin to open. When the timer expires, the first gong is given for a period equal to the setting of the "Gong Duration Timer" and the "Between Gong Delay Timer" is started.

Menu Location Toolbox > Car Gong Test > Between Gong Delay Tmr

This adjustable timer sets the delay between the first gong output being given, and the second gong output being given. When this timer expires, the gong will be given for a period equal to that set by the "Gong Duration Timer".

Menu Location Toolbox-> Car Gong Test-> Gong Duration Timer

This adjustable timer sets the amount of time each of the two gongs stays illuminated. There is just the one timer for both outputs, meaning they both use the same load value, but they do time up independently of each other.

## **12. Dispatcher Features**

### 12.1 Dispatching Over View

Put simply the dispatching algorithm employed by Ethos aims to assign the oldest call to the best car. Special processing routines bias the assignment of calls to close cars or cars with coincident car and landing calls. The net result is a balance between the fair distribution of lift service to all floors and an intuitive assignment of cars.

Installers may adjust call preference and parking assignments for normal, up and down peak traffic. Additional priority can be given to calls at the main floor during an up peak and a Lobby Car feature may be used to keep a single car at the lobby for an extended period.

Dispatching functionality may be provided by a per car controller (dispatcher-less operation) or by a standalone dispatcher. Conceptually Ethos uses a master / slave dispatching model where the dispatch master assigns landing calls to all controllers in the group. The dispatch master / slave concept is applied to installations large or small. A simplex controller is always a dispatch master, a duplex installation has one dispatch master and one slave, a triplex installation has one dispatch master and two slaves and so on. Selection of the dispatch master controller is completely automatic and does not disrupt service.

Each controller's current dispatch master / slave status can be viewed in the *System Information*  $\rightarrow$  *Group Network Status* menu. In the *Group Network Status* screen on the row beginning "DS" an 'M' indicates dispatch master and an 'S' dispatch slave.

The five main dispatching options available to the user for configuration are:

Parking & Bus-Stop - Parks cars at predefined levels, separate parking assignments are available for normal, up and down peak traffic. Bus-Stop service provides rudimentary lift service during landing riser failure.

**Up Peak Settings**- Defines the up peak traffic start conditions, choose between input, time clock or automatic initiation. Provides a boost for calls at the main floor during up peak traffic.

Down Peak Settings - Defines the down peak traffic start conditions; choose between input, time clock or automatic initiation.

**Lobby Service** – Delays cars leaving the lobby floor to encourage higher occupancy.

Floor Preference Boost - Provides user settable boosting of calls at individual floors.

On delivery to site, controllers are preset with default settings. The default settings provide a good level of service for a wide variety of conditions however; Installers may choose to configure the dispatching features for optimum performance on each site. All configurable parameters relating to dispatcher features are described in detail in this section of the manual.

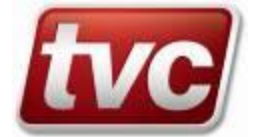

### 12.1.1 Parking & Bus-Stop

#### Menu Location >Customer Settings >Feature Settings > Dispatcher Features > Parking & Bus-Stop

E thos provides discrete parking assignments for normal, up and down peak traffic conditions. For each of the three traffic conditions an ON / OFF control, parking timer and parking assignment table has been provided.

- Parking ON/OFF
- Parking Timer
- Parking Assigns

## Parking ON/OFF

Select ON to park idle cars or OFF to leave idle cars at their current floor level (default = ON).

#### Parking Timer

The Parking Timer determines the period of time in seconds between the car becoming idle and assignment of the parking call (default = 10 seconds).

#### Parking Assignments

The Parking Assignments screen lists a table of parking levels in descending order of priority i.e. the first idle car will park at the level entered for ParkAssign-1 the second idle car will park at the level entered for ParkAssign-2 and so on.

The floor entry for ParkAssign-1 is also known as the Primary Parking Assignment it receives a higher level of coverage than the other parking assignments. A car parked at any of the other parking assignment levels can be moved to the Primary Parking Assignment level if it becomes unoccupied. A car parked at the Primary Parking Assignment level will not be re-homed to any other parking level.

The parking assignment table is scanned for non-zero entries from ParkAssign-1 through to ParkAssign-8. A value of zero is ignored if there are fewer non-zero entries than the number of cars in service the number of cars allowed to park is reduced to the number of non-zero ParkAssign-levels.

By way of example the following configuration for a 5 car group assigns the first 3 idle cars to levels 1-3-5, the  $4^{th}$  and  $5^{th}$  idle cars will not receive a parking assignment whilst the parking levels 1-3-5 are occupied:

| ParkAssign-1 | 1 | (Primary Parking Assignment) |
|--------------|---|------------------------------|
| ParkAssign-2 | 3 |                              |
| ParkAssign-3 | 5 |                              |
| ParkAssign-4 | 0 |                              |
| ParkAssign-5 | 0 |                              |
| ParkAssign-6 | 0 |                              |
| ParkAssign-7 | 0 |                              |
| ParkAssign-8 | 0 |                              |

The Primary Parking Assignment (ParkAssign-1) also specifies the Lobby Floor (see Lobby Floor below). The parking assignment levels are unique to each site and should be adjusted as necessary by the installer.

#### Lobby Floor

No explicit parameter is provided for setting the Lobby Floor. The Lobby Floor is defined as the level entered for **Normal Parking ParkAssign-1**. During an Up Peak calls entered at the main floor can be boosted with the Up Peak Lobby Boost Time parameter (see Up Peak Options below).

#### Bus-Stop On/Off

Bus-Stop service provides limited service to all floors in the absence of master dispatcher functionality or on loss of the car push feed input. Service is maintained via a preset pattern of car calls spanning all floors spread over a series of terminal-to-terminal floor runs. Select ON to permit or OFF to inhibit Bus-Stop service (default = ON).

### 12.2 Peak Traffic Processing

The Ethos has special call processing routines for up and down peak traffic. By selectively "aging" landing calls preference can be given to a particular direction of landing call (also known as boosting).

During an up peak idle cars can be made to park at specified up peak parking levels (refer to earlier section on parking) plus landing calls at the lobby and up landing calls at all floors can be boosted.

During a down peak idle cars can be made to park at specified down peak parking levels (refer to earlier section on parking) and down landing calls at all floors can be boosted.

By default, peaks are disabled and must be enabled by the installer once site traffic conditions have been assessed.

A full description of all parameters relating to peak processing follows.

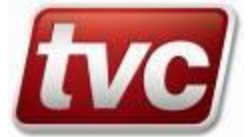

#### Peak Invocation

Peak processing is invoked by one of three triggers:

- 1. Input activation, peak processing begins on activation of the relevant input (refer to job specific wiring diagrams) and persists until the input is deactivated.
- 2. Timer activation, peak processing starts and ends at user definable times.
- 3. Automatic activation, peaks begin when the appropriate start conditions have been met and persist for the duration of the peak traffic condition or at least as long as the user definable peak duration time.
  - Peak Prioritisation

When up and down peaks coincide activation adheres to the following sequence (highest to lowest):

- Input activated down peak
- Input activated up peak
- Timer controlled down peak
- Timer controlled up peak
- Automatic down peak Automatic up peak

#### 12.3 Up Peak Options

Menu Location > Customer Settings > Feature Settings > Dispatcher Features > Up Peak Settings

## Peak ON/OFF

Select between ON to permit up peak processing and OFF to immediately abort an existing up peak and disable future up peak processing (default = OFF).

#### Lobby Boost Time

Lobby Boost Time is the additional time added to the wait time for landing calls entered at the lobby floor during an up peak. The default Lobby Boost Time is 0 seconds. During an up peak this parameter is used in place of any floor preference boost entered for "Boost Floor 1" (first table entry) in the Floor Preference Boost Menu (see following section).

#### Peak Start Time / Peak End Time

A 24-hour time clock is provided for definition of up peak start and end times. Ethos initiates up peak processing when the time displayed on the main status display matches the Peak Start Time. Conversely, the up peak terminates when the Peak End Time is reached. No timer initiated peak occurs if the start and end times are the same (default start = end = 0800hrs)

### Max Down Calls / Min Car Calls / Min Loaded Cars

Up peak processing started automatically when the three following conditions have been met:

1. The total number of down landing calls is less than **Max Down Calls** (default = 2).

- The total number of down landing can's is less than **Max Down Can's** (default = 2).
   Cars in the lower half of the building travelling upwards must on average be answering at least
- 2. Cars in the lower nam of the building travening upwards must on average be answering at F Min Car Calls (default = 8).
- 3. There are at least **Min Loaded Cars** meeting the criteria set out in 2 (default = 8).

The default factory settings for Max Down Calls / Min Car Calls / Min Loaded Cars are unlikely to trigger an automatic up peak.

#### Peak Duration

Peak Duration defines the duration in seconds of an automatically triggered up peak. The peak will persist for Peak Duration seconds after the automatic peak conditions have been lost i.e. Peak Duration is a delay-off timer parameter.

#### Up Peak Weighting

This parameter determines the boost time added to landing up call timers during an up peak (default = 0).

#### Car Pooling

Turns the feature on or off.

#### Normal up peak operation parks all cars at the lobby when the normal parking

time expires. Optionally, a number of cars may be pooled at the lobby during up peak. The number of cars pooled is based on the number of cars currently available in the group. Pooled cars are selected first from cars already at the lobby, second from cars heading towards the lobby and thirdly from any other available cars. A car selected for pooling is immediately given an assignment to the lobby which will be answered along with its other assignments (selective collectively). This pooling assignment will appear as a parking call on the dynamic display. When determining how many cars should be pooled at the lobby, use caution since cars pooled at the lobby will be un-assignable to other traffic in the building while the car is at the lobby. It is recommended to never pool all the cars available. Leave at least one car free to answer the other traffic in the building. The term available indicates the car is in the group and available for hall call assignments. A car on independent will not be considered available thus you should establish pool values for 1 to x cars available where x is the number of cars in the group.

#### Cars to Pool

Number of Cars allowed to Pool - Sets the amount of cars allowed to pool dependant upon the number of cars available and in service.

#### Cars to Express

Express cars can only be used in conjunction with car pooling, so for this feature to be available, the car pooling feature must be enabled (see above). As with the number of cars to pool, this feature selects the number of cars to express dependant upon the number of cars available and in service.

A car expressing to the lobby will continue to answer car calls but will not receive any hall call assignments. Thus you could decide to pool 5 cars and express 3 of them if there are 7 cars available. Cars selected to express will remain express cars until the proper number of cars are at the lobby or the car is removed from automatic operation. You can distinguish express cars from non express pooling cars by the assignments shown on the dynamic display. All pooling cars will show a parking assignment at the lobby. The express cars will not have any hall call assignments but the non- express cars will.

We recommend that you Pool no more than half the number of available cars. Also, we suggest you Express about 1 less than you Pool.

Refer to Step By Step Guide To Dispatcher Configuration below for more advice on configuring peaks.

#### 12.4 Down Peak Options

Menu Location

> Customer Settings > Feature Settings > Dispatcher Features > Down Peak Settings

#### Peak ON/OFF

Select between ON to permit down peak processing and OFF to immediately abort an existing down peak and disable future down peak processing (default = OFF).

#### Peak Start Time / Peak End Time

A 24-hour time clock is provided to manually set down peak start and end times. Ethos enters a down peak when the time displayed on the main status display matches the Peak Start Time. Conversely, the down peak terminates when the Peak End Time is reached. No timer initiated peak occurs if the start and end times are the same (default start time = end time = 1600 hrs)

#### Max Up Calls / Min Down Calls

Automatic down peak processing begins when the following conditions have been met:

1. The total number of up landing calls is less than or equal to **Max Up Calls** (default = 2).

2. The total number of down calls is greater than or equal to Min Down Calls (default = 14).

The default factory settings for Max Up Calls / Min Down Calls are unlikely to trigger an automatic down peak.

#### Peak Duration

Peak Duration defines the duration in seconds of an automatically triggered down peak. The peak will persist for Peak Duration seconds after the automatic peak conditions have been lost i.e. Peak Duration is a delay-off timer parameter.

## Down Peak Weighting

This parameter determines the boost time added to landing down call timers during a down peak (default = 0).

Refer to Step By Step Guide To Dispatcher Configuration below for more advice on configuring peaks.

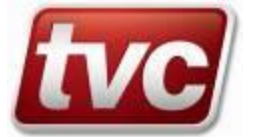

## 12.5 Lobby Service Options

Menu Location > Customer Settings > Feature Settings > Dispatcher Features > Lobby Service

Lobby service aims to increase car utilisation at the main floor (lobby level) by delaying the departure of cars.

The lobby level is the value entered in the Parking Assignment table for Normal Parking ParkAssign-1 (See section on parking above).

In itself, Lobby Service does not move cars to the lobby therefore Parking must be enabled whenever Lobby Service is required.

Lobby Service is not peak or time clock dependent.

#### Lobby Service Type

The type of lobby service may be selected from one of the following options (default is Off):

**Off**, lobby service is disabled (default).

**Time Dr Open**, the lobby car parks doors open at the lobby floor and is not allowed to leave the lobby for the duration of the Lobby Wait Time. Once the Lobby Wait Timer has expired, the doors remain open and the car is allowed to depart the lobby in response to a car call. **Timed Dr Close**, the lobby car parks doors closed at the lobby floor. The Lobby Wait Timer is started when the doors open e.g. on assignment of a landing

call at the lobby level. Once the Lobby Wait Timer expires, the doors close and the car is allowed to leave the lobby in response to a car call. Wait Car Call, the lobby car parks doors open until a car call is entered. The Lobby Wait Time is not used in this mode.

Lobby Wait Time

Lobby Wait Time specifies the minimum period of time a lobby car is held at the lobby level in the **Time Dr Open** and **Time Dr Close** modes (default = 20).

Note – During a Down Peak, the lobby wait time is 3 seconds.

### 12.6 Floor Preference

Floor Preference adds a time bonus to landing calls at selected floors to make them appear older. Prematurely aging calls raises their priority hence floors designated as preference floors receive an elevated level of service.

Menu Location > Customer Settings > Feature Settings > Dispatcher Features > Floor Pref. Boost

#### Floor Pref. Boost (0-30 seconds)

Floor Preference Boost is the additional time added to landing call wait timers on a per floor basis. Setting the relevant Floor Preference Boost time to a nonzero value may increase Service at a particular level. The higher the value of Floor Preference Boost the greater the preference at that floor. A value of zero is the default "no preference" setting.

Note that the floor preference time for the lobby level during an up peak is determined by the Lobby Boost Time (refer to section on Up Peak Settings).

The lobby level is defined as the level entered in Normal Parking ParkAssign-1 (refer to section on Parking).

### 12.7 Step By Step Guide To Dispatcher Configuration

The following guide is an optional series of steps that may be followed by the installer to tune group performance. Peak configuration should be performed with all cars in service. Knowledge of traffic patterns and building population is a prerequisite to dispatcher tuning. An Ethos group that is not tuned on site will still provide good service. Incorrect configuration may produce a serious reduction in group performance.

Step 1. Check normal homing levels have been defined appropriately and homing is enabled. A homing time of 10 seconds is typical.

Step 2. Define parking levels for up and down peak traffic. If peak parking levels are not required, ensure the peak parking assignments are set to the same levels defined in the normal parking assignment table.

Step 3. Depending upon which peak activation trigger is used (input, timer or automatic) set peak timers or automatic detection parameters as required.

The active peak mode is displayed on the Ethos main status display. Events are stored in the event log to mark the start and end of each peak.

If automatic peak detection is required, use the following guidelines.

For automatic up peak activation start out by increasing **Max Down Calls** and reducing **Min Car Calls** and **Min Loaded Cars** from their default values. By monitoring the number, duration and time of up peak events in the event log optimal sensitivity of the system can be obtained. Similarly, for automatic down peak activation **Max Up Calls** should be increased and **Min Down Calls** reduced from the default settings until the required sensitivity has been reached.

Be conservative with Up and Down peak weighting. It is recommended that these parameters be left set at the default value of zero. Even moderate values can lead to an increase in the number and duration of long wait times for reverse traffic flow.

Step 4. For ad hoc boosting of specific floors, use Floor Preference. Set Floor Preference back to zero when boosting is no longer required.

Step 5. Use Lobby Service to increase utilisation of cars at the lobby if necessary. Note that whilst parked at the lobby level the lobby car will not be assigned landing calls from other levels.

## 12.8 Communication Cables for Ethos with quad CAN serial card (.5)

Dispatcher-less systems are supplied with one serial cable per elevator. The serial cable usually runs from lift-A CAN1 socket to lift-X CAN1 socket as pictured below, and so on for each elevator.

Note: - The serial cable routing must avoid being run in parallel with hoist motor power cables and switching cables. CAN Serial ports can be found on the left hand side of the ethos platform.

## 12.8.1 Location of Communication Connectors.

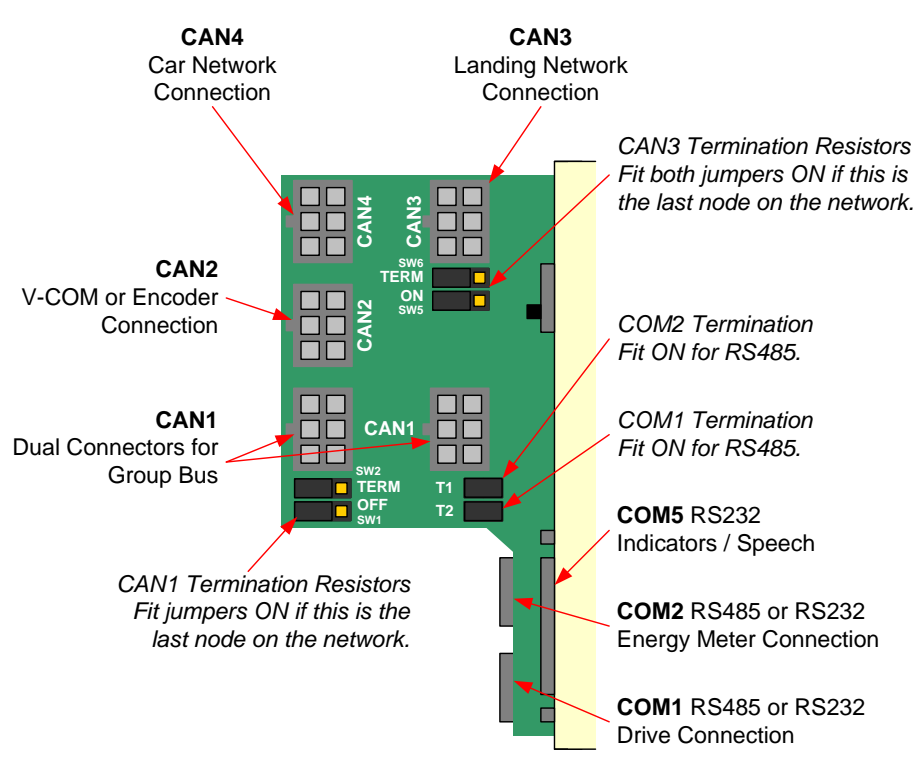

## 12.8.2 Group Cable & Termination Details

Ethos has been fitted with a cable impedance matching system, which must be configured on two lifts. Usually the lifts with the highest and lowest lift numbers. These are fitted using the on-board jumpers as below.

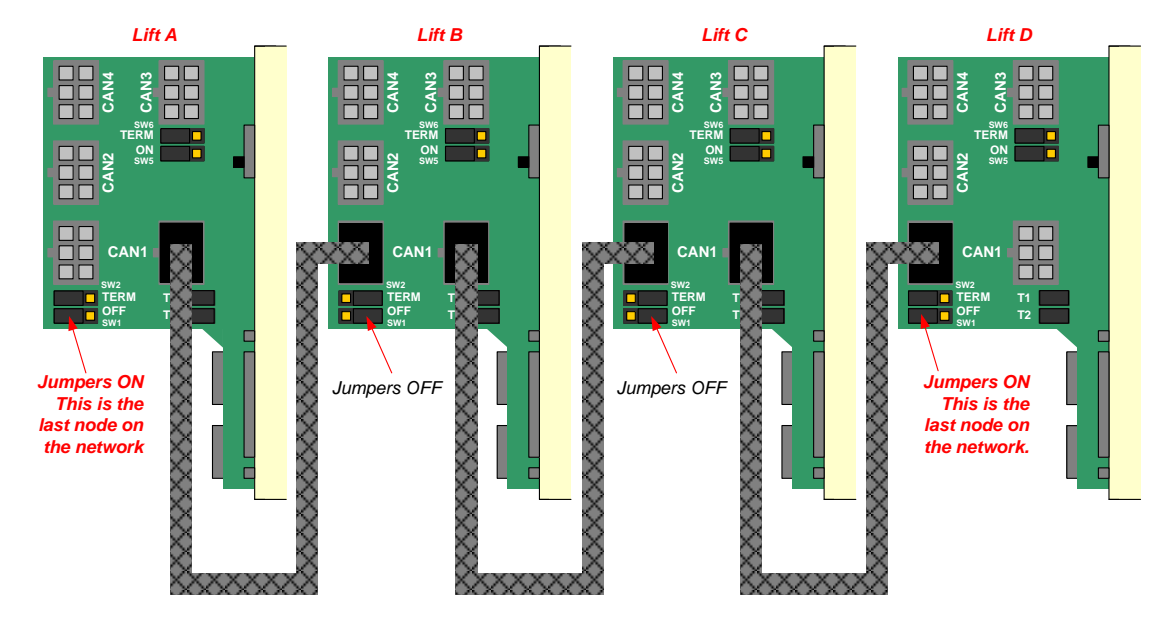

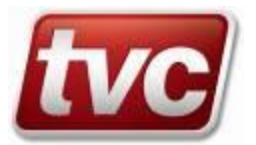
# 13. Event Logger Menu's

Ethos has several powerful debug tools, many of these tools reside in the Event Logger Menu, which can aid the user in tracing difficult intermittent faults, as well as providing the normal features you'd expect from an event logger. To access the event logger, follow the next procedure: -

From the STATUS SCREEN press the LOGGER key,

# EVENT LOGGER MENU

- View Event Log
- View Current Events
- Search for Event
- Engineers Event
- Trace Menu
- Clear Event Log

View events in chronological order View all active double sided events Search for events, group, type etc. Add engineers event to event log Trap an event, view the trace log Clear the event logger buffer

# 14. Event Logger Menu - View Event Log

To view the event log from the youngest or oldest events, follow the procedure below: -

### From the **STATUS SCREEN** Press the **UCGGER** key

EVENT LOGGER MENU

View Event Log

- View Youngest Event
- View Oldest Event
- View Bookmark
- Set Bookmark

Press the **SELECT** key; you are now in the VIEW EVENT LOGGER menu.

Use the VA Arrow keys to scroll through to the desired event, (the youngest event will be at the top of the list!)

Press the **SELECT** key; you will now be viewing your chosen event as shown below.

Use the V Arrow keys to scroll through to the event log in DETAIL.

Press the MORE key, to review more information stored in that particular event.

Press the BACK key, to return to previous menu or detail.

View of Screens overleaf!

# 15. Event Logger Menu - Event Bookmarks.

The Ethos event logger provides as facility for "Book Marking" individual events, enabling the user to locate his last known place within the view event screens.

# From the STATUS SCREEN Press the **DOGGER** key,

- EVENT LOGGER MENU
  - View Event Log
  - View Youngest Log
  - View Oldest Log.
  - Set Bookmark
  - View Bookmark

View the Event you wish to log by selecting the youngest or oldest event, then press the back key and return to the menu detailed above, from there you will be able to set or view the selected bookmark.

Bookmarked events are shown alongside a bookmark symbol

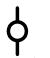

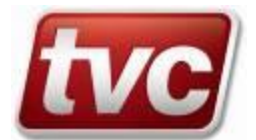

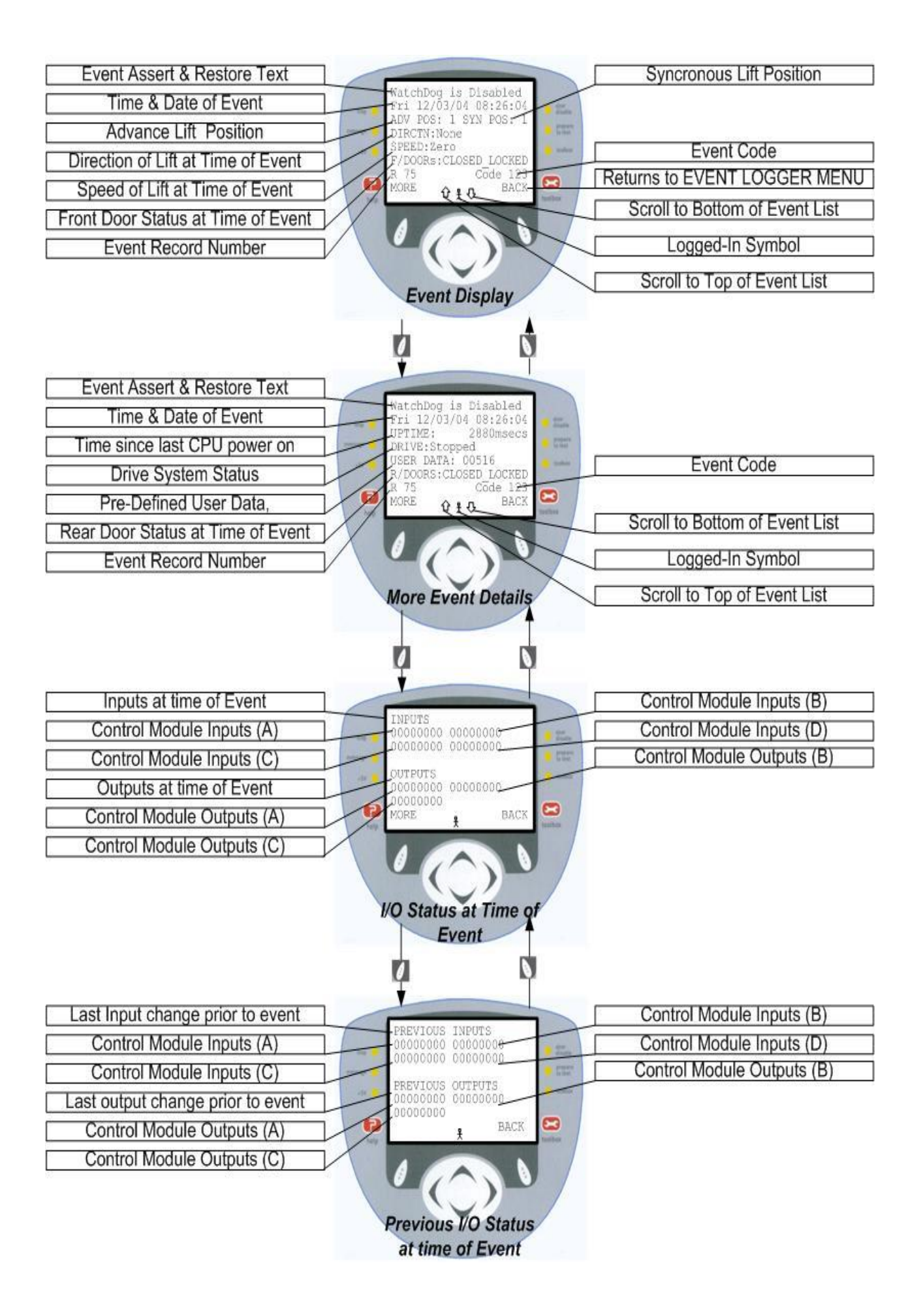

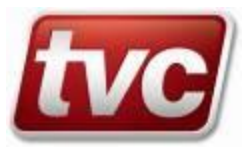

#### 15.1.1 **Event Log Contents Description**

| Event Parameter | Description                        | Expected values and ranges                                                                                                    |
|-----------------|------------------------------------|----------------------------------------------------------------------------------------------------|
| ADV POS         | Advance Position                   | Values between 1 and 56                                                                                                    |
| SYN POS         | Synchronous Position               | Values between 1 and 56                                                                                                    |
| DIRCTN          | Actual Direction of Travel         | UP, DOWN or NONE                                                                                                    |
| SPEED           | Actual Elevator Speed              | Zero, Levelling, Medium, High, Test                                                                                             |
| F/R DOORS       | Front/ Rear Door Status            | UNKNOWN, CLOSED_LOCKED, PRE_OPEN, OPENING,<br>FULLY_OPEN, PRE_CLOSE, CLOSING, CLOSING_NUDGE, CLOSED,<br>CLOSED_NUDGE, IDLE_TEST |
| UPTIME          | Elapsed time since last CPU reset. | Displayed in Milliseconds                                                                                                    |
| DRIVE           | Drive Status                       | OFF_LINE, STARTING, ON_LINE, HOLDING_ZERO, MOVING,<br>PRE_BRAKE, BRAKE_ON, STOPPED, TTR_MODE                                    |
| USER DATA       | Extra Data within event            | Stuck Hall/Car Push Floor reference                                                                                             |
| R               | Log Record Number                  | 1-65535 different record numbers, one for each new event                                                                        |
| CODE            | Event Code Number                  | Range from 0-199                                                                                                    |

#### 15.1.2 Event Log I/O Status Map

| Control Module Inputs  | Details |         |         |         |         |         |         |         |         |
|------------------------|---------|---------|---------|---------|---------|---------|---------|---------|---------|
| Control Module Inputs  | Name    | LAR     | TTR     | NERR    | GL      | CG      | MC      | DZM     | DZ      |
| (A)                    | Plug    | PL12.1  | PL12.2  | PL12.3  | PL12.5  | PL12.7  | PL12.9  | PL12.10 | PL12.11 |
| Control Module         | Name    | LU      | LD      | MUP     | MDN     | MRT     | CFS     | LFS     | CPR     |
| Inputs (B)             | Plug    | P113.1  | Pl13.2  | P113.3  | Pl13.4  | P113.5  | Pl13.6  | Pl13.7  | Pl13.8  |
| Control Module         | Name    | WS110   | WS95    | DCP     | SSR     | FSR     | FAM     | SI1     | SI2     |
| Inputs (C)             | Plug    | PL14.1  | PL14.2  | PL14.3  | PL14.4  | PL14.5  | PL14.6  | PL14.7  | PL14.8  |
| Control Module         | Name    | SPX     | TFR     | BFR     | DOP     | SE      | DOL     | DCL     | ALM     |
| Inputs (D)             | Plug    | PL15.1  | PL15.2  | PL15.3  | PL15.4  | PL15.5  | PL15.6  | PL15.7  | PL15.8  |
|                        | Plug    | N/A     | N/A     | N/A     | N/A     | N/A     | N/A     | N/A     | N/A     |
|                        | Plug    | P13.2   | P13.3   | P13.4   | P13.5   | P13.6   | P13.7   | P13.8   | P13.9   |
| Control Module Outputs | Details | Bit 0   | Bit 1   | Bit 2   | Bit 3   | Bit 4   | Bit 5   | Bit 6   | Bit 7   |
| Control Module Outputs | Name    | PUR     | PDR     | HSR     | LSR     | DRO     | BRO     | SAF     | ARO     |
| (A)                    | Plug    | PL1.1/2 | PL1.3/4 | PL1.5/6 | PL1.7/8 | PL2.1/2 | PL2.3/4 | PL2.5/6 | PL2.7/8 |
| Control Module Outputs | Name    | DOR     | DCR     | NUG     | ZLR     | MSR     | SO1     | SO2     | SO3     |
| (B)                    | Plug    | PL3.1/2 | PL3.3/4 | PL3.5/6 | PL3.7/8 | PL4.1/2 | PL4.3/4 | PL4.5/6 | PL4.7/8 |
| Control Module Outputs | Name    | SO4     | SO5     | SO6     | SO7     | SO8     | SO8     | SO10    | SO11    |
| (C)                    | Plug    | PL5.1   | PL5.2   | PL5.3   | PL5.4   | PL5.5   | PL5.6   | PL5.7   | PL5.8   |

# 16. Event Logger Menu View Current Events Procedure

Double-sided events, events, which have a start and finish duration, can be read using the "view Current Events screen"

# From the STATUS SCREEN Press the **LOGGER** key EVENT LOGGER MENU

View Current Events

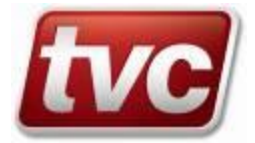

# 17. Event Logger Menu Searching For Events.

The Search for events feature allows the user to search through the event logger for a particular event, or events within a group type, follow the procedure below to search for an event.

#### 17.1 Searching by Event

To search for a particular event within the event log, follow the procedure below: -

Item Location: -

From the **STATUS SCREEN** press the **LOGGER** key, EVENT LOGGER MENU Search for Event  $\triangleright$ Search by Event Event List

#### 17.2 Searching by Group

Events have been categorised into respective groups, an example of this is, Dr Op PrTout R is categorised as events within the "DOORS" group. The user can search for a particular group of events using the menus and procedures below.

Item Location: -

From the **STATUS SCREEN** press the **DOGGER** key, EVENT LOGGER MENU

- Search for Event  $\triangleright$ Search by Group
- User Group Events (See Next Section)
- A A Door Events
- ÀÀ Drive Events
- Motion Events
- ≻ Service Events
- Controller Events ۶
- ≻ Memory Events
- VCOM Events

#### 17.3 User Event Group Configuration.

A specific "user" group has been added to the event search engine; this "user" group can be tagged and untagged with events of your choice. Using the "Search by Group" option within the event logger menu will then allow you to search for the events of your choice.

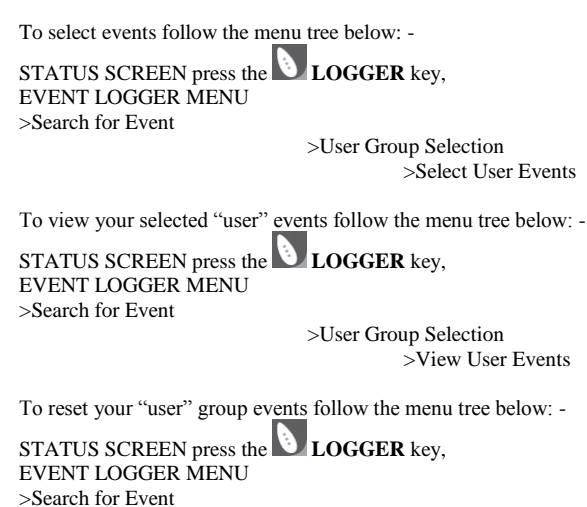

>User Group Selection >Reset User Events

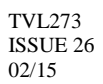

# 18. Event Logger Menu Trace Menu

In the event logger there is an option called Trace Menu, which when selected will display a menu showing the following four options:

EVENT LOGGER MENU

≻

- Trace Menu
  - Set Trace Trigger
  - View Trace Log
  - Jump to Trace Event
  - Re-Årm Trace Trigger

The basic premise of the Trace Menu is to allow the user to pick an event and record up to 100 changes of input or output until the event occurs. For example, the user could select a Lost LAR event and as soon as selected the trace log will start collecting information. The log will record a value of the Inputs and Outputs each time one the inputs or outputs changes state. This will continue until the event chosen occurs when the trace logging will stop.

### 18.1 Set Trace Trigger

Set Trace Trigger menu allows the user to select an individual event from the event listing. If the user selects an event that is double sided they will be asked to select the assert version or restore version of the event. Once selected, the user is informed that the trace event has been selected To select the "Set Trace Trigger", follow the procedure below: -

From the **STATUS SCREEN** Press the **UCGGER** key,

EVENT LOGGER MENU

Trace Menu

Set Trace Trigger

Press the **SELECT** key; you will now be viewing the SEARCH EVENT LIST screen

Use the **Arrow** keys to scroll through to the desired event.

# Press the **SELECT** key.

If you have chosen a single sided event, then a pop-up message will display "Trigger Set". If you have chosen a double-sided event, you will be presented with a selection for assert or de-assert event, make your choice.

Press the **SELECT** key. In addition, a popup- message will display "Trigger Set"

### 18.2 View Trace Log

This will display "No Event Trig Setup" if no trace event has been selected or occurred yet, or if it has occurred then the display will show the name of the event and the date and time it occurred. If the user selects the *more* option from the display, the last recorded inputs will be displayed. This will show the inputs for the motherboard and any feature cards. A 0 will indicate that the value read from the board was OFF and a 1 will indicate that the value was ON. The inputs read from left to right and then down e.g. 00001111 1110000 on the top line would indicate the first 8 bits of Control Module I/O port A followed by the 8 bits of Control Module I/O Port B. Selecting the More option will show the user the same screen but displaying the outputs this time. Selecting the Up or Down Key in either of these screens will take the user to the previous or next display of inputs or outputs. Inputs and outputs are only logged when either an input or an output has changed state. The input screen will show the position of the currently displayed inputs in the logger. The output screen will show the position of the currently displayed outputs in the logger along with the time since the system was last reset. To select the "View Trace Log", follow the procedure below: -

From the STATUS SCREEN

Press the **LOGGER** key, which will present the EVENT LOGGER MENU

Use the Arrow keys to scroll through to >Trace Menu

Press the SELECT key; you will now be presented with the TRACE MENU screen.

Use the Arrow keys to scroll through to >View Trace Log

Press the **SELECT** key.

### 18.3 Jump to Trace Event

If selected the user will either be taken to the event log at the position where the event is logged, and from here the normal event log can be used to extract the details of the event and to scroll through other events etc., or be informed that Event Not Found or Trace Not Triggered. Trace Not Triggered means that an event has been selected but has not occurred yet. No Event Trig Setup means that an event has not yet been selected.

# 18.4 Re-Arm Trace Trigger-

This option will allow the user to retrigger off the last event chosen. For example if the user selected Lost LAR and the event occurs and they want to repeat the test then they can select the Retrigger Last Event option to save going into the Set Trace Trigger menu and selecting Lost LAR again. The screen will show the last event used or inform the user that no event had been used.

# 18.5 Trace Events Input Log Screen

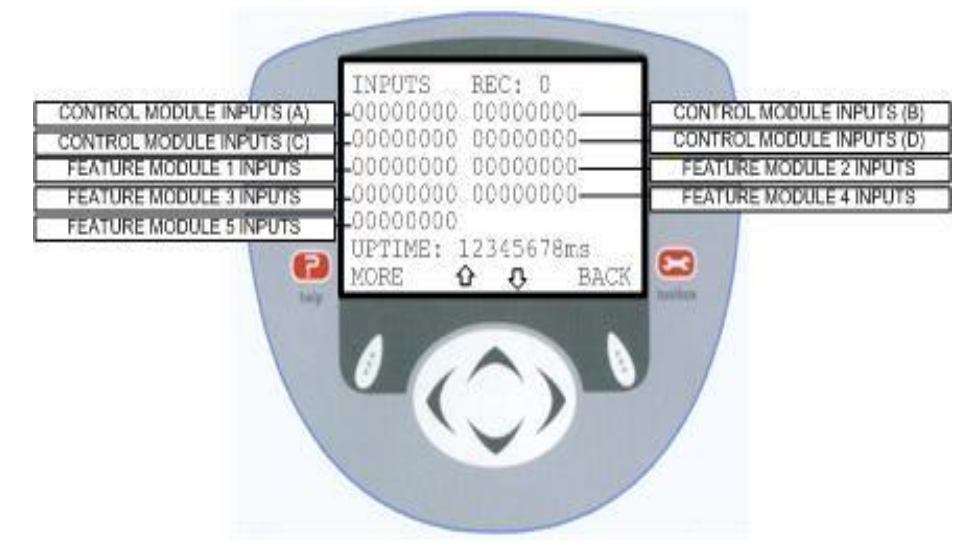

# 18.6 Trace Events Input Description

| Module/Inputs           | Details |        |        |        |        |        |        |         |         |
|-------------------------|---------|--------|--------|--------|--------|--------|--------|---------|---------|
| Control Module Inputs   | Name    | LAR    | TTR    | NERR   | GL     | CG     | MC     | DZM     | DZ      |
| (A)                     | Plug    | PL12.1 | PL12.2 | PL12.3 | PL12.5 | PL12.7 | PL12.9 | PL12.10 | PL12.11 |
| Control Module          | Name    | LU     | LD     | MUP    | MDN    | MRT    | CFS    | LFS     | CPR     |
| Inputs (B)              | Plug    | P113.1 | P113.2 | P113.3 | Pl13.4 | Pl13.5 | Pl13.6 | Pl13.7  | Pl13.8  |
| Control Module          | Name    | WS110  | WS95   | DCP    | SSR    | FSR    | FAM    | SI1     | SI2     |
| Inputs (C)              | Plug    | PL14.1 | PL14.2 | PL14.3 | PL14.4 | PL14.5 | PL14.6 | PL14.7  | PL14.8  |
| Control Module          | Name    | SPX    | TFR    | BFR    | DOP    | SE     | DOL    | DCL     | ALM     |
| Inputs (D)              | Plug    | PL15.1 | PL15.2 | PL15.3 | PL15.4 | PL15.5 | PL15.6 | PL15.7  | PL15.8  |
|                         | Plug    | N/A    | N/A    | N/A    | N/A    | N/A    | N/A    | N/A     | N/A     |
| Feature Module 1 Inputs | Name    | FI1    | FI2    | FI3    | FI4    | FI5    | FI6    | FI7     | FI8     |
|                         | Plug    | P13.2  | P13.3  | P13.4  | P13.5  | P13.6  | P13.7  | P13.8   | P13.9   |
| Feature Module 2        | Name    | FI1    | FI2    | FI3    | FI4    | FI5    | FI6    | FI7     | FI8     |
| Inputs                  | Plug    | P13.2  | P13.3  | P13.4  | P13.5  | P13.6  | P13.7  | P13.8   | P13.9   |
| Feature Module 3        | Name    | FI1    | FI2    | FI3    | FI4    | FI5    | FI6    | FI7     | FI8     |
| Inputs                  | Plug    | P13.2  | P13.3  | P13.4  | P13.5  | P13.6  | P13.7  | P13.8   | P13.9   |
| Feature Module 4        | Name    | FI1    | FI2    | FI3    | FI4    | FI5    | FI6    | FI7     | FI8     |
| Inputs                  | Plug    | P13.2  | P13.3  | P13.4  | P13.5  | P13.6  | P13.7  | P13.8   | P13.9   |
| Feature Module 5        | Name    | FI1    | FI2    | FI3    | FI4    | FI5    | FI6    | FI7     | FI8     |
| Inputs                  | Plug    | P13.2  | P13.3  | P13.4  | Pl3.5  | Pl3.6  | Pl3.7  | Pl3.8   | Pl3.9   |

### 18.7 Trace Events Output Log Screen

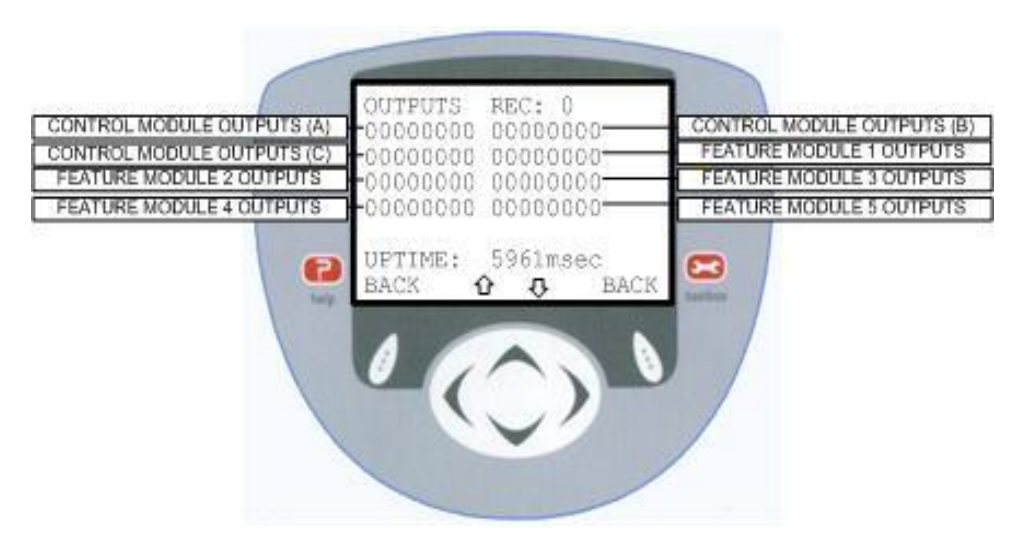

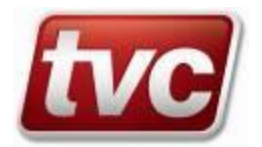

### 18.8 Trace Events Output Description

| Module/Inputs          | Details |         |         |         |         |         |         |         |         |
|------------------------|---------|---------|---------|---------|---------|---------|---------|---------|---------|
| Control Module Outputs | Name    | PUR     | PDR     | HSR     | LSR     | DRO     | BRO     | SAF     | ARO     |
| (A)                    | Plug    | PL1.1/2 | PL1.3/4 | PL1.5/6 | PL1.7/8 | PL2.1/2 | PL2.3/4 | PL2.5/6 | PL2.7/8 |
| Control Module Outputs | Name    | DOR     | DCR     | NUG     | ZLR     | MSR     | SO1     | SO2     | SO3     |
| (B)                    | Plug    | PL3.1/2 | PL3.3/4 | PL3.5/6 | PL3.7/8 | PL4.1/2 | PL4.3/4 | PL4.5/6 | PL4.7/8 |
| Control Module Outputs | Name    | SO4     | SO5     | SO6     | SO7     | SO8     | SO8     | SO10    | SO11    |
| (C)                    | Plug    | PL5.1   | PL5.2   | PL5.3   | PL5.4   | PL5.5   | PL5.6   | PL5.7   | PL5.8   |
| Feature Module 1       | Name    | FO1     | FO2     | FO3     | FO4     | FO5     | FO6     | FO7     | FO8     |
| Outputs                | Plug    | PL3.2   | PL3.3   | PL3.4   | PL3.5   | PL3.6   | PL3.7   | PL3.8   | PL3.9   |
| Feature Module 2       | Name    | FO1     | FO2     | FO3     | FO4     | FO5     | FO6     | FO7     | FO8     |
| Outputs                | Plug    | PL3.2   | PL3.3   | PL3.4   | PL3.5   | PL3.6   | PL3.7   | PL3.8   | PL3.9   |
| Feature Module 3       | Name    | FO1     | FO2     | FO3     | FO4     | FO5     | FO6     | FO7     | FO8     |
| Outputs                | Plug    | PL3.2   | PL3.3   | PL3.4   | PL3.5   | PL3.6   | PL3.7   | PL3.8   | PL3.9   |
| Feature Module 4       | Name    | FO1     | FO2     | FO3     | FO4     | FO5     | FO6     | FO7     | FO8     |
| Outputs                | Plug    | PL3.2   | PL3.3   | PL3.4   | PL3.5   | PL3.6   | PL3.7   | PL3.8   | PL3.9   |
| Feature Module 5       | Name    | FO1     | FO2     | FO3     | FO4     | FO5     | FO6     | FO7     | FO8     |
| Outputs                | Plug    | PL3.2   | PL3.3   | PL3.4   | PL3.5   | PL3.6   | PL3.7   | PL3.8   | PL3.9   |

# 19. Event Logger Menu Clearing the Event Log.

The event log can hold up to 500 records, to clear these records follow the next procedure.

#### From the STATUS SCREEN Press the **D** LOGGER key

EVENT LOGGER MENU

Clear Event Log

Press the **SELECT** key.

You will confirm your choice by pressing the **YES** or the **NO** key.

Press the **YES** key will clear the event log.

Press the **NO** key will return you to the previous menu

### 20. Event Logger Menu Event Definitions

The Ethos Control System can recognise more than 200 different types of events, all of which are below. Each event has a number of attributes; these attributes define the type, error level and group.

#### 20.1 Event Types

#### 20.1.1 Double Sided Events

Conditions that persist over a reasonable period generate two logger entries. An initial "assert" entry logged when initial conditions are met and a secondary "restore" entry is logged when the condition ends e.g. "Fire Service" (assert), "Off Fire Service" (restore).

A double-sided event is current (or active) from the moment of assertion up until the event is restored or the processor is reset. On power up all double sided events return to their inactive unasserted state i.e. double sided events do not persist through processor resets.

The MMI View Current Events screen lists double sided events that are currently asserted and awaiting restoration. It can often offer an indication as to why the lift is not responding to car or landing calls.

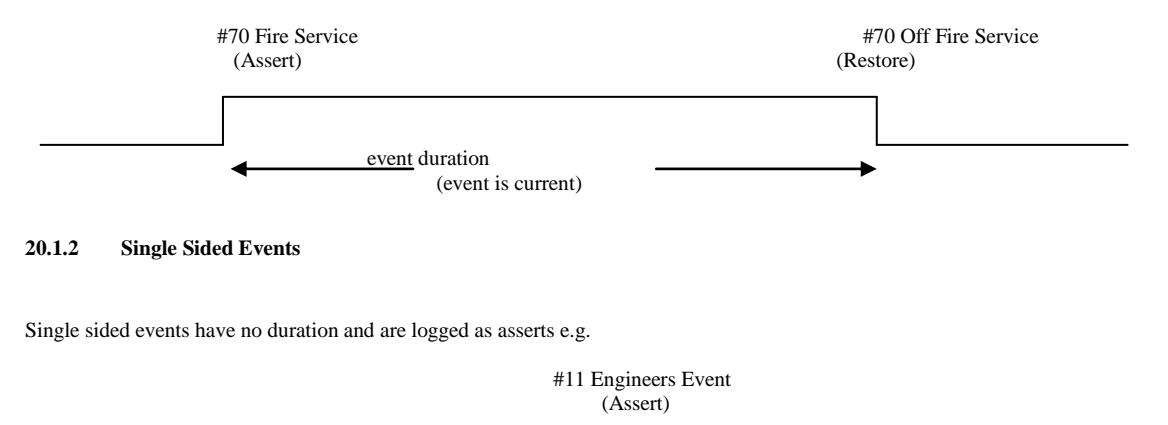

#### 20.2 Event Log Capture

The entire event log can be captured with terminal emulation software via a PC/Laptop connected to the command port e.g. Windows HyperTerminal. After turning on file capture, the following command dumps the entire event log:-

#### GET CZLED

# 21. Event Logger Menu Event Listing Definitions

| Event Code                                                                                                    | Event Text                                                                                                    | Туре                                                                               | Group                                                                                                    |                                                                                                    |
|----------------------------------------------------------------------------------------------------|----------------------------------------------------------------------------------------------------|------------------------------------------------------------------------------------|----------------------------------------------------------------------------------------------------|----------------------------------------------------------------------------------------------------|
| code 000<br>Event 0 is a reserved                                                                                                    | Restore all OOS<br>system event for restoration of all active events. This even                                                                                                    | S<br>ent is not ge                                                                 | CONTROLLER<br>enerated in normal oper                                                                                                    | [Info]<br>ration.                                                                                                    |
| code 001<br>The LAR Relay (Lift<br>stop switch being ope<br>'LSI' (Lift Service Av                                                         | Lost LAR / Normal (LAR)<br>Available Relay), on the motor panel provides this signa<br>erated, or the lift being switched to maintenance control,<br>vailable) indicator will be off. (This LSI indicator is only                                                                                                    | D<br>al to the MP<br>the event w<br>provided v                                     | CONTROLLER<br>PU. Whenever the LAR<br>ill be displayed. All car<br>when requested).                                                                 | [Info]<br>Relay is de-energised, for example, due to the<br>r and landing calls will be cancelled and the                                                                                                    |
| code 002<br>Watchdog Reset, CPU<br>it gets "stuck" and no<br>"Loop Flag Monitor"<br>reset routine checks to                                | **Watchdog Reset**<br>J software or hardware problem. This indicates that the l<br>thing else gets done. (Under normal circumstances this i<br>will deliberately reset the MPU. The MPU will again en<br>to see whether the call to reset was made by the "Loop Fl                                                                         | S<br>MPU was u<br>s unlikely to<br>tter its reset<br>ag Monitor                    | CONTROLLER<br>nable to function prope<br>o occur, but it is include<br>routine, record the eve<br>" circuit. If true, the MI                        | [Info]<br>orly through part of the lift program, such that<br>ed for completeness).After a short delay, the<br>nt and re-enter the lift program. Part of the<br>PU will record the event.                                                     |
| code 003<br>Lift stopped out of do<br>trip on low speed, or                                                                                | Not in Door Zone<br>oor zone. The MPU will seek another car or hall call else<br>'Low Speed Time Limit' (LSTLR) time out.                                                                                                    | S<br>where, to se                                                                  | MOTION<br>and the lift to. This faul                                                                                                    | [Warning]<br>t for example, could be caused by a gate lock                                                                                                    |
| code 004<br>Front Door Open Proi<br>seconds. The event w<br>so that the lift may me<br>This fault, for example                             | Dr Op PrTout F<br>tection Timeout (See also code 124), check door limits /<br>vill be recorded; the MPU will stop piloting the "Door O<br>ove to another floor.<br>le, could be caused by an obstruction in the landing door                                                                                                    | S<br>door operat<br>pen Contac<br>track.                                           | DOORS<br>tion. This is when the d<br>tor" (OC). After a short                                                                                       | [Fault]<br>loor has failed to finish opening within 30<br>t delay the MPU will pilot the doors to close,                                                                                                    |
| code 005<br>GL lost whilst stoppe<br>recorded. This event<br>position).                                                                    | GL lost stopped<br>d and doors closed. The lift is idle with the doors closed<br>can occur through excessive gate lock bounce, or by sor                                                                                                    | S<br>and with th<br>neone open                                                     | MOTION<br>e gate locks made up.<br>ing a landing door (not                                                                                          | [Warning]<br>If a gate lock is then broken, the event will be<br>necessarily at the same floor as the lift's                                                                                                    |
| code 006<br>GL or CG lost on Hig<br>After a short delay, th<br>If the lift is not in the<br>elsewhere. If the gate<br>where 0=GL and CG    | GL CG lost high spd<br>th or Medium Speed. Tipping a gate lock on high speed<br>the lift will re-start provided that the gate lock has re-mad<br>door zone, Not in Door Zone will be generated. The lift<br>lock is still broken a GL lost stopped will also be generating<br>inputs were both off, $1 = GL$ input on, $2 = CG$ input on a | S<br>will cause the.<br>t will then reated. The Us<br>and $3 = GL$ a               | MOTION<br>he lift to stop immediat<br>e-start provided that the<br>ser Data field contains<br>and CG inputs both on.                                | [Warning]<br>ely.<br>e gate lock is re-made and there are calls<br>the status of the Ethos GL and CG inputs                                                                                                    |
| code 007<br>GL or CG lost on Lov<br>zone, the doors will o<br>If the lift is not in the<br>elsewhere. If the gate<br>where 0=GL and CG     | GL CG lost low spd<br>w Speed or Slowing. Tipping a gate lock on deceleration<br>pen.<br>door zone, Not in Door Zone will be generated. The lift<br>lock is still broken a GL lost stopped will also be genera<br>inputs were both off, $1 = GL$ input on, $2 = CG$ input on a                                                             | S<br>or slow spe<br>t will then re<br>ated. The Us<br>and $3 = GL$                 | MOTION<br>eed will cause the lift to<br>e-start provided that the<br>ser Data field contains<br>and CG inputs both on.                              | [Warning]<br>o stop immediately. If the lift is in the door<br>e gate lock is re-made and there are calls<br>the status of the Ethos GL and CG inputs                                                                                         |
| code 008 Pre Lock I<br>The lift is in the door<br>order to make another<br>After three unsuccess                                           | Fail<br>zone, but unable to move in response to a call because or<br>r attempt to close and make up the gate lock.<br>ful attempts to close, the lift will then park with its doors                                                                                                    | S<br>of lock failu<br>s open. And                                                  | DOORS<br>re. The event will be re<br>a Multi Pre Lock fail o                                                                                        | [Warning]<br>ecorded and the lift will re-open its doors in<br>event (code 95) will be issued.                                                                                                    |
| code 009<br>This is when the door<br>further attempts are m<br>If the doors fail to clo<br>second door close tim<br>will then only respond | Dr Cl PrTout F<br>s have failed to close. If there are calls present, the MPU<br>hade to close within 10 seconds and then the doors will g<br>see on the 30 second attempt, a code 110 will be produce<br>heouts will produce a code 009 until the doors reach a clo<br>d to car calls. This fault may be caused by an obstruction         | S<br>J will revers<br>to for a full<br>d. The door<br>psed position<br>in the door | DOORS<br>the the doors, if they fail<br>30 second attempt to cl<br>rs will reverse and park<br>n. If two 30 second doo<br>t track, or persons reluc | [Fault]<br>to finish closing within 10 seconds. Two<br>lose. Each time a code 009 will be produced.<br>open and all calls will be cancelled. Future 30<br>or closing protection timeouts occur, the lift<br>etant to move clear of the doors. |
| code 010<br>Where the input WS1<br>remain displayed whi                                                                                    | 110% Overload / 110% Clear<br>10 is active the MPU will record the event, cause the do<br>le this situation continues to exist, also the OLI output (0                                                                                                    | D<br>ors to re-op<br>Car Overloa                                                   | SERVICES<br>en and refuse to close u<br>d Indicator) will be tur                                                                                    | [Error]<br>until the load is reduced. The event will<br>ned on. (Not active on Car Top Test Control).                                                                                                    |
| code 011<br>Engineers Marker Set                                                                                                    | Engineers Event Set                                                                                                    | S                                                                                  | CONTROLLER                                                                                                    | [Info]                                                                                                    |
| code 012<br>Calls have been trans                                                                                                    | Car Delay/Calls Tfd<br>ferred to another lift in the group or cancelled; the lift is                                                                                                    | S<br>not able to                                                                   | CONTROLLER<br>service them due to a "                                                                                                    | [Info]<br>out of service" condition.                                                                                                    |
| code 013<br>Bottom Floor Reset (1<br>bottom floor, indicatin<br>being recorded.                                                            | Bottom Flr Rst<br>Ignore if diving.) On arrival at the bottom terminal floor,<br>ng that the lift was out of step. It is important that the ste                                                                                                    | S<br>, the MPU h<br>pping signa                                                    | MOTION<br>has reset its lift position<br>al is encountered before                                                                                   | [Info]<br>as it does not correspond with that of the<br>the terminal reset signal to avoid false events                                                                                                    |
| code 014<br>More than 3 accumula<br>and the event recorde<br>The lift doors will par<br>unsuccessful attempts                              | Multi Start Fail / Multi Start OK<br>ated start fails. After three successive Drive start failures<br>d.<br>rk open and will only close again if a car or a hall call is<br>s to start, the doors will again park open, but will only re                                                                                                   | D<br>s, all car cal<br>operated. I<br>spond to car                                 | DRIVE<br>ls will be cancelled, ha<br>f another code 014 is a<br>r calls.                                                                            | [Fault]<br>Il calls released, the "LSI" indicator cancelled,<br>gain generated, following a further three                                                                                                    |

Event Code Event Text Type Group code 015 Frnt Door Nudg DOORS S [Info] Front Door Nudging. This feature is only available if the door operator is suitable. Provided that there are calls present, limited force door closing will come into operation if the doors are held open for over 25 seconds by safety edge or if there have been a set number of door reversals caused by the safety edge etc. A buzzer will sound discontinuously in the lift car, and the doors will close under limited force disregarding safety edge operation. (The door open push is still effective in reversing and holding open the doors, but the doors will start closing immediately once the door open push is released). If the doors fail to finish closing after 30 seconds the door close protection will operate and code 009 will be generated. The doors will then reverse park open (see code 009). code 016 SRAM Test Failure S MEMORY [Info] The CPU has found a problem in the RAM whilst checking it for functionality, see factory, new hardware may be needed. MOTION code 017 Laser Dist. Prob S [Fault] Laser distance measurement is out of bounds, check distance to target. SERVICES code 018 Self Test Failure S [Fault] If the lift has been idle for more than 10 minutes, it will test itself by going to an adjacent floor and returning, seeking a ... (lift moving - lift stopped - doors opening)... sequence of events. If this sequence does not occur within defined time limits, the "LSI" is cancelled. Another attempt is made after a further 10 minutes of idleness for confirmation. If all is well, no further attempts will be made. If another failure occurs the event is recorded, the doors will park open, and the lift will only try to respond to car calls. The lift will automatically test itself if the lift has been moving or has its doors open for an unusually long time. code 019 Parameter Fail MEMORY S [Info] When a parameter is updated via the Command Interpreter or MMI then the value will be written to E<sup>2</sup>. The E<sup>2</sup> data will be copied to a scratchpad Ram area and the CRC check will be done. The new CRC will be written to E<sup>2</sup>. If for any reason this routine fails then the event PARAM\_UPDATE\_FAIL is stored. Safe Edge OT F code 020 S DOORS [Info] If the lift doors are open by continuous operation of the safety edge for more than 20 seconds, the event is recorded. code 021 Drive start fail DRIVE [Warning] Drive failed to complete start sequence within 3 seconds. The MPU has signalled for the lift to start and the lift has not done so. After a short delay, the lift doors will re-open and the event is recorded. After three unsuccessful attempts to start, the lift will then park with its doors open and event code 014 will be generated. code 022 Event Log Reset S CONTROLLER [Info] The event logger and all associated event logger parameters have been reset. S CONTROLLER code 023 Logger corrupt [Info] The logger has been reset due to corruption of its internal pointers. This event is not generated in normal operation. code 024 Event Log CRC Fail CONTROLLER S [Info] The event log database contains one or more CRC errors. This event indicates corruption within an event record. The event log is not reset and remains viewable. This event is not generated in normal operation. code 025 Top Floor Rst MOTION [Info] Top Floor Reset (ignore if diving). On arrival at the top terminal floor, the MPU has reset its lift position as it does not correspond with that of the top floor, indicating that the lift was out of step. It is important that the stepping signal is encountered before the terminal reset signal to avoid false events being recorded. Lost Car Push Feed / Car Push Feed OK SERVICES code 026 [Fault] Car push feed has failed. This may cause the lift to go on "Bus Stop Service" if available. code 027 Lost Land Push Feed / Land Push Feed OK D SERVICES [Fault] Landing push feed has failed. This may cause the lift to go on "Bus Stop Service" if available. MOTION code 028 Reset Limit Error / Reset Limits OK D [Error] Both TFR and BFR resets are present, check inversion settings in customer settings. The lift will not move in this condition. SERVICES code 029 Emergency Supply / Emer Supply OK D [Info] Lift is on emergency supply. code 030 MEMORY Restored ROM values S [Info] If the E<sup>2</sup> User and Backup settings are found to be corrupt it may be necessary to copy the ROM default values back into E<sup>2</sup>. If this happens then the event restored ROM values is stored to let the engineer know that the lift is running from original ROM settings. Gt Locks Bridged / Gt Locks OK D DOORS code 031 [Error] Gate Locks Bridged. Check safety circuit, re-levelling circuit and advance door opening. If a gate lock signal (CG or GL) is present after 3 consecutive Gate Lock Check events have occurred the gate locks are assumed to be bridged. This Error will take the lift out of service and park with doors closed. The event must be manually reset from the toolbox menu. In this event several things occur: i) Lift movement on normal service is inhibited. ii) Landing, Car and Homing calls are cancelled/disabled. Service control, Attendant control and Prepare to test feature are all disabled. iii) iv) Emergency recall is disabled. Fire service is disabled, if not already operating in phase II mode. If phase II is active then the PRE-FLIGHT check is disabled. v) vi) During dormant parking on hydraulic systems the PRE-FLIGHT check is disabled. code 032 GL lost re-level S MOTION [Warning] GL feedback signal lost whilst on re-levelling, check lock circuit. This signal should be present even if the doors are open, due to the lock bridging circuit.

| Event Code                                                                                                   | Event Text                                                                                                    | Туре                                                 | Group                                                                                   |                                                                                                    |
|----------------------------------------------------------------------------------------------------|----------------------------------------------------------------------------------------------------|------------------------------------------------------|-----------------------------------------------------------------------------------------|----------------------------------------------------------------------------------------------------|
| code 033<br>Low Speed Time Out<br>thus stopping the lift.                                                    | LTLR Tripped<br>event. If during the slowing cycle the lift has taken an e<br>If the event is recorded 3 times the lift can only be reset                                                                                                   | S<br>xcessive tin<br>by a car cal                    | MOTION<br>ne to obtain floor level<br>1. (If nuisance tripping                          | [Fault]<br>the MPU will cause the direction to be lost,<br>occurs check value of LTLR timer setting).                                                        |
| code 034<br>Leveller or DZ stuck<br>when it should not be<br>each run when on the                            | Stuck Leveller<br>on high or medium speed, If during running the MPU cc<br>operated, the event is recorded and advance door openin<br>stepping / slowing vane.                                                                              | S<br>onsiders a pr<br>ng and re-lev                  | MOTION<br>oximity/relay contact i<br>velling will be inhibited                          | [Warning]<br>n the levelling circuit to be operated at a time<br>d for the next stop. The check is performed on                                              |
| code 035<br>Drive error event, che<br>on the controller. For<br>downward dive. Onc<br>instances providing th | NERR Lost / NERR OK<br>eck drive and overloads. This signifies that a manual rese<br>traction lift applications the MPU will shutdown and no<br>e at the bottom floor the lift will park with its doors closs<br>he lift is in a door zone. | D<br>et device has<br>ot accept any<br>ed after allo | DRIVE<br>s tripped and that powe<br>y further calls. For hyd:<br>wing any passengers to | [Error]<br>r has been removed from the motor circuitry<br>raulic lift applications the MPU will initiate a<br>b alight. The DOP will remain operative in all |
| code 036<br>A car call input has b<br>push.                                                                  | Stuck car push.<br>een on longer than the stuck push time limit. Check car                                                                                                    | S<br>call push an                                    | CONTROLLER<br>d wiring. User data in                                                    | [Info]<br>the event detail will give floor number for                                                                                                    |
| code 037<br>A down landing call i<br>number for push.                                                        | Stuck down push.<br>nput has been on longer than the stuck push time limit.                                                                                                    | S<br>Check landi                                     | CONTROLLER<br>ng call push and wirin                                                    | [Info]<br>g. User data in the event detail will give floor                                                                                                   |
| code 038<br>An up landing call inj<br>number for push.                                                       | Stuck up push.<br>put has been on longer than the stuck push time limit. C                                                                                                    | S<br>heck landing                                    | CONTROLLER<br>g call push and wiring.                                                   | [Info]<br>User data in the event detail will give floor                                                                                                    |
| code 039<br>A rear car call input h<br>number for push.                                                      | Stuck rear car push.<br>as been on longer than the stuck push time limit. Check                                                                                                    | S<br>rear car cal                                    | CONTROLLER<br>ll push and wiring. Use                                                   | [Info]<br>r data in the event detail will give floor                                                                                                    |
| code 040<br>A rear down landing o<br>give floor number for                                                   | Stuck rear dn push.<br>call input has been on longer than the stuck push time lir<br>push.                                                                                                    | S<br>nit. Check                                      | CONTROLLER<br>rear landing call push a                                                  | [Info]<br>Ind wiring. User data in the event detail will                                                                                                    |
| code 041<br>A rear up landing call<br>floor number for push                                                  | Stuck rear up push.<br>I input has been on longer than the stuck push time limit.                                                                                                    | S<br>Check rear                                      | CONTROLLER<br>anding call push and                                                      | [Info]<br>wiring. User data in the event detail will give                                                                                                    |
| code 042<br>Test Control, Car Top<br>this time no calls will                                                 | On Test Control / Off Test Control<br>o r Panel Test buttons are active. Indicates that the control<br>be accepted and all features such as Fire or Service cont                                                                            | D<br>col system is<br>rol are disal                  | SERVICES<br>in "Test control mode<br>bled.                                              | [Info]<br>", i.e. Car top control or Panel test. During                                                                                                    |
| code 043<br>Rear Safety Edge ove                                                                             | Safe Edge OT R<br>rtime.                                                                                                    | S                                                    | DOORS                                                                                   | [Info]                                                                                                    |
| code 044<br>Rear Door Open Prote                                                                             | Dr Op PrTout R<br>ection Timeout (See also code 125).                                                                                                    | S                                                    | DOORS                                                                                   | [Fault]                                                                                                    |
| code 045<br>Rear Door Nudging.                                                                               | Rear Door Nudg                                                                                                    | S                                                    | DOORS                                                                                   | [Info]                                                                                                    |
| code 046<br>The lift is moving to t                                                                          | Seek Next Floor<br>find another floor.                                                                                                    | S                                                    | MOTION                                                                                  | [Info]                                                                                                    |
| code 047<br>Possibly lost, lift retu                                                                         | Diving Down<br>rning to the bottom floor on high speed to reset its positi                                                                                                    | S<br>on data. Al                                     | MOTION<br>ways occurs on start up                                                       | [Info]<br>).                                                                                                    |
| code 048<br>Communications lost                                                                              | E-SE Comms Fail / E-SE Comms OK with drive or laser shaft encoder, check looms and SE p                                                                                                    | D<br>ower / fuses                                    | MOTION                                                                                  | [Warning]                                                                                                    |
| code 049<br>Rear Door Close Prot                                                                             | Dr Cl PrTout R<br>ection Timeout.                                                                                                    | S                                                    | DOORS                                                                                   | [Fault]                                                                                                    |
| code 050<br>Possibly lost, lift retu                                                                         | Diving Up<br>rning to the top floor on high speed to reset its position of                                                                                                    | S<br>lata. Always                                    | MOTION<br>s occurs on start up if n                                                     | [Info]<br>o Dive Down.                                                                                                    |
| code 051<br>E-SE stopped outside                                                                             | Stop off overlap<br>of LU/LD overlap. Check overlap, slowing distance or o                                                                                                    | S<br>excessive flo                                   | MOTION<br>por trims.                                                                    | [Info]                                                                                                    |
| code 052<br>Lift failed to park. Ch                                                                          | Parking Failed<br>leck for associated faults in logger.                                                                                                    | S                                                    | DRIVE                                                                                   | [Fault]                                                                                                    |
| code 053<br>A stuck push has beer                                                                            | Stuck Push Cleared<br>n cleared. The User Data field contains the Level and Sic                                                                                                    | S<br>le to indicat                                   | CONTROLLER e the relevant push.                                                         | [Info]                                                                                                    |

| Event Code                                                                                                    | Event Text                                                                                                    | Туре                                                                                                    | Group                                                                                                    |                                                                                                    |
|----------------------------------------------------------------------------------------------------|----------------------------------------------------------------------------------------------------|----------------------------------------------------------------------------------------------------|----------------------------------------------------------------------------------------------------|----------------------------------------------------------------------------------------------------|
| code 054<br>Lift in up peak duty tr                                                                                                    | On Up Peak Duty / Off Up Peak Duty affic mode.                                                                                                    | D                                                                                                    | CONTROLLER                                                                                                    | [Info]                                                                                                    |
| code 055<br>Lift on Lobby Return                                                                                                    | Lobby Return / Off Lobby Return<br>Service.                                                                                                    | D                                                                                                    | SERVICES                                                                                                    | [Info]                                                                                                    |
| code 056<br>Lift in down peak dut                                                                                                    | On Down Peak Duty / Off Down Peak Duty y traffic mode.                                                                                                    | D                                                                                                    | CONTROLLER                                                                                                    | [Info]                                                                                                    |
| code 057<br>Lift on Hospital Servi                                                                                                    | Hospital Service / Off Hospital Serv.<br>ce.                                                                                                    | D                                                                                                    | SERVICES                                                                                                    | [Info]                                                                                                    |
| code 058<br>The lift is on a re-leve                                                                                                    | Re-Level Start / Re-Level Stopped<br>el journey, this event is for information only.                                                                                                    | D                                                                                                    | MOTION                                                                                                    | [Info]                                                                                                    |
| code 059<br>Zero hold or Advance                                                                                                    | Zero/Adv Bkr Prob<br>brake lift general fault, check operation sequence and G                                                                                                    | S<br>iL or LGC.                                                                                                    | MOTION                                                                                                    | [Fault]                                                                                                    |
| code 060<br>Advance brake limit f                                                                                                    | Adv Bkr Limit Fault / Adv Bkr Limit OK<br>ault, check limits and Ethos input DAC are correct when                                                                                                    | D<br>doors are b                                                                                                   | DOORS both open and closed.                                                                                                    | [Fault]                                                                                                    |
| code 061<br>Indicates that the syste<br>floor (usually main).<br>customer settings).                                                                                                    | Emergency Recall 1 / Off Emer Recall 1<br>em is in EMERGENCY RECALL mode. This requires a<br>The lift will immediately return to the floor ignoring all                                                                                                    | D<br>an external<br>calls and pa                                                                                   | SERVICES<br>signal EMR1, EMR2 o<br>ark. The doors will ope                                                                                                    | [Info]<br>or EMR3, to return the lift to a predetermined<br>n and dwell closed or remain open (set in                                                                                                    |
| code 062<br>Leveller or Direction<br>recorded and at what<br>sequence in which the<br>Travelling Up:<br>Travelling Down:<br>The event may also be                                                                                                    | Leveller/dir error<br>error, check vanes etc. If the LU/LD signals are received<br>level. On some drive applications, i.e. Open Loop VVV<br>2 LU/LD signals are received can determine the actual di<br>LU, LU & LD, LD<br>LD, LD & LU, LU<br>e triggered if the LU/LD overlap is incorrect. Advance de                                                                                                    | S<br>by the MP<br>F, it is impo<br>rection of the<br>poor opening                                                  | MOTION<br>U in an incorrect seque<br>rtant to know that the<br>he car, i.e.:<br>g and re-levelling will b                                                              | [Warning]<br>ence, on approaching floor the event is<br>lift is travelling in the expected direction. The<br>be inhibited for this stop.                                                                                         |
| code 063<br>Leveller error or Stuc                                                                                                    | Multi Level Error / Multi Level RST<br>k Leveller, on this floor 3 accumulated times. This Error                                                                                                    | D<br>will take th                                                                                                  | MOTION<br>the lift out of service and                                                                                                    | [Error]<br>I must be manually reset from the MMI.                                                                                                    |
| code 064<br>If the motor room tem<br>special service the lift<br>This is ignored on Tes                                                                                                    | Thermal Over Temp/ Thermal OK.<br>aperature sensor or motor thermistors detect an excessive<br>will stop at the next floor and open its doors. On Fire Se<br>st Control.                                                                                                    | D<br>temperatur<br>ervice the li                                                                                   | CONTROLLER<br>re the lift will respond i<br>ft will stop at the next i                                                                                                 | [Fault]<br>in the following manner. On normal or<br>floor and remain there with its doors closed.                                                                                                    |
| code 065<br>RTC has changed to I                                                                                                    | RTC change to DST<br>DST, see RTC description to de-activate.                                                                                                    | S                                                                                                    | CONTROLLER                                                                                                    | [Info]                                                                                                    |
| code 066<br>MC or MUP or MDN<br>feedback from the ma<br>and CG inputs were b                                                                                                    | MC/MUP/DN lost high<br>feedback lost on high or medium speed, check drive saf<br>in panel while the lift is travelling on high speed. The Us<br>oth off, $1 = GL$ input on, $2 = CG$ input on and $3 = GL$ and                                                                                                    | S<br>ety circuit.<br>ser Data fie<br>d CG inputs                                                                   | DRIVE<br>This event is recorded<br>ld contains the status o<br>s both on.                                                                                              | [Warning].<br>if the MPU loses the direction or MC<br>f the Ethos GL and CG inputs where 0=GL                                                                                                    |
| code 067<br>MC or MUP or MDN<br>from the main panel v<br>inputs were both off,                                                                                                    | MC/MUP/DN lost low<br>feedback lost on low / levelling speed, check drive safet<br>while the lift is travelling on low speed. The User Data fiel<br>= GL input on, 2 = CG input on and 3 = GL and CG input                                                                                                    | S<br>y circuit. T<br>eld contains<br>outs both on                                                                  | DRIVE<br>his event is recorded if<br>s the status of the Ethos<br>h.                                                                                                   | [Warning].<br>the MPU loses the direction, or MC feedback<br>s GL and CG inputs where 0=GL and CG                                                                                                    |
| code 068<br>The lift will operate a<br>if available, <i>Note: the</i><br>and without opening i<br>customer settings). No                                                                                                    | Fire Recall / Off Fire Recall<br>s EN81-73 describes: - Once initiated the lift will travel <i>door open push and the safety edge will be ignored</i> . If the<br>ts doors return to the fire floor. When at the fire floor the<br>o car or landing calls can be entered. Throughout this ser                                                                                                    | D<br>to the fire fl<br>ne lift is tra-<br>e doors will<br>vice the FR                                              | SERVICES<br>loor as soon as possible<br>velling in the wrong di<br>open and remain open<br>I (Fire Recall Indicator                                                    | [Info]<br>e. If the doors are open they will nudge closed,<br>rection, it will stop at the next available floor<br>. (They may be set to dwell closed in<br>r) output will be active.                                            |
| code 069<br>Lift is on Prepare to T                                                                                                    | Prepare To Test / Off Prepare To Test<br>'est. The lift will not allow landing calls to be placed in t                                                                                                    | D<br>he system.                                                                                                    | SERVICES                                                                                                    | [Info]                                                                                                    |
| code 070<br>The lift will operate a<br>Switch installed on th<br><i>Phase 1 Fire Control</i> ,<br>All calls will be cance<br>and following a short<br>If the lift is travelling<br>If the lift is at a landir<br>will remain operative<br>Throughout the Fire S<br>(or the heat sensitive of | Fire Service / Off Fire Service<br>s EN81-72 describes: - This event indicates that the syste<br>e main landing will immediately initiate Phase 1 Fire Co<br>the lift will return to the fire floor as quickly as possible<br>elled. If the lift is travelling away from the fire floor, the<br>delay the lift will start to return to the fire floor.<br>towards the fire floor, the lift will continue to the fire floor<br>g with its doors open, the doors will nudge close immed<br>in this phase.<br>service Control sequence the "Fire Control" FCI indicato<br>door devices) will be disabled. | D<br>em is in Fira<br>ntrol Return<br>. The follo<br>car will slo<br>or without<br>iately if ava<br>r will be illu | SERVICES<br>e Fighting Service mod<br>n.<br>wing sequence of oper<br>w and stop at the next a<br>interruption.<br>ailable and the lift will<br>uminated, landing calls | [Info]<br>le. Operation of a single pole Fire Control<br>ations will occur: -<br>available landing, the doors will remain closed<br>proceed to the fire floor, the door open push<br>will remain inoperative and the Safety Edge |
| Shee at the fife floor                                                                                                    | ine mengining int will park with its doors open alle Plia                                                                                                    | 50 2 FHC 30                                                                                                    | a vice operation will be                                                                                                    | 5····                                                                                                    |

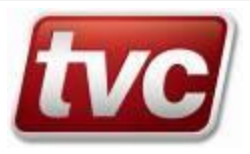

Phase 2 Fire Service, the following operations will exist on the firefighting lift:

Once they are fully closed the doors will only open via constant pressure on the door open push. If the push is released before the doors have fully opened they will automatically close. Once the doors are fully open they will remain open until constant pressure of a call push causes them to close. If the call push is released before doors are fully closed, the doors will re-open, all calls be cancelled and the lift will park with its doors open until a car push is re-operated. The safety edge will be disabled.

Once the lift is moving, only one call will be accepted at any point, a new call entered will cause the original call to be cancelled, the lift will travel to the last call entered. If moving away from the floor the lift will stop and reverse direction. Once at the selected floor the doors will remain closed until signalled to open by constant pressure operation of the door open push.

The lift will only return to normal operation if the fire control switch is in its 'Off' position, the lift is at the fire floor and the doors are fully open. Switching the fire control switch 'Off' for a minimum of five seconds and then to 'On' again, at any time, will always cause the lift to return to the fire floor. Unless fitted with an in car fire switch, this switch must be on for the lift to move whilst in phase 2.

Event Code Event Text Type Group SERVICES code 071 Special Service / Off Special Service D [Info] Car Preference (Special Service) control is established by operation of a switch in the car. Upon activation the car is immediately taken out of group control and any assigned landing calls are reassigned by the master controller to the remaining group cars. All outstanding car calls are cancelled and the car parks with its doors open where they will remain until constant pressure of a call push causes the doors to close. The car will then travel to the call level and open its doors. If the call push is released before the doors are fully closed the doors will re-open and the call will be dropped. If more than one car call push is operated simultaneously or if call pushes are pressed after the doors have closed the car will travel to the nearest level, cancelling all calls on intercept. On deactivating Car Preference the lift will automatically be taken back into group control. On Desp Fail / Off Despatch Failure code 072 D SERVICES [Info] This event will be recorded if the car detects a dispatcher failure. Check the communication cable between the controller and dispatcher and ensure the dispatcher is powered on and in service. code 073 SRAM Synchronisation S MEMORY [Info] The SRAM parameter data area needs updating, this is an automatic function to repopulate the parameter data area. code 074 MOTION GL lost adv open [Warning]. GL feed back signal was lost whilst on advance door opening, check lock circuit. This signal should be present even if the doors are open, due to the lock bridging circuit. \*\*Software Reset\*\* CONTROLLER code 075 S [Info] Software Reset, illegal opcode of illegal data access problem. This has caused the MPU to reset. \*\*Hardware Res SHT\*\* CONTROLLER code 076 [Info] Short hardware reset RSTIN low for less than 1038TCL. This has caused the MPU to reset. Typically caused by excessive electrical noise cause dips in the MPU supply. CONTROLLER code 077 \*\*Hardware Res LNG\*\* S [Info] Long hardware reset RSTIN low for more than 1040TCL. This has caused the MPU to reset. Typically caused by excessive electrical noise cause dips in the MPU supply. code 078 \*\*Power on Reset\*\* S CONTROLLER [Info] When the lift is switched on, the Microprocessor Unit (MPU) will begin its reset routine and store it in the event queue and then enter the lift program. The MPU can also be manually reset at any time by operation of the "Reset" Push on the CPU card. \*\*Unknown Reset\*\* CONTROLLER code 079 [Info] Unknown processor reset, the MPU cannot determine the reason for reset, could be a combination of the preceding events. MOTION code 080 Emer Term Slow S [Warning] Emergency Terminal Slow, Check BFR/TFR and terminal slowing vanes. The lift has failed to achieve slowing mode after passing a top or bottom floor reset. This has caused the lift to crash stop, or perform an immediate slow. The terminal reset switch should be positioned in the middle of the slowing switch for the terminal floor. code 081 MC lost on start DRIVE [Warning] S MC feedback lost on starting, check safety circuit / TR board for functionality. DRIVE [Warning] code 082 MC lost on stop S MC feedback lost on stopping sequence, check TR board and timing of drive. code 083 Multi Head Error / Multi Head RST D MOTION [Error] Leveller error or Stuck Leveller on 3 accumulated journeys. This Error will take the lift out of service and must be manually reset from the MMI. Reset in the toolbox menu. code 084 Fail to leave floor MOTION S [Warning] Lift has failed to leave floor, check drive if stalled. Status of LU/LD has not changed after set time. This event does not get activated if the lift starts out of door zone i.e. away from floor level. Three of these events will give a Multi Start Fail code 014. The Factory defaults for the Escape Floor Time are 2.1 seconds for lifts running at 1m/s or greater, otherwise it is set at 4.2 seconds. code 085 Start Lev or Dir Err MOTION S [Warning] Leveller or direction error on start. If the LU/LD signals are received by the MPU in an incorrect sequence, on leaving floor the event is recorded and at what level. On some drive applications, i.e. Open Loop VVVF, it is important to know that the lift is travelling in the expected direction. The sequence in which the LU/LD signals are received can determine the actual direction of the car, i.e.: Travelling Up: LU, LU & LD, LD Travelling Down: LD, LD & LU, LU The event may also be triggered if the LU/LD overlap is incorrect.

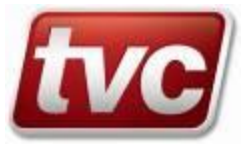

| Event Code                                                                                | Event Text                                                                                                    | Туре                               | Group                                                                       |                                                                                                    |
|-------------------------------------------------------------------------------------------|----------------------------------------------------------------------------------------------------|------------------------------------|-----------------------------------------------------------------------------|----------------------------------------------------------------------------------------------------|
| code 086<br>RTC time has been se                                                          | RTC Time set<br>et to a new value.                                                                                                    | S                                  | CONTROLLER                                                                  | [Info]                                                                                                    |
| code 087<br>RTC date has been se                                                          | RTC Date set<br>t to a new value.                                                                                                    | S                                  | CONTROLLER                                                                  | [Info]                                                                                                    |
| code 088                                                                                  | Lift is LOST                                                                                                    | S                                  | MOTION                                                                      | [Info]                                                                                                    |
| Lift is lost due to posi                                                                  | tion data being not valid. If lost the lift will dive for a te                                                                                                    | rminal floor                       | on its next journey.                                                        |                                                                                                    |
| code 089<br>Lift failed to achieve                                                        | Re-level timeout<br>level after 5 seconds of re-levelling, check levellers and                                                                                                    | S<br>drive.                        | MOTION                                                                      | [Warning]                                                                                                 |
| code 090                                                                                  | UserSettings Failed / User Settings OK                                                                                                    | D                                  | MEMORY                                                                      | [Warning]                                                                                                 |
| The CPU has failed to                                                                     | o synchronise the parameter data with the USER settings                                                                                                    | in EEPRO                           | M.                                                                          |                                                                                                    |
| code 091                                                                                  | User Upload Fail synchronise the parameter data with the USER settings i                                                                                                    | S                                  | MEMORY                                                                      | [Warning]                                                                                                 |
| The CPU has tried to                                                                      |                                                                                                    | in EEPROM                          | I and had a problem up                                                      | loading the valid data.                                                                                   |
| code 092                                                                                  | SE Hard Dive Fail / SE Dive OK                                                                                                    | D                                  | MOTION                                                                      | <mark>[Fault]</mark>                                                                                      |
| The VCOM or E-SE                                                                          | system has requested a dive 3 times; this has failed to res                                                                                                    | set the unit's                     | position, consult VCC                                                       | DM / E-SE manual.                                                                                         |
| code 093                                                                                  | BackupSettings Fail / BackupSettings OK                                                                                                    | D                                  | MEMORY                                                                      | [Warning]                                                                                                 |
| The CPU has failed to                                                                     | o synchronise the parameter data with the BACKUP sett                                                                                                    | ings in EEP                        | ROM.                                                                        |                                                                                                    |
| code 094                                                                                  | Backup Upload Fail synchronise the parameter data with the BACKUP settir                                                                                                    | S                                  | MEMORY                                                                      | [Warning]                                                                                                 |
| The CPU has tried to                                                                      |                                                                                                    | Igs in EEPR                        | OM and had a problem                                                        | n uploading the valid data.                                                                               |
| code 095<br>This event is recorded<br>call will clear the even<br>close, the doors will a | Multi Pre Lock Fault / Multi Pre Lock OK<br>d when the CPU has had 3 "Pre Lock Fails". All calls wi<br>nt and cause the doors to try to close again. If another co<br>gain park open, but will only respond to car calls. | D<br>ll be cancell<br>de 095 is ag | DOORS<br>led and the lift will be <sup>6</sup><br>gain generated, following | [Fault]<br>'Out of Service'', parked doors open. Placing a<br>ng a further three unsuccessful attempts to |
| code 096                                                                                  | Parameter Updated                                                                                                    | S                                  | MEMORY                                                                      | [Info]                                                                                                    |
| A parameter in the US                                                                     | SER settings has been successfully updated from the MM                                                                                                    | 1I or Uweb                         | / Terminal port.                                                            |                                                                                                    |
| code 097<br>Backup settings in EF                                                         | Backup to User OK<br>EPROM have been copied to User settings in EEPROM s                                                                                                    | S<br>successfully                  | MEMORY                                                                      | [Info]                                                                                                    |
| code 098<br>User settings in EEPF                                                         | User to Backup OK<br>ROM have been copied to Backup settings in EEPROM s                                                                                                    | S<br>successfully                  | MEMORY                                                                      | [Info]                                                                                                    |
| code 099                                                                                  | ROM to E2 Failed                                                                                                    | S                                  | MEMORY                                                                      | [Error]                                                                                                   |
| The action of copying                                                                     | the ROM default values to both the User and Backup se                                                                                                    | ettings has r                      | not worked correctly. T                                                     | he lift will be stopped "Out of Service".                                                                 |
| code 100<br>Maximum number of<br>levelling will be inhib                                  | Max Re_Lev Cnt Fail<br>re-levelling operations accumulated in consecutive jour<br>ited for this floor.                                                                                                    | S<br>neys has bee                  | MOTION<br>en exceeded, (default is                                          | [Warning]<br>3 re-levels). The event is recorded re-                                                      |
| code 101<br>Accumulated re-level<br>the next journey.                                     | Multi re-level err<br>fails at a particular floor, event occurs on default of 3 re                                                                                                    | S<br>-level fails.                 | MOTION<br>The event is recorded,                                            | [Warning]<br>re-levelling will be inhibited for this floor till                                           |
| code 102<br>Max re-levels in 10 m                                                         | Max YOYO exceed<br>ins exceeded. (Hydraulics only).                                                                                                    | S                                  | MOTION                                                                      | [Warning]                                                                                                 |
| code 103                                                                                  | DJR Trip / DJR Reset                                                                                                    | D                                  | MOTION                                                                      | [Error]                                                                                                   |
| This event is logged v                                                                    | when the lift is stopped by the processor due to time out                                                                                                    | of the Moto                        | r Run Time Limiter. R                                                       | leset in the toolbox menu.                                                                                |
| code 104                                                                                  | Safety Chain Fault / Safety Chain OK nits and stop switches, MPU has lost LAR and TTR, but                                                                                                    | D                                  | CONTROLLER                                                                  | [Error]                                                                                                   |
| Check OSG / final lin                                                                     |                                                                                                    | still has the                      | supply, there could be                                                      | a fault with any of the above switches.                                                                   |
| code 105                                                                                  | Main Power Failed / Main Power OK                                                                                                    | D                                  | CONTROLLER / VC                                                             | OM [Info]                                                                                                 |
| Main power has been                                                                       | lost or returned. This event is generated by a change of                                                                                                    | f state on the                     | e Ethos control module                                                      | e or VCOM PS input terminals., User data                                                                  |
| EEPROM is write pro-                                                                      | btected. MPU is about to shut down or watchdog reset. If                                                                                                    | the PS is n                        | ot present after a reset                                                    | (i.e. a power glitch) the EEPROM will remain                                                              |
| locked and another w                                                                      | atchdog reset will occur. If the PS input has recovered th                                                                                                    | the MPU will                       | l unlock the EEPROM                                                         | data and the program will start.                                                                          |
| code 106                                                                                  | Door Jammed F / F Dr Jam OK                                                                                                    | D                                  | DOORS                                                                       | [Fault] couts". This has caused the doors to go into an resent.                                           |
| Front door is jammed                                                                      | , the CPU has had 3 "Door Open Protection Timeouts" a                                                                                                    | and 3 "Door                        | Close Protection Time                                                       |                                                                                                    |
| un-powered state and                                                                      | all calls cancelled. The doors will try to open / close aga                                                                                                    | ain if DOP is                      | s pressed or calls are p                                                    |                                                                                                    |
| code 107                                                                                  | Door Jammed R / R Dr Jam OK                                                                                                    | D                                  | DOORS                                                                       | [Fault]                                                                                                   |
| Rear door is jammed,                                                                      | the CPU has had 3 "Door Open Protection Timeouts" a                                                                                                    | nd 3 "Door                         | Close Protection Time                                                       | outs". This has caused the doors to go into an                                                            |
| un-powered state and                                                                      | all calls cancelled. The doors will try to open / close aga                                                                                                    | iin if DOP i                       | s pressed or calls are p                                                    | resent.                                                                                                   |
| code 108<br>Levelling signals LU<br>logged and can only b                                 | LU/LD/DZ Lost Stp / LU/LD/DZ Stp OK<br>and LD or Door Signal DZ have been lost without the C<br>be reset in the toolbox menu.                                                                                             | D<br>PU moving                     | CONTROLLER<br>the lift. This will cause                                     | [Error]<br>e the lift to go "Out of Service". The event is                                                |

| Event Code                                                                                                  | Event Text                                                                                                    | Туре                                                    | Group                                                          |                                                                                                    |
|----------------------------------------------------------------------------------------------------|----------------------------------------------------------------------------------------------------|---------------------------------------------------------|----------------------------------------------------------------|----------------------------------------------------------------------------------------------------|
| code 109<br>The CAN1 Controller                                                                             | CAN1 Bus Off / CAN1 Bus On<br>(Group Net.) has gone bus off 10 times and has been ter                                                                                                    | D<br>rminated.                                          | CONTROLLER                                                     | [Info]                                                                                                    |
| code 110<br>This is when the doors<br>"LSI" indicator will b<br>close sequence is achi                      | Dr Cl Fault F / Dr Close OK F<br>s have failed to close within 30 seconds. The event will b<br>e cancelled. This will be the first door close timeout for a<br>eved.                                                                                                    | D<br>be recorded,<br>30 seconds,                        | DOORS<br>the doors will reverse<br>after which code 009 v      | [Fault]<br>, park open, all calls will be cancelled and the<br>will replace this event until a correct door |
| code 111<br>First Rear Door Close                                                                           | Dr Cl Fault R / Dr Close OK R<br>Protection Fault (See also code 049).                                                                                                    | D                                                       | DOORS                                                          | [Fault]                                                                                                    |
| code 112<br>Number of floors defi                                                                           | No. of floors capped ned by risers and call collective exceeds working limit,                                                                                                    | S<br>levels have                                        | CONTROLLER been cut.                                           | [Info]                                                                                                    |
| code 113<br>Limited Floor Service                                                                           | Ltd. Floor Service / Off Ltd. Floor Serv.<br>. Lift will not stop at secure floors.                                                                                                    | D                                                       | SERVICES                                                       | [Info]                                                                                                    |
| code 114<br>Lift is on 95% Bypass<br>closing, then the by-p<br>Acceleration or retard                       | 95% Bypass / Off 95% Bypass<br>and will not accept any more landing calls. If the car is<br>ass feature operates so that the car cannot stop for interm<br>ation cannot cause inadvertent operation of the by-pass t                                                            | D<br>fitted with a<br>nediate land<br>feature.          | SERVICES<br>a load sensing switch a<br>ing calls and will only | [Info]<br>nd this switch is closed when the doors are<br>stop at the first car call encountered.            |
| code 115<br>Test Up Limit Signal<br>toolbox menu and wit                                                    | Test Up Limit Op'd / Test Up Limit OK<br>Missing or Shorted. The lift will be prevented from mov<br>h the panel in test. The test up limit should be then check                                                                                                    | D<br>ing the next<br>ked and fixe                       | SERVICES<br>time the lift is place u<br>ed.                    | [Info]<br>nder test control. The fault is reset from the                                                    |
| code 116<br>STEP failed to comm                                                                             | STEP comms failed / STEP comms OK<br>unicate for 200ms (See Software Test Environment Platf                                                                                                    | D<br>form Manua                                         | CONTROLLER<br>l / Applicable to test of                        | [Info]<br>nly).                                                                                             |
| code 117<br>RTC has changed from                                                                            | RTC change from DST<br>n DST, see RTC description to de-activate.                                                                                                    | S                                                       | CONTROLLER                                                     | [Info]                                                                                                    |
| code 118<br>The Backup and User                                                                             | E2 settings corrupt / E2 settings restored<br>E <sup>2</sup> settings are corrupted. Restore values using Memory                                                                                                    | D<br>Manageme                                           | MEMORY<br>nt option from Main M                                | [Error]<br>Ienu.                                                                                            |
| code 119<br>The data held on the S                                                                          | Card copied to E2<br>Smart card has been copied to the Ethos.                                                                                                    | S                                                       | MEMORY                                                         | [Info]                                                                                                    |
| code 120<br>Lift is on Door Disabl                                                                          | Door Disable / Off Door Disable<br>e mode.                                                                                                    | D                                                       | SERVICES                                                       | [Info]                                                                                                    |
| code 121<br>Password has been ac                                                                            | Logged In<br>cepted.                                                                                                    | S                                                       | CONTROLLER                                                     | [Info]                                                                                                    |
| code 122<br>All calls have been tra                                                                         | Car Delay/Calls Cn'd<br>Insferred or cancelled because the car was delayed. Chec                                                                                                    | S<br>ek for motio                                       | CONTROLLER<br>n or door related faults                         | [Info]                                                                                                    |
| code 123<br>The Watchdog has be                                                                             | WatchDog is Disabled / WatchDog Enabled<br>en disabled, do not run the elevator in normal under this                                                                                                    | D<br>condition, 1                                       | CONTROLLER<br>nove SW5, on the CPU                             | [Info]<br>J card, to it's lowest position.                                                                  |
| code 124<br>Front Door Open Prot<br>seconds. The event w<br>delay the MPU will pi<br>This fault, for exampl | Dr Op Fault F / Dr Open OK F<br>ection Fault (See also code 004), check door limits / doo<br>ill be recorded, the MPU will stop piloting the "Door Op<br>lot the doors to close, so that the lift may move to anoth<br>e, could be caused by an obstruction in the landing door | D<br>or operation<br>pen Contact<br>er floor.<br>track. | DOORS<br>. This is when the door<br>or" (OC). and the "LSI     | [Fault]<br>has failed to finish opening within 30<br>" indicator will be cancelled. After a short           |
| code 125<br>Rear Door Open Prote                                                                            | Dr Op Fault R / Dr Open OK R<br>ection Fault (See also code 044) and above.                                                                                                    | D                                                       | DOORS                                                          | [Fault]                                                                                                    |
| code 126<br>The Event Logger and                                                                            | Auto Logger Init<br>I system counters have been automatically re-initialised                                                                                                    | S<br>due to the d                                       | CONTROLLER<br>ownloading of a new a                            | [Info]<br>pplication.                                                                                       |
| code 127<br>User has logged out n                                                                           | Logged Out<br>anually or the password time has expired.                                                                                                    | S                                                       | CONTROLLER                                                     | [Info]                                                                                                    |
| code 128<br>Stuck SU/SD or SPX                                                                              | Stuck SU/SD / SU/SD OK<br>input. Lift cannot update position, check SPX input swit                                                                                                    | D<br>ching and v                                        | MOTION<br>viring.                                              | [Fault]                                                                                                    |
| code 129<br>Both Limits have been                                                                           | R Dr Limit Error / R Dr Limit OK<br>a seen at the same time, check limit operation and invers                                                                                                    | D<br>ion settings                                       | DOORS                                                          | [Fault]                                                                                                    |
| code 130<br>The version of default                                                                          | Different Templates<br>data stored in ROM is different to that in RAM. Please                                                                                                    | S<br>restore ROI                                        | MEMORY<br>M values to User and E                               | [Fault]<br>ackup settings.                                                                                  |
| code 131<br>Lift has travelled full<br>once error is fixed.                                                 | Missing BFR/TFR / Mis B/TFR cancel<br>length of the shaft and not seen BFR or TFR, check swit                                                                                                    | D<br>ch operation                                       | MOTION<br>n and inputs. Manual re                              | [Error]<br>eset necessary from the MMI, to clear fault                                                      |

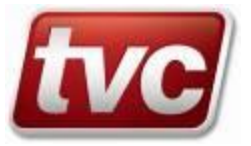

| Event Code                                            | Event Text                                                                                                    | Туре                               | Group                                                       |                                                           |
|-------------------------------------------------------|----------------------------------------------------------------------------------------------------|------------------------------------|-------------------------------------------------------------|-----------------------------------------------------------|
| code 132                                              | AutoRun Enabled / AutoRun Disabled                                                                                                    | D                                  | SERVICES                                                    | [Info]                                                    |
| Burn Test has been e                                  | nabled through the toolbox feature or disabled automatic                                                                                 | ally via pro                       | blems encountered, ch                                       | eck events.                                               |
| code 133                                              | GL CG lost test spd                                                                                                    | S                                  | MOTION                                                      | [Warning]                                                 |
| GL or CG lost on Te                                   | st Speed, check lock circuits and skates etc. at the floor in                                                                            | ndicated by                        | event.                                                      |                                                           |
| code 134<br>The event trace has b                     | Trace Triggered<br>een stopped by detecting the trace event.                                                                             | S                                  | CONTROLLER                                                  | [Info]                                                    |
| code 135<br>Potential Gate Lock shorted the gate lock | Gt Short Check<br>Short. The processor will cycle the doors to try to prove t<br>bridged event will be fired. Lift movement is suspended | S<br>this is a true<br>while these | DOORS<br>gate lock short. If afte<br>checks are carried out | [Warning]<br>r 3 of these events the gate locks are still |
| code 136<br>The data held in Etho                     | E2 copied to card<br>os has been copied to the Smart card.                                                                               | S                                  | MEMORY                                                      | [Info]                                                    |
| code 137<br>The data held in Etho                     | E2 not copied<br>s has not been copied to the Smart card.                                                                                | S                                  | MEMORY                                                      | [Info]                                                    |
| code 138<br>The data held on the                      | Card not copied<br>Smart card has not been copied to Ethos.                                                                              | S                                  | MEMORY                                                      | [Info]                                                    |
| code 139                                              | Re-level error                                                                                                    | S                                  | MOTION                                                      | [Warning]                                                 |
| Lift failed to achieve                                | level after re-level attempt, check levellers (LU/LD) and                                                                                | I drive setti                      | ngs.                                                        |                                                           |
| code 140                                              | Anti-Nuisance                                                                                                    | S                                  | SERVICES                                                    | [Info]                                                    |
| Car calls were cancel                                 | led because the anti-nuisance car call cancellation thresh                                                                               | nold was rea                       | ached, check car push in                                    | nputs & wiring.                                           |
| code 141                                              | F Dr Limit Error / F Dr Limit OK                                                                                                    | D                                  | DOORS                                                       | [Fault]                                                   |
| Front Door Limit Err                                  | or. Both Limits have been seen at the same time. Check                                                                                   | limit operat                       | ion and inversion settin                                    | ngs.                                                      |
| code 142<br>AutoRun has success                       | AutoRun Passed<br>fully completed its task with no faults stopping its opera                                                             | S<br>tion.                         | SERVICES                                                    | [Info]                                                    |
| code 143<br>AutoRun has been te                       | AutoRun Failed<br>rminated by the system due to a fault / event with the ele                                                             | S<br>vator.                        | SERVICES                                                    | [Info]                                                    |
| code 144<br>AutoRun has been te                       | AutoRun Terminated<br>rminated by the user, through the autorun setting or via the                                                       | S<br>he help key                   | SERVICES being pressed.                                     | [Info]                                                    |
| code 145                                              | BFR/TFR DIR Error                                                                                                    | S                                  | MOTION                                                      | [Warning]                                                 |
| Incorrect BFR or TF                                   | R sequence. Lift could be travelling in the wrong direction                                                                              | on. Check m                        | notor wiring and phases                                     |                                                           |
| code 146<br>A duplicate id has be                     | CAN Duplicate ID / CAN Bus OK<br>en received from the CAN bus this controller has gone o                                                 | D<br>ff line.                      | CONTROLLER                                                  | [Warning]                                                 |
| code 147                                              | SMS Status Request quest has been received. An SMS containing basic lift st                                                              | S                                  | CONTROLLER                                                  | [Info]                                                    |
| An SMS lift status re                                 |                                                                                                    | tatus will be                      | e sent back to the origin                                   | nator.                                                    |
| code 148<br>The modem has not i                       | Modem init, error nitialised correctly. Check modem power and serial con                                                                 | S<br>nmunicatior                   | CONTROLLER                                                  | [Info]                                                    |
| code 149                                              | Stuck AU/AD / AU/AD OK                                                                                                    | D                                  | MOTION                                                      | [Fault]                                                   |
| Stuck AU/AD or AP                                     | X input. Lift cannot update position, check APX input sv                                                                                 | vitching and                       | 1 wiring.                                                   |                                                           |
| code 150                                              | On Bus Stop / Off Bus Stop                                                                                                    | D                                  | SERVICES                                                    | [Warning]                                                 |
| The car is on bus stop                                | p service. A pattern of landing calls will be entered autor                                                                              | matically to                       | provide a limited level                                     | I of service. This event is normally preceded             |
| by lost push feed or c                                | lispatch failure events. Check the push feed supplies LP                                                                                 | F/CPF and                          | /or dispatcher commun                                       | ications.                                                 |
| code 151                                              | Dispatcher Master / Dispatcher Slave                                                                                                    | D                                  | SERVICES                                                    | [Info]                                                    |
| Indicates a change in                                 | dispatcher status. The master dispatcher is responsible t                                                                                | for dispatch                       | ing landing calls for all                                   | l cars.                                                   |
| code 152                                              | Riser Time-Out                                                                                                    | S                                  | SERVICES                                                    | [Info]                                                    |
| This event indicates t                                | that landing calls have been cancelled by the system. Th                                                                                 | e event is lo                      | ogged if car/s is in grou                                   | p but has been unable to service landing call             |
| for 2 minutes or long                                 | er. A typical example may be a car/s bypassing landing                                                                                   | calls due to                       | activation of the WS9:                                      | 5 input.                                                  |
| code 153                                              | Multi LTLR Trip / Multi LTLR Reset                                                                                                    | D                                  | MOTION                                                      | [Fault]                                                   |
| 3 Low Speed Time C                                    | Duts have occurred. Check levellers, check for motor stall                                                                               | l at low spe                       | ed, check drive torque                                      | settings or LTLR timer.                                   |
| code 154<br>Lift is on Emergency                      | EmerSupply Return / Off EmerSupply Ret<br>Supply Return Service.                                                                         | D SE                               | RVICES                                                      | [Info]                                                    |
| code 155<br>GDT stamp matches                         | Group CRC mismatch / Group CRC OK D<br>but CRC's do not, problem with network data. Check ten                                            | SERVICE                            | ZS<br>same.                                                 | [Info]                                                    |
| code 156                                              | No Duty Car ESUP /Duty Car ESUP OK D                                                                                                    | SERVICE                            | S                                                           | [Warning]                                                 |
| Lift is on emergency                                  | supply but is not duty car, the lift will not move till the c                                                                            | lispatcher g                       | ives duty, check duty c                                     | ar settings if this is a problem.                         |

| Event Code                         | Event Text                                                                                                 | Туре               | Group                               |                               |
|------------------------------------|----------------------------------------------------------------------------------------------------|--------------------|-------------------------------------|-------------------------------|
| code 157<br>Group data needs upd   | Grp Template Prob / Grp Template OK<br>lating but templates do not match. Check software builds            | D                  | SERVICES                            | [Warning]                     |
| code 158<br>Missing Down Slow      | Missing DSL<br>limit. Lift could not see the down slow limit when at floo                                  | S<br>or 1 or 2 (ev | MOTION<br>ent is specific to short  | [Warning]<br>floor contracts) |
| code 159<br>Missing Up Slow lim    | Missing USL<br>it. Lift could not see the Up slow limit when at top or top                                 | S<br>o-1 (event is | MOTION<br>s specific to short floor | [Warning] contracts).         |
| code 160<br>No Serial Card could   | No Serial Card<br>be found, Card not always fitted, Contact TVC Ltd for n                                  | S<br>nore inform   | CONTROLLER ation.                   | [Info]                        |
| code 161<br>The CAN2 Controller    | CAN2 Bus Off / CAN2 Bus On<br>(V-COM or Abs Encoder) has gone bus off 10 times an                          | D<br>Id has been   | CONTROLLER<br>terminated.           | [Info]                        |
| code 162<br>A duplicate ID has be  | CAN2 Duplicate ID / CAN2 Bus OK<br>een received from the CAN2 bus this controller has gone                 | D<br>off line.     | CONTROLLER                          | [Info]                        |
| code 163<br>VCOM Master MPU        | VCOM Master Reset<br>has reset, check user data for reason.                                                | S                  | VCOM                                | [Info]                        |
| code 164<br>VCOM Slave MPU h       | VCOM Slave Reset<br>as reset, check user data for reason.                                                  | S                  | VCOM                                | [Info]                        |
| code 165<br>VCOM or E-SE is on     | SE Shaft Learn / Shaft Learn Stopped a shaft learn sequence.                                               | D                  | VCOM                                | [Info]                        |
| code 166<br>VCOM Master param      | Unusable VCOM Params / VCOM Params OK<br>eters produced invalid kinematics, check job parameters           | D<br>or reset to   | VCOM<br>defaults.                   | [Fault]                       |
| code 167<br>VCOM is missing SA     | VCOM No SA/SB<br>/SB incremental pulses, ethos is trying to move but VCO                                   | S<br>OM has not    | VCOM<br>registered change in co     | [Fault]<br>ounts.             |
| code 168<br>VCOM counts are ch     | VCOM Wrong Direction<br>anging in the wrong direction.                                                     | S                  | VCOM                                | [Fault]                       |
| code 169                           | VCOM M Shaft Map Err / VCOM M Shaft Map OK                                                                 | D                  | VCOM                                | [Fault]                       |
| VCOM Master has a                  | corrupt shaft map, try a shaft learn procedure to cure this                                                | problem.           |                                     |                               |
| code 170<br>Communications lost    | VCOM Mst Comms Fail / VCOM Mst Comms OK<br>with VCOM Master shaft encoder, check looms and VC              | D<br>OM power      | VCOM<br>/ fuses.                    | [Fault]                       |
| code 171<br>Communications lost    | VCOM Slv Comms Fail / VCOM Slv Comms OK<br>with VCOM Slave shaft encoder, check looms and VCC              | D<br>DM power /    | VCOM<br>fuses.                      | [Fault]                       |
| code 172<br>Ethos is trying to mov | VCOM No ABS Change ve but VCOM has not registered change in abs counts.                                    | S                  | VCOM                                | [Fault]                       |
| code 173<br>VCOM has caused a      | VCOM Crash Stop<br>crash stop, this is due to over-speeding whilst approachir                              | S<br>ng a termina  | VCOM<br>1l floor.                   | [Fault]                       |
| code 174<br>VCOM Slave has a co    | VCOM S Shaft Map Err / VCOM S Shaft Map OK<br>prrupt shaft map, try a shaft learn procedure to cure this p | D<br>problem.      | VCOM                                | [Warning]                     |
| code 175<br>Lift is on K-Weigh R   | K-Weigh Reset Active / Off K-Weigh Reset eset Routine.                                                     | D                  | SERVICES                            | [Info]                        |
| code 176<br>Car is lost and must d | Lost - Position Err.<br>live to reset the position encoding equipment. User Data                           | S<br>1 = Inc enc   | VCOM<br>oder, 2 = Abs encoder.      | [Info]                        |
| code 177<br>VCOM or E-SE has a     | SE Soft Reset Dive<br>large count error and will try to call to the bottom floor                           | S<br>to reset its  | VCOM<br>position.                   | [Info]                        |
| code 178<br>VCOM has lost comr     | VCOM Abs Enc Lost / VCOM Abs Enc OK<br>nunications to the absolute encoder, check VCOM and e               | D<br>ncoder        | VCOM                                | [Fault]                       |
| code 179<br>VCOM has lost comr     | VCOM Eth/2uP Lost / VCOM Eth/2uP OK<br>nunications to the slave or master processor, see user dat          | D<br>a for master  | VCOM<br>r or slave.                 | [Info]                        |
| code 180<br>VCOM cannot give a     | VCOM Target Problem<br>speed for this run due to it being too short for lowest spe                         | S<br>eed, check V  | VCOM<br>VCOM slowing distance       | [Info]<br>ces.                |
| code 181<br>The Ramp-Locks hav     | Ramp Lock Fail<br>e opened or failed to close, Check locks at this floor fror                              | S<br>nt or rear.   | DOORS                               | [Fault]                       |

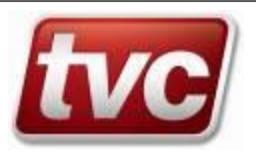

| Event Code                                                                           | Event Text                                                                                                    | Туре                              | Group                                                             |                                                          |
|--------------------------------------------------------------------------------------|----------------------------------------------------------------------------------------------------|-----------------------------------|-------------------------------------------------------------------|----------------------------------------------------------|
| code 182<br>Up Terminal Auxiliar                                                     | Top Final Limit Op'd / Top Final Limit OK<br>y Limit Operated. Lift over travelled and was shut down                                                                  | D<br>!                            | MOTION                                                            | [Fault]                                                  |
| code 183<br>E-SE shaft map has no                                                    | E-SE Map Problem / E-SE Map OK ot been learnt correctly, repeat a shaft learn.                                                                                        | D                                 | MOTION                                                            | [Fault]                                                  |
| code 184<br>Lift has stopped and i<br>(Triggered if ADO cir<br>This can be caused by | Miss. 2nd Door Sig<br>s missing DZM input, doors cannot open without two pro-<br>cuit is fitted and we are missing the DZM input on stop,                             | S<br>oximity sign<br>applicable   | MOTION<br>nals.<br>to all shaft encoder typ                       | [Fault]<br>bes)                                          |
| <ol> <li>DZC from</li> <li>SAR output</li> <li>ADO circu</li> </ol>                  | V-COM/E-SE missing (count problems)<br>at from drive missing.<br>it issues.                                                                                           |                                   |                                                                   |                                                          |
| code 185<br>Rope brake safety sig                                                    | Rope Brake Fault / Rope Brake OK<br>nal is lost. Check the condition of the rope brake.                                                                               | D                                 | CONTROLLER                                                        | [Fault]                                                  |
| code 186<br>Lift has been isolated                                                   | Lift Isolation / Off Lift Isolation                                                                                                    | D                                 | SERVICES                                                          | [Info]                                                   |
| code 187<br>VCOM Slave has patt                                                      | VCOM Slv.Pat.ETSD / VCOM Pattern OK<br>ern control, this could be an ETSD, overspeed condition                                                                        | D<br>or pattern f                 | VCOM<br>fault.                                                    | [Fault]                                                  |
| code 188<br>VCOM Master MPU                                                          | VCOM Mst.Pat.Err<br>has had an error in the pattern task, consult factory.                                                                                            | S                                 | VCOM                                                              | [Fault]                                                  |
| code 189<br>VCOM has had an ov                                                       | VCOM OverSpeed<br>erspeed condition, check speed / encoder settings and als                                                                                           | S<br>so SA/SB co                  | VCOM onnections.                                                  | [Fault]                                                  |
| code 190<br>VCOM has had an un                                                       | VCOM UnderSpeed<br>der speed condition check encoder connections / settings                                                                                           | S<br>and mecha                    | VCOM<br>mics.                                                     | [Fault]                                                  |
| code 191<br>VCOM has had the sa                                                      | Repeat VCOM Faults / Rep. VCOM Fault Res<br>me fault on 3 consecutive journeys, check logger to see                                                                   | D<br>relevant fau                 | VCOM<br>ilt.                                                      | [Fault]                                                  |
| code 192<br>Landing gates not clos                                                   | Landing gates Fault<br>sed whilst starting check lock circuit (GL) / door contact                                                                                     | S<br>s etc.                       | MOTION                                                            | [Fault]                                                  |
| code 193<br>Lift is on Remote Rec                                                    | On Remote Recall / Off Remote Recall<br>all Service, this is activated from E-Director.                                                                               | D                                 | SERVICES                                                          | [Info]                                                   |
| code 194<br>The brake confirmation                                                   | Brake Fail, Starting<br>on input was not received on startup.                                                                                                    | S                                 | MOTION                                                            | [Fault]                                                  |
| code 195<br>The brake confirmation                                                   | Brake Fail, Moving<br>on input has dropped whilst moving                                                                                                    | S                                 | MOTION                                                            | [Fault]                                                  |
| code 196<br>The brake confirmation                                                   | Brake Fail, Stopping<br>on input has failed to drop during stopping.                                                                                                  | S                                 | MOTION                                                            | [Fault]                                                  |
| code 197<br>The brake confirmation                                                   | Brake Confirm Fail / Brake Confirm IP OK on input has failed and the panel has shut down.                                                                             | D                                 | MOTION                                                            | [Fault]                                                  |
| code 198<br>Once initiated the lift<br>No car or landing call                        | On Urine Detection / Off Urine Detection<br>will travel to a specified level as soon as possible. The li<br>s can be entered. Throughout this service the (Urine Dete | D<br>ft will park<br>ection Indic | SERVICES<br>at this floor for a set ti<br>ator) output will be ac | [Fault]<br>ime to allow the lift to be cleaned.<br>tive. |
| code 199<br>MC or MUP or MDN                                                         | MC/MUP/DN lost zero<br>feedback lost on zero speed, check drive safety circuit.                                                                                       | S                                 | DRIVE                                                             | [Fault]                                                  |
| code 200<br>Lift now has restricted                                                  | On Limited Flr Serv/ Off Limited Flr Serv<br>d floor access.                                                                                                    | D                                 | SERVICES                                                          | [Info]                                                   |
| code 201<br>The serial car network                                                   | Car Network Fail / Car Network OK<br>k has a problem, check car node alive screens.                                                                                   | D                                 | CONTROLLER                                                        | [Fault]                                                  |
| code 202<br>The serial landing net                                                   | Lnd.Network Prob / Lnd.Network OK<br>work has a problem, check landing node alive screens.                                                                            | D                                 | CONTROLLER                                                        | [Fault]                                                  |
| code 203<br>The CAN3 Controller                                                      | CAN3 Bus Off / CAN3 Bus On<br>(Landing Net.) has gone bus off 10 times and has been                                                                                   | D<br>terminated.                  | CONTROLLER                                                        | [Fault]                                                  |
| code 204<br>The CAN4 Controller                                                      | CAN4 Bus Off / CAN3 Bus On<br>(Car Net.) has gone bus off 10 times and has been termi                                                                                 | D<br>nated.                       | CONTROLLER                                                        | [Fault]                                                  |
| code 205<br>Lift is on Milkman's s                                                   | On Milkman's Service/ Off Milkman's Service<br>vervice control.                                                                                                    | D                                 | SERVICES                                                          | [Info]                                                   |

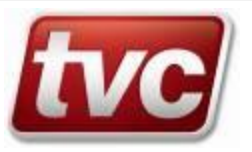

| Event Code                                                                                               | Event Text                                                                                                    | Туре                                         | Group                                                             |                                                                                                    |
|----------------------------------------------------------------------------------------------------|----------------------------------------------------------------------------------------------------|----------------------------------------------|-------------------------------------------------------------------|----------------------------------------------------------------------------------------------------|
| code 206<br>VCOM or E-SE, Abs                                                                            | SE Abs.Enc.Err<br>olute CAN encoder count error, check that the encoder's                                                                                                    | S<br>bearing is r                            | VCOM<br>not failing.                                              | [Fault]                                                                                               |
| This event may be tri                                                                                    | ggered if the Absolute encoder is failing or has errors.                                                                                                    |                                              |                                                                   |                                                                                                    |
| code 207<br>Indicates that the syst                                                                      | UPS Recall / Off UPS Recall<br>tem is in UPS RECALL mode.                                                                                                    | D                                            | SERVICES                                                          | [Info]                                                                                                |
| code 208<br>The main MC1 Conta<br>If stuck in Ethos will<br>This is a manually res                       | Contactor Mon.Stuck<br>actor maybe stuck in, check contactor or wiring. This eve<br>attempt 3 journeys firing of this event each time then go<br>settable event. If stuck out the Ethos will not go on a jour                                 | S<br>ent is fired of<br>out of servi<br>mey. | CONTROLLER<br>off if the CONC input is<br>ice with a "Contactor C | [Fault]<br>s either stuck in or stuck out.<br>?hk.Fail " event.                                       |
| code 209<br>The main MC1 Conta                                                                           | Contactor Chk.Fail / Contactors OK<br>actor is stuck in, check contactor or wiring. See description                                                                                                    | D<br>on above (c                             | CONTROLLER ode 208).                                              | [Fault]                                                                                               |
| code 210<br>Communications lost<br>Ethos will immediate                                                  | Drive Comms Fail / Drive Comms OK<br>with drive, check looms and drive power / fuses. This ev<br>ly crash stop if moving, or not move if in this state.                                                                                       | D<br>vent will trig                          | DRIVE<br>gger if communications                                   | [Fault]<br>s is lost with the drive.                                                                  |
| code 211                                                                                                 | Drive Fault / Drive OK                                                                                                    | D                                            | DRIVE                                                             | [Fault]                                                                                               |
| The drive has an activ                                                                                   | ve fault, drive fault bit is set in the comms, check drive an                                                                                                    | nd clear fau                                 | It. The drive has an act                                          | ive fault, see drive MMI for details.                                                                 |
| code 212<br>MUP-MDN, test dire<br>This fault is triggered                                                | MUP or MDN Fault<br>ction inputs, have been seen on normal operation, check<br>if the test direction inputs are seen when they shouldn't                                                                                                    | S<br>for wiring f<br>be and is ju            | CONTROLLER<br>aults, serial drive contr<br>st for information.    | [Fault]<br>rol only.                                                                                  |
| code 213<br>Lift Alert signal is los                                                                     | Lift Alert Signal / Lift Alert Signal OK<br>st. Check the status of the OSG.                                                                                                    | D                                            | CONTROLLER                                                        | [Info]                                                                                                |
| code 214 E<br>Indicates that the syst<br>floor (usually main).<br>customer settings).                    | emergency Recall 2 / Off Emer Recall 2<br>tem is in EMERGENCY RECALL mode. This requires<br>The lift will immediately return to the floor ignoring all                                                                                        | D<br>an external<br>calls and pa             | SERVICES<br>signal EMR1, EMR2 c<br>ark. The doors will ope        | [Info]<br>or EMR3, to return the lift to a predetermined<br>n and dwell closed or remain open (set in |
| code 215<br>Indicates that the syst<br>floor (usually main).<br>customer settings).                      | Emergency Recall 3 / Off Emer Recall 3<br>tem is in EMERGENCY RECALL mode. This requires<br>The lift will immediately return to the floor ignoring all                                                                                        | D<br>an external<br>calls and pa             | SERVICES<br>signal EMR1, EMR2 o<br>ark. The doors will ope        | [Info]<br>or EMR3, to return the lift to a predetermined<br>n and dwell closed or remain open (set in |
| code 216<br>The Safety Gear has o                                                                        | Safety Gear Op'd / Safety Gear OK<br>operated. Possible causes are lift overspeed or uncontroll                                                                                                    | D<br>ed moveme                               | CONTROLLER<br>nt.                                                 | [Fault]                                                                                               |
| code 217<br>Lift has stopped and i<br>to Tape Head jobs). T                                              | LU/LD Missing Stopd<br>is missing LU or LD input, doors cannot open without 2<br>fhis can be caused by LU or LD signal problems from Ta                                                                                                    | D<br>proximity s<br>pe Head.                 | CONTROLLER<br>ignals. (Triggered if LU                            | [Fault]<br>J and LD are missing on stop, only applicable                                              |
| code 218                                                                                                 | Pos.Cnt Prob.Stopd                                                                                                    | S                                            | MOTION                                                            | [Fault]                                                                                               |
| Lift has stopped and i<br>generated LU and LD<br>This can be caused by<br>1) Count pro<br>2) False trigg | is missing it's internally generated LU or LD vanes, the p<br>o are missing, applicable to E-SE and V-COM Jobs)<br>y:-<br>blems leading to LU or LD missing from E-SE or V-CO<br>gering of resets / door zones by electrical noise, on stoppi | osition cou<br>M<br>ng.                      | nt may be incorrect for                                           | this floor. (Triggered if the internally                                                              |
| code 219<br>The valve confirmation                                                                       | Valve Fail, Starting<br>on input was not received on startup.                                                                                                    | S                                            | MOTION                                                            | [Fault]                                                                                               |
| code 220<br>The valve confirmation                                                                       | Valve Fail, Moving<br>on input has dropped whilst moving.                                                                                                    | S                                            | MOTION                                                            | [Fault]                                                                                               |
| code 221<br>The valve confirmation                                                                       | Valve Fail, Stopping<br>on input has failed to drop during stopping.                                                                                                    | S                                            | MOTION                                                            | [Fault]                                                                                               |
| code 222<br>The valve confirmation                                                                       | Valve Confirm Fail<br>on input has failed and the panel has shut down. Clear fa                                                                                                    | D<br>ult in toolbo                           | MOTION<br>ox menu.                                                | [Fault]                                                                                               |
| code 223<br>The lift has moved w                                                                         | Valve Test Failure<br>hilst testing the valves and has been shut down. Clear fat                                                                                                    | D<br>ılt in toolbo                           | CONTROLLER<br>x menu.                                             | [Fault]                                                                                               |
| code 224<br>Low Pressure has bee                                                                         | Low Pressure Return<br>en detected. The lift will be returned to the bottom floor a                                                                                                    | D<br>and shut dov                            | CONTROLLER wn.                                                    | [Fault]                                                                                               |

# 22. Position Verification

The Ethos uses a standard method of positioning itself in the lift shaft, this includes use of the following switches: -

- DZ1 Main Door Zone Magnet or Vane to denote door position. (Always required!)
- DZ2 Secondary Door Zone (Used only on contracts with re-leveling or advanced door opening)
- LU Leveling Up Magnet or Vane used for stopping position, leveling zone and as a backup to main door zone.
- LD Leveling Down Magnet or Vane used for stopping position, leveling zone and as a backup to main door zone.
- SU Slowing Up Magnet or Vane used for "stepping" floor position in the up direction, also used as slowing point for upward travel.
- SD Slowing Down Magnet or Vane used for "stepping" floor position in the down direction, also used as slowing point for downward travel.
- BFR Bottom Floor Reset Switch used to give positional reset at the bottom floor, also used for terminal slowing monitoring.
- TFR Top Floor Reset Switch used to give positional reset at the top floor, also used for terminal slowing monitoring.

Ordinarily, after power on reset, the controller will "dive" to find a terminal reset switch (TFR/BFR). The lift will try a maximum of three dives stepping to its top and bottom floor positions.

If the controller has an anomaly with its position data when traveling, the lift will assume it is "Lost" and dive on the next journey.

A typical journey will consist of a period of acceleration, at this point direction checking is considered by the processor. Once running at speed the processor steps on the SU/SD magnets updating its synchronous position accordingly. When the synchronous position matches the target position, the lift will slow on the trailing edge of the relevant SU/SD signal. At this point, the controller checks for stuck LU/LD/DZ signals. As the lift approaches the target floor, checks for LU/LD sequencing are carried out. If any problems with the shaft switches, advance door opening will be inhibited for this stop (if available). Once on LU and LD the lift will stop, ensuring the DZ signal is there; the controller will then open its doors. In the case of advance door opening the doors will open as long as the lift is in slowing-leveling mode i.e. in door zone and within leveling speed.

23. Commissioning (Setting Contract Speeds and Slowing Distances)

This section is not applicable for hydraulic drives, VCOM.

Ethos has been designed to cope with differing floor heights, or lift speeds where maximum speed cannot be archived in a single floor run. Check your contract speed and floor slowing distances against the tables supplied below and follow the set-up procedure.

| Commissioning Menu Structure              |                                 |                              |                                                                                                    |
|-------------------------------------------|---------------------------------|------------------------------|----------------------------------------------------------------------------------------------------|
| From the Status Screen Press the menu key | $\Rightarrow$ Customer Settings | $\Rightarrow$ Speed Settings | Medium Speed On/Off Medium Speed<br>Timer Per Floor<br>Medium Speed Timer All Floors<br>Medium Contract Speed Contract Speed |

- 1. Confirm "Contract Speed" is set correctly.
- 2. If a medium speed is required to perform single floor runs from Table A, see "Setting Medium Speed" section.
- 3. Refer to "Shaft Set-Up" section.
- 4. Test Slowing Distances (see Test Slowing Distances)

#### 23.1 Shaft Set-up

Listed, in table A, are suggested trial slowing distances with regulator set for minimum round off and linear deceleration rate of approximately 0.8m/sec<sup>2</sup> and 1m/sec<sup>2</sup>.

Where the regulator manual refers to adjustment of the deceleration time to be performed in the regulator, the times in brackets give guidance to the setting relative to the associated deceleration rates and distances.

Make sure slowing vanes are fitted to all floors using the dimensions in table A.

At the bottom terminal floor fit the bottom terminal reset switch (BFR) in line with the centre of the last slowing / stepping magnet for the down direction. At the top terminal floor fit the top terminal reset switch (TFR) in line with the centre of the last slowing / stepping magnet in the up direction, as shown on the shaft wiring diagram.

It is important that the BFR/TFR limits are positioned correctly and that all speed settings have appropriate values, as they effect the emergency terminal slowdown behavior.

A software timer is set such that should the trailing edge of the SU or SD magnet not be seen after a predetermined time has elapsed following the operation of the reset limit, the microprocessor will force a crash stop by dropping all of the drive output contacts. This will prevent a stuck SU/SD contact causing the lift to reach a terminal floor at high speed. Also, if the reset limit is operated when the lift is not on SU/SD, this is deemed a fault condition resulting in an immediate slowing into the next floor. If the lift has crashed stopped out of door zone, it will seek an alternative floor to allow the passengers to alight.

Note: - On lifts requiring secondary terminal slowdown due to reduced buffer stroke, as defined in EN81-1, an independent means of slowdown is provided in addition to this system.

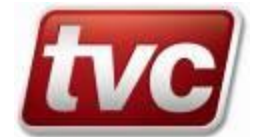

| Speed | Slowing Distance (m)         |                              |                              |  |  |  |
|-------|------------------------------|------------------------------|------------------------------|--|--|--|
| (m/s) | Decel. = $0.4 \text{ m/s}^2$ | Decel. = $0.8 \text{ m/s}^2$ | Decel. = $1.0 \text{ m/s}^2$ |  |  |  |
| 0.3   | 0.400                        |                              |                              |  |  |  |
| 0.4   | 0.520                        |                              |                              |  |  |  |
| 0.5   | 0.660                        |                              |                              |  |  |  |
| 0.6   | 0.820                        |                              |                              |  |  |  |
| 0.63  | 0.880                        |                              |                              |  |  |  |
| 0.7   | 1.010                        |                              |                              |  |  |  |
| 0.75  | 1.120                        |                              |                              |  |  |  |
| 0.8   | 1.230                        |                              |                              |  |  |  |
| 0.9   | 1.470                        |                              |                              |  |  |  |
| 1.0   |                              | 1.310                        |                              |  |  |  |
| 1.1   |                              | 1.490                        |                              |  |  |  |
| 1.2   |                              | 1.680                        |                              |  |  |  |
| 1.25  |                              | 1.780                        |                              |  |  |  |
| 1.3   |                              | 1.890                        |                              |  |  |  |
| 1.4   |                              | 2.100                        |                              |  |  |  |
| 1.5   |                              | 2.330                        |                              |  |  |  |
| 1.6   |                              |                              | 2.410                        |  |  |  |
| 1.7   |                              |                              | 2.640                        |  |  |  |
| 1.75  |                              |                              | 2.750                        |  |  |  |

# 23.3 Setting Medium Speeds

Check medium speeds are active under - Medium Speed Runs -> Medium Speed ON/OFF

Using table B, find the timer setting for the contract speed in relation to the medium speed of 1.2m/s. Use this value to set the medium speed timer for all floors - *Medium Speed Runs -> All Floors*.

Individual runs may be changed in - Medium Speed Runs -> Individual Floors.

Check the appropriate regulator settings also!

Note: - Medium speed settings are configured in the factory, if needed, using 3m as a standard floor height and a medium speed of 1.2m/s.

# 23.4 Table B

|                     | Contract Speed | Medium timer with medium speed of 1.2m/s |
|---------------------|----------------|------------------------------------------|
|                     | 1.3            | 10                                       |
|                     | 1.4            | 30                                       |
|                     | 1.5            | 40                                       |
| Medium Speed may be | 1.6            | 50                                       |
| needed              | 1.7            | 70                                       |
|                     | 1.8            | 90                                       |
|                     | 1.9            | 110                                      |
|                     | 2.0            | 140                                      |
|                     |                |                                          |
|                     |                |                                          |

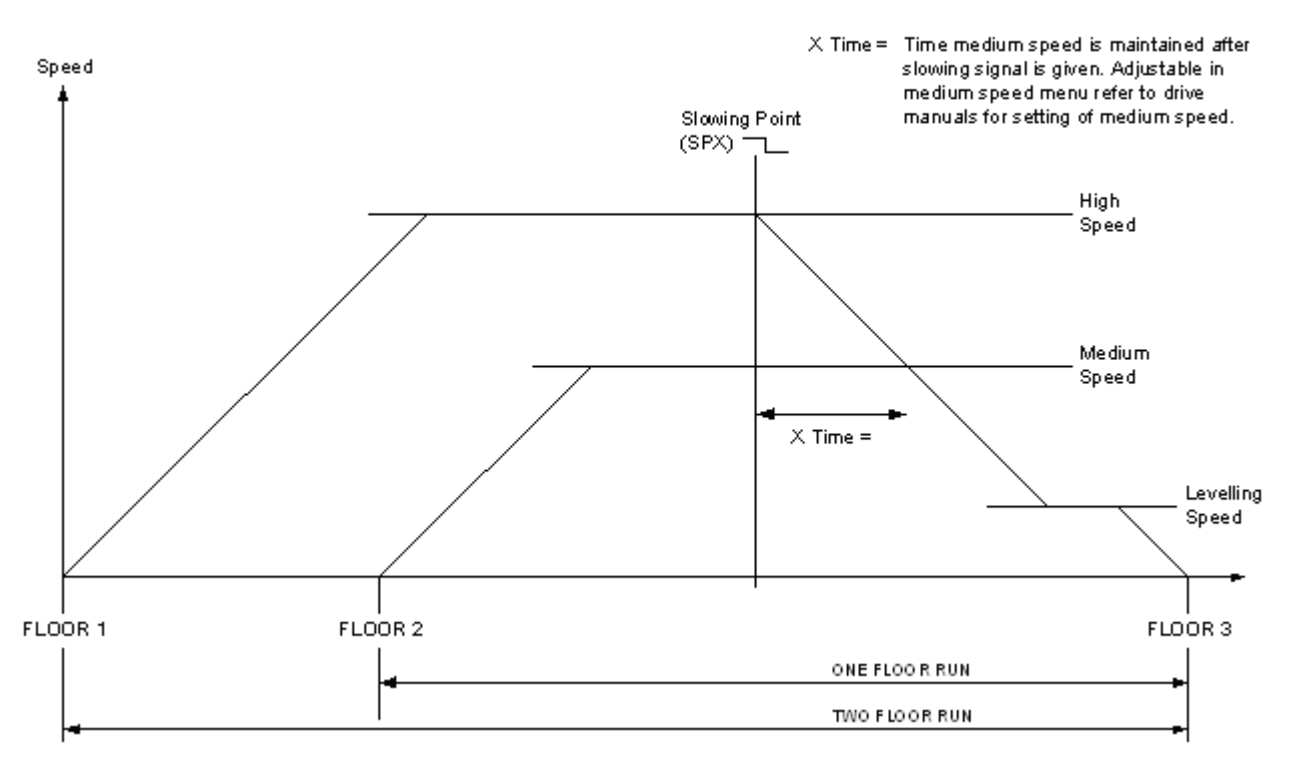

#### Setting up of a Single Floor Run with Medium Speed (Oily applicable to WVF and Vector applications when required)

# 23.6 Testing Slowing Distances

It is recommended that the distances are tried on floors constituting an adjacent short floor run and then a multi-floor run, where the lift is able to obtain contract speed. On satisfactory result then other floor slowing vanes may be adjusted in accordance with the previous dimensions.

### 24. Commissioning (AutoRun Control)

Auto-Run is a site-commissioning tool that allows the user to automatically exercise the elevator with predefined car call patterns within selectable regions of the elevator shaft.

These predefined call patterns can be selected by the user to test the consistency of slowing points, floor accuracy, and door operation over a maximum user defined period of twelve hours, or until Ethos detects a fault with the normal operation.

To Enable/Disable AUTO-RUN Control: -

From any location, Press the **Toolbox** key TOOLBOX MENU > AutoRun Control

Press the **ENTER** Key to Enable/Disable this function. Note: When AutoRun is active the "toolbox" led will flash. Note: Check the AutoRun Controls within the Customer Settings/Special Features menu

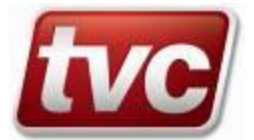

# 24.1 AUTO-RUN Associated Parameters.

- AutoRun FloorPattern
  - Cycled Cycle from Single to Three Floor Runs
    - Single Floor Run Lift will enter call one floor away
    - Two Floor Run Lift will enter call two floors away
    - Three Floor Run Lift will enter call three floors away
  - AutoRun Test Zone Cycled
- Cycle from Top Terminal to All Floors
- Top Terminal Single/Two/Three Floor Runs to Top Terminal
- Bottom Terminal Single/Two/Three Floor Runs to Bottom Terminal
- Both Terminals Single call entered between Top and Bottom Terminals
- Down Preference Single/Two/Three floor runs in down direction only
- Up Preference Single/Two/Three floor runs in up direction only
- All Floors
   Single/Two/Three floor runs to interim and terminals
- AutoRun Starts Per Hour 1-255 Starts Per Hour
- AutoRun Hours To Run 1-12 Hours to run on AutoRun

### 24.2 Changing Floor Patterns Procedure.

Four predefined customer alterable call pattern parameters have been provided, these are, Single Floor Runs, Two Floor Runs, Three Floor Runs and Cycled. The Cycled option will automatically cycle through single/two and three floor runs every ten minutes. To change these parameters, follow the procedure below: -

| Floor Patterns Menu                             | Structure              |                        |                        |                       |                            |                                                                   |
|-------------------------------------------------|------------------------|------------------------|------------------------|-----------------------|----------------------------|-------------------------------------------------------------------|
| From the Status<br>Screen Press the<br>menu key | ⇒ Customer<br>Settings | ⇒ Feature<br>Settings. | ⇒ Special<br>Services. | ⇒ AutoRun<br>Control. | ⇒ AutoRun<br>Floor Pattern | Cycled<br>Single Floor Runs<br>Two Floor Runs<br>Three Floor Runs |

Press the SELECT key to enter the parameter change screen.

Ensure you have the correct access level and password entered before making changes.

### 24.3 Changing Test Zone Procedure.

Five predefined customer alterable tests have been provided to enable which region (Zone) of the shaft to assert the predefined call pattern, these are, Bottom Terminal, Top Terminal, Terminal to Terminal, Down Preference, Up Preference, All Floors and Cycled. The Cycled option will automatically cycle through each test type every 30 minutes.

To change these parameters, follow the procedure below: -

| Test Zone Menu Stru | icture                 |                       |                       |                       |                       |                           |
|---------------------|------------------------|-----------------------|-----------------------|-----------------------|-----------------------|---------------------------|
| From the Status     | $\Rightarrow$ Customer | $\Rightarrow$ Feature | $\Rightarrow$ Special | $\Rightarrow$ AutoRun | $\Rightarrow$ AutoRun | Cycled                    |
| Screen Press the    | Settings               | Settings.             | Services.             | Control.              | Test Zone             | Bottom Terminal           |
| menu key            | -                      | -                     |                       |                       |                       | Top Terminal              |
|                     |                        |                       |                       |                       |                       | Terminal to Terminal Down |
| A                   |                        |                       |                       |                       |                       | Preference                |
|                     |                        |                       |                       |                       |                       | Up Preference             |
|                     |                        |                       |                       |                       |                       | All Floors                |

Press the **SELECT** key to enter the parameter change screen.

Ensure you have the correct access level and password entered before making changes

### 24.4 Changing the Starts Per Hour

To prevent motor overheating, the AutoRun feature has been equipped with a "Starts Per Hour" parameter, which will limit the AutoRun starts per hour to those selected by the user.

The value of this timer has been predefined to 60 starts per hour, and can be modified by the user to suit the installation.

To change these parameters, follow the procedure below: -

| Starts Per Hour Men       | u Structure            |                       |                       |                       |                         |
|---------------------------|------------------------|-----------------------|-----------------------|-----------------------|-------------------------|
| From the Status           | $\Rightarrow$ Customer | $\Rightarrow$ Feature | $\Rightarrow$ Special | $\Rightarrow$ AutoRun | ⇒ AutoRun StartsPerHour |
| Screen Press the menu key | Settings               | Settings.             | Services.             | Control.              |                         |
|                           |                        |                       |                       |                       |                         |

Press the SELECT key to enter the parameter change screen.

Ensure you have the correct access level and password entered before making changes

# 24.5 Changing the Hours to Run Time

AutoRun is automatically restricted to a 1 hour time limit, however this time limit can be altered by the user to a maximum of 12 hours.

To change these parameters, follow the procedure below: -

| Hours to Run Time N          | Aenu Structure         |                       |                       |                       |                                    |
|------------------------------|------------------------|-----------------------|-----------------------|-----------------------|------------------------------------|
| From the Status              | $\Rightarrow$ Customer | $\Rightarrow$ Feature | $\Rightarrow$ Special | $\Rightarrow$ AutoRun | $\Rightarrow$ AutoRun Hours To Run |
| Screen Press the<br>menu key | Settings               | Settings.             | Services.             | Control.              |                                    |

Press the SELECT key to enter the parameter change screen.

Ensure you have the correct access level and password entered before making changes

### 24.6 Pause Mode.

AutoRun has been designed to "Pause" when passengers enter car or landing calls. AutoRun will resume once these calls have been answered.

### 24.7 AutoRun & Door Disable.

AutoRun can be operated in conjunction with "Door Disable" feature. To enable this option, press the toolbox button and selected the "Door Disable" feature.

### 24.8 AutoRun Avoiding Individual/Terminal Floors.

At times, it may be necessary to avoid terminal or individual floors during installation. AutoRun will cope with this problem. AutoRun uses the secure floors option to inhibit calls to individual or both terminal floors. Follow the procedure below to avoid AutoRun automatically entering a call at an undesired floor or floors.

| Avoiding Individual/Terminal Floors Time Menu Structure |                                 |                               |                    |  |
|---------------------------------------------------------|---------------------------------|-------------------------------|--------------------|--|
| From the Status Screen Press the                        | $\Rightarrow$ Customer Settings | $\Rightarrow$ Floor Settings. | Secure Front Calls |  |
| menu key                                                |                                 |                               | Secure Rear Calls  |  |
|                                                         |                                 |                               |                    |  |
| Ũ                                                       |                                 |                               |                    |  |

Press the SELECT key to enter the secure calls screen, refer to "Floor Settings (Securing Floors)" section of this manual for more details.

# 25. Safe Mode Operation

Before making changes to any system parameters, ensure that the elevator is in "Safe Mode", i.e. LAR & TTR circuits are broken. Safe Mode can be entered via a number of methods, basically ensuring that the "safety circuit" is broken. Either of the flowing methods can be used to enter "Safe Mode"

- Pressing the "Emergency Stop" push within the motor room
- Turning to "Hand Wind" Control.
- Removal of the "CCF" circuit fuse.

# 26. Normal Mode Operation

After making changes to system parameters and settings using the "Safe Mode" function, normal Mode Operation can be obtained by following the procedure below: -

- Releasing the "Emergency Stop" push within the motor room.
- Turning from "Hand Wind" Control to Normal via the Hand Wind Switch.
- Re-Inserting the "CCF" Control circuit fuse.
- Ensuring the elevator is turned from Test Control "TTR" to "LAR" Normal.
- Ensure the Bootstrap Switch is in the bottom "RUN" position
- Ensure all faults are cleared within the Toolbox Menu
- Ensure all "Services" are disabled, such as Fire/Goods/AutoRun/Prepare to Test.

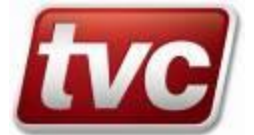

# 27. Magnetek / Ethos Fly By Wire

### 27.1 Introduction

The safety circuit has been re-modelled to remove unnecessary components that are not used when the drive is controlled serially. The major change is that Ethos is now in control of Test (TTR) and Panel Test (PTR). (Note: Ethos treats PTR as test as far as the software is concerned). Also the drive is now in control of lifting and dropping the brake and also pulling in and dropping the main MC contactors.

#### 27.2 New Ethos I/O

**CONC** input used as contactor checking. Ethos will check this input is ON when lift is stationary and not expecting movement, and also check that the input drops when moving. Any failure will prevent any further movement.

**BKR** input used as brake contactor monitoring. Ethos will check this input is ON when a request to travel has been issued and drive instructed to start. Any failure will result in a failure to start. Once this input is seen (brake lifted) the Ethos will give the drive a direction and speed.

**PTR** input is a new input to indicate the panel has gone onto panel test. This input will remove the lift from normal control and only allow travel via constant pressure on the MUP or MDN inputs. Note that the PTR input can only be active if the LAR and TTR inputs are OFF.

MUP / MDN inputs are not used for direction feedback as normal. These are now used as Test / Panel Test up or down inputs. The Ethos will start a test speed movement sequence when these inputs are seen.

These inputs operate under constant pressure to active UP or DOWN travel. The lift speeds are governed as the chart below and can be independently set.

#### 27.3 Panel States

| Input           | State              | Notes                                   |
|-----------------|--------------------|-----------------------------------------|
| LAR             | Normal control     | Speed adjustable up to contract speed   |
| TTR             | Test control       | Speed adjustable up to test speed       |
| PTR             | Panel test control | Speed adjustable up to panel test speed |
| LAR & PTR       | Fault condition    | Inhibit movement/crash stop             |
| TTR & PTR       | Fault condition    | Inhibit movement/crash stop             |
| LAR & TTR       | Fault condition    | Inhibit movement/crash stop             |
| LAR & PTR & TTR | Fault condition    | Inhibit movement/crash stop             |

### 27.4 Drive Connections

The serial connection to the drive is RS485, Half duplex 19200 bps 8N1. The drive also uses these discrete inputs:-

MC2 feedback contact from the safety circuit.

DEO drive enable output from Ethos. This is output in conjunction with the run request bit over the RS485 to initiate the starting sequence, when we wish to go on a run.

The DEO is dropped (end of run) when the Ethos sees both BKR and MC drop. (The drive disable delay timer in Ethos has no effect in this mode).

The "Brake on Delay" timer feature works as normal and allows the brake dropping to be timed depending on brake reaction times and the ability of the drive to hold zero at the end of a run.

The drive controls the MC contactors via an output, the stopping sequence (de-energising ) of the contactors can be delayed with the "Contactor DO delay" timer in the DRIVE A1 menu.

The full sequence is shown in the diagram below.

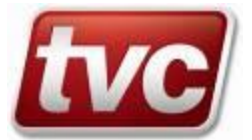

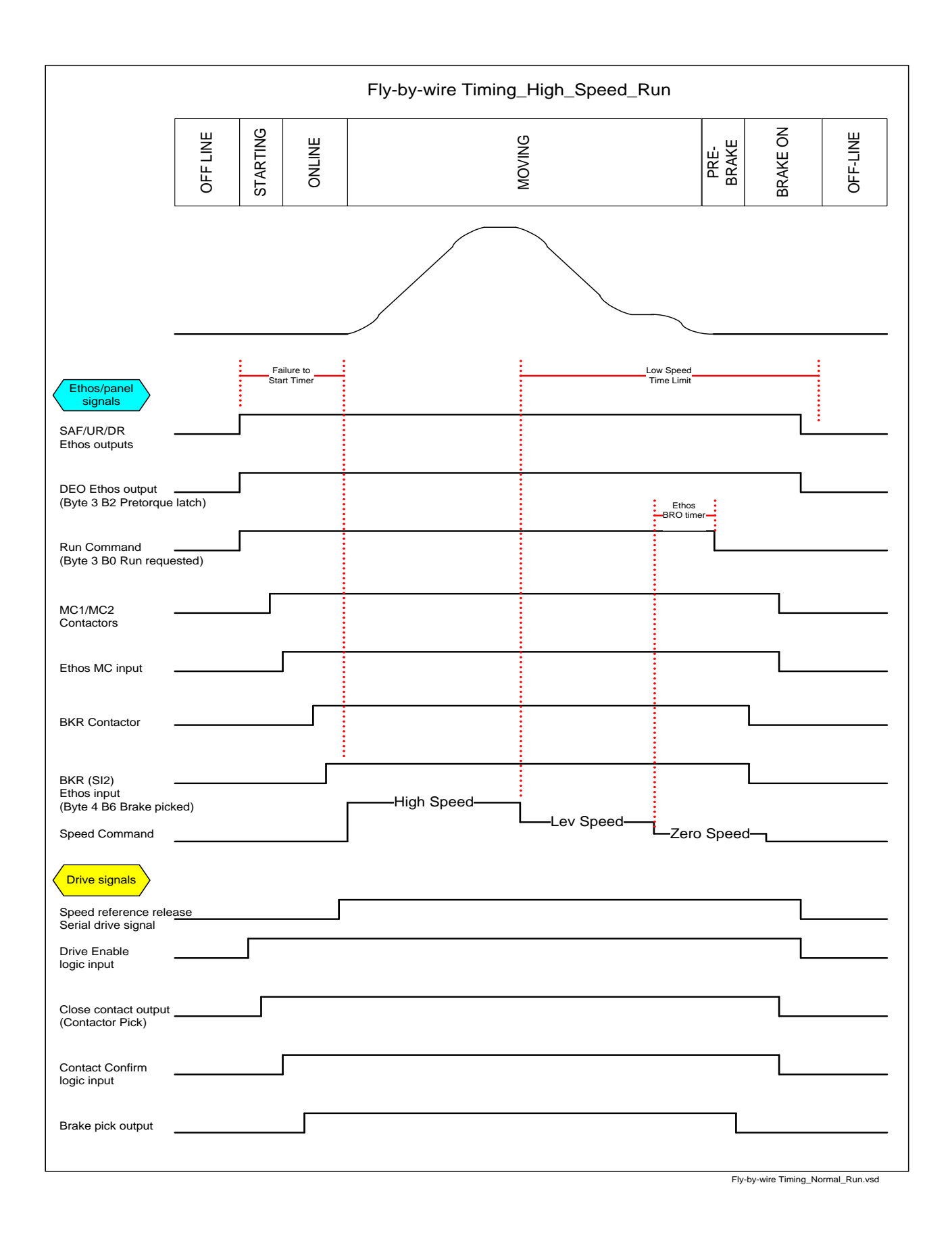

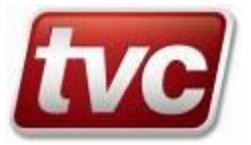

#### 27.5 **Drive Settings**

| = | 1.5 secs.          |
|---|--------------------|
| = | 1 secs.            |
| = | Serial multi step. |
| = | Serial.            |
| = | Mode 3.            |
| = | None.              |
| = | Immediate.         |
| = | Enabled.           |
| = | Ready to Run.      |
| = | Run Commanded.     |
| = | Brake Pick.        |
| = | Close Contacts.    |
| = | Drive Enable.      |
| = | Contact Confirm.   |
|   |                    |

Set Accel 0 and De-cel 0 Rates to contract settings. Speeds are set in Ethos Menus.

For operation with SE/SIM set Analogue Output 2 Offset to 50% with 0.5% Gain. Then 5V to 0V speed feedback output drives simulator down, 5V to 10V drives up. Also set Response to 10 Rad/sec for simulator.

# 28. SMS Text Messaging

Panels equipped with a GSM modem are capable of sending and receiving SMS text messages.

Messages received by the controller are categorised as one of the following:

Status request / Telephone number set A text message containing the word "STATUS" prompts Ethos to immediately transmit a STATUS message back to the originator and to change the LISI state change dial-out telephone number to the originator's number.

#### **Telephone number clear**

A text message containing the word "SILENCE" clears the LISI state change dial-out telephone number hence inhibiting future state change message transmissions.

#### General text messages

Messages that contain neither "STATUS" nor "SILENCE" are written into the Ethos message memory area and can be read on site via the MMI menu.

Messages sent by Ethos:

#### STATUS response

This message is transmitted on reception of a status request / telephone number set message. The status message contains in-depth information on the condition of the lift.

#### LISI state change

This message is sent on a change of the lift in service indicator. The LISI state change message contains brief information on the condition of the lift similar to the information present on LCD main status screen.

#### 28.1 **SMS Transmission Control**

STATUS response messages cannot be disabled they are always transmitted on reception of a status / telephone number set message.

| SMS Transmission Control Menu Structure |                        |                      |                                                                                                    |  |  |
|-----------------------------------------|------------------------|----------------------|----------------------------------------------------------------------------------------------------|--|--|
| From the Status Screen Press the        | $\Rightarrow$ Customer | $\Rightarrow$ GSM    | Secure Front Calls                                                                                                    |  |  |
| menu key                                | Settings               | Phone Tools          | Secure Rear Calls                                                                                                    |  |  |
| 0                                       |                        |                      |                                                                                                    |  |  |
|                                         |                        | LISI State<br>Change | LISI state change messages can be manually disabled via the menu or by clearing the dial-out telephone number. The dial-out telephone is cleared on reception of a message containing the word "SILENCE". |  |  |
|                                         |                        |                      | Note clearing the dial-out telephone number does not change the menu GSM Enable/Disable setting.                                                                                                    |  |  |
|                                         |                        |                      | The dial-out telephone number is set on reception of a message containing the word "STATUS".                                                                                                    |  |  |

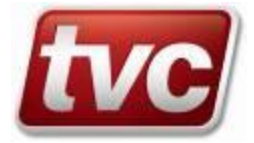

| SMS Transmission Control Menu Structure |                                 |                               |                                                                                                    |  |  |  |
|-----------------------------------------|---------------------------------|-------------------------------|----------------------------------------------------------------------------------------------------|--|--|--|
| From the Status Screen Press the        | $\Rightarrow$ Customer Settings | $\Rightarrow$ GSM Phone Tools | LISI State Change                                                                                                    |  |  |  |
| menu key                                | _                               |                               |                                                                                                    |  |  |  |
| 0                                       |                                 |                               | Displays the current LISI state change dial-out telephone<br>number or blank if number exists.                                           |  |  |  |
|                                         |                                 |                               | Dial Out Num                                                                                                    |  |  |  |
|                                         |                                 |                               | GSM Credit Screen                                                                                                    |  |  |  |
|                                         |                                 |                               | This screen displays the remaining credit on pay as you<br>go SIM cards. The credit is not available for standard<br>contract SIM cards. |  |  |  |
|                                         |                                 |                               | Pay as you go SIM cards are not recommended.                                                                                             |  |  |  |

# 28.3 GSM Aerial & SIM Cards

The GSM aerial should be mounted outside the controller cabinet. The aerial must be sited in a location where it can pick a radio signal from the relevant network provider e.g. Orange.

SMS messaging is a service provided by telephone network operators for which a charge may be incurred

# 29. General Specification

| Number of Floors: | 56                                                                                   |
|-------------------|--------------------------------------------------------------------------------------|
| Call Collection:  | Full Collective/Down Collective, APB, Non Selective Collective                       |
| Dispatcher less:  | Simplex/Duplex/Triplex/Quadplex/Pentiplex/Hexiplex/Heiplexp/Octiplex                 |
| Dispatcher Types: | Ethos Advance Dispatcher EDS                                                         |
| Drive types:      | ACVVF OL & vector, DCVV, SCR, Gearless, Hydraulic, HYV                               |
| Speed:            | 3.5m/s                                                                               |
| Shaft signalling: | tape-head, BPD, GPD, VPD, LPD, LIM, VCOM                                             |
| Door operator:    | powered, single, double, selective, GAL(x), Nudging, zone locking, ECI, Manual, PCML |

### **30. Feature List**

| car top test     | secured floors | bus stop              | panel test           | homing         |
|------------------|----------------|-----------------------|----------------------|----------------|
| emergency recall | normal service | prepare to test       | Fire Fighting EN81-7 | 2              |
| drive error      | thermal trip   | Fire Fighting EN81-72 | 3                    |                |
| special service  | WS95/110       | Pre-flight            | door disable         | Lisi-self test |
| AutoRun          | car light      | car fan               | secured floors       | door hold      |
| anti-nuisance    | relevelling    | advance door open     | peak control         | AutoRun        |
| hospital service | power save     |                       |                      |                |

# **31.** Peripherals

| position indicators: | standard binary/discrete parallel /grey code/Serial         |
|----------------------|-------------------------------------------------------------|
| speech units:        | standard binary/discrete parallel /grey code/Serial         |
| push button:         | 3-wire (quick close input available for compatible pushes). |

# 32. MMI

| Display: | local, character 8x23/graphical, Backlit            |
|----------|-----------------------------------------------------|
| keypad:  | Eight button, audible confirmation, help & toolbox. |

# 33. Event Logger

| Logger capacity:   | 500 event log records                                                                              |
|--------------------|----------------------------------------------------------------------------------------------------|
| Event codes:       | 1 –224                                                                                             |
| Event types:       | Double sided & single sided                                                                        |
| Event log record:  | 50 bytes of status information including position, direction, speed, current & previous I/O status |
| Event grouping:    | 6 preset groups plus 1 user definable group                                                        |
| Event Log Capture: | To disk via command port.                                                                          |
| Logger Capacity:   | A maximum of five hundred event log records can be stored in battery backed RAM.                   |
| Features:          | Fault Trace, Bookmarks, Search, Event Search, Group Search, I/O Capture.                           |
|                    |                                                                                                    |

# 34. Monitoring

| Intranet / Internet: | Requires Epack Ethernet module                        |
|----------------------|-------------------------------------------------------|
|                      | Remote monitoring via dial-in GSM or landline modems. |

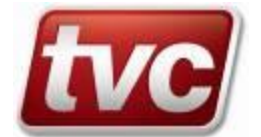

# 35. Ethos Hardware

#### 35.1 Construction

A minimum Ethos system comprises of the Control Module, which includes the CPU/ memory, Motherboard I/O and LCD interface, and an associated 16Way call module to interface to car and landing calls.

Systems requiring more floors and or features can take advantage of plug in expansion modules; such as the 32way call module and 8way feature module or 16way feature module.

A maximum of five 32way call modules and five 8Way feature modules can be plugged together to form one contiguous modular Ethos system.

Connections to the motor panel, shaft wiring and some of the car wiring are achieved via two part screw-clamp type connectors on the Control Module.

Connections from the landing risers, between elevators and to the cabin car calls are also made via two part screw-clamp connectors to the 16/32Way Call Modules.

The system voltages are derived from a transformer/power supply module mounted on the motor panel and are fed via a wiring loom to the Control Module.

#### 35.2 Overall System Description

The overall Ethos Collective Lift Control System comprises an electronic control section and a motor panel section plus shaft and car wiring.

The Ethos unit and associated modules are mounted on the Motor Panel section & the whole is contained in a single cabinet (simplex).

The overall system is built around a high speed 16bit microprocessor, which is used as the control centre for monitoring and addressing all incoming and outgoing signals.

The lift motor operation is controlled by the motor panel section, which receives signals from the Microprocessor, such as pilot up, pilot down, pilot high speed, pilot open doors and pilot close doors. The Motor Panel Section sends signals back to the Microprocessor Unit regarding which lift function it is carrying out, i.e. moving up, moving down, opening or closing doors, door zone or locks made etc.

The motor panel section also sends and receives signals from the shaft and car, these being locks and safety circuit signals from the shaft wiring, door operator, car gate and safety circuit signals from the car wiring.

Signals to and from the shaft and car are also transmitted and received by the Microprocessor Unit. These include landing calls, position indicators, position resets and fire switch etc, from the shaft wiring and car calls, position indicators, service switch attendant controls etc, from the car wiring.

High reliability, field proven industrial standard components are used throughout the system and are readily available from many sources.

The system has signal protection, where all external incoming signals are optically isolated and filtered. Motor Panel signals are at 110VAC; with the exception of landing and car push feed, which is 24V DC.

Other system voltages are also available.

The Microprocessor System regularly tests itself throughout its operation, if an error is detected the system will automatically reset itself.

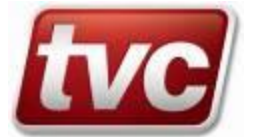

# **35.3** Performance Characteristics Electrical

System Input voltage: 400V ac + 10% - 15% 50 HZ. Note: other voltages available - consult factory.

| Control Module -       | <ul> <li>+10Vdc Power</li> <li>+24Vdc Power</li> </ul>                                                                                                    |                              |
|------------------------|----------------------------------------------------------------------------------------------------|------------------------------|
| (CPU Card)             | - 2 X +5Vdc Power<br>- LCD Display<br>- Key Pad                                                                                                    |                              |
| (quad CAN serial card) | <ul> <li>2 X +5Vdc Power</li> <li>2 RS232 / 485 Serial Ports through RJ45</li> <li>4 CAN Isolated Networks.</li> </ul>                                                                                                    | 5 Connectors                 |
| (Memory Card) -        | <ul> <li>+5Vdc Power</li> <li>+3V Battery Backup</li> </ul>                                                                                                    |                              |
| 16Way Call Module      | <ul> <li>+10Vdc Power</li> <li>+24Vdc Power</li> <li>16 Relay Contacts</li> <li>16 Opto-Isolated 24Vdc Inputs</li> </ul>                                                                                                    |                              |
| 32Way Call Module      | <ul> <li>+10Vdc Power</li> <li>+24Vdc Power</li> <li>32 Relay Contacts</li> <li>32 Opto-Isolated 24Vdc Inputs</li> </ul>                                                                                                    |                              |
| 8Way Feature Module-   | <ul> <li>+10Vdc Power</li> <li>+24Vdc Power</li> <li>8 110Vac Opto Inputs</li> <li>8 Volt Free Relay Contact Outputs</li> <li>Each input signal is sourced from *110V</li> <li>Single contact per relay</li> <li>Contact Rating 5A at 250Vac</li> <li>Coil Voltage 24Vdc</li> </ul> | /ac (and must exceed 75V dc) |
| 16Way Feature Module   | <ul> <li>+10Vdc Power</li> <li>+24Vdc Power</li> <li>16 Volt Free Relay Contact Outputs</li> <li>Contact Rating 5A at 250Vac</li> </ul>                                                                                                    |                              |

# **35.4** Performance Characteristics Environmental

| Humidity Operating Range:    | 0 - 90% relative humidity (non-condensing) |
|------------------------------|--------------------------------------------|
| Temperature Operating Range: | 5 - 40 deg. C ambient                      |

### 35.5 Module Description

#### 35.5.1 Control Module Description

The Control Module comprises a number of printed circuit cards, all of which are mounted on the motherboard assembly. These are namely:

- a) The Motherboard provides pilot relay switching to the control panel and opto-inputs for receiving information regarding control panel status, and the digital interface to expansion modules.
- b) CPU Card mounted on the Motherboard; this is the heart of the controller, housing the main CPU/memory and expansion ports.
- c) MMI, Man-Machine Interface, mounted on the CPU card, provides a membrane keypad and LCD with status LEDs for user access to the system.
- d) Serial Card mounted on the CPU Card, populated with four RS242 serial ports and two Controller Area Network
- e) quad CAN serial card mounted on the CPU Card, populated with two RS242 / 485 serial ports and four Controller Area Networks

#### 35.5.2 16/32 Way Call Module Description

The 16 and 32Way call Modules provide an interface for the car and landing call risers, the number of modules and size depends upon the number of floors and collective system employed.

Each module consists of the following assemblies: -

- a) 16/32 Way Base Board unit consists of the relay output interface and the opto-isolated 24vdc inputs.
- b) Digital Card, incorporating the digital logic required to control the base boards and includes the interface to the control module and other modules.

#### 35.5.3 8 Way Feature Module Description

The Feature Module provides an interface for expanding the feature requirements of the Ethos system. Each module consists of the following assemblies: -

- a) Feature Base Board, this unit consists of the relay output interface and the opto-isolated 24vdc inputs.
- b) Feature Digital Card, incorporating the digital logic required to control the base boards and includes the interface to the control module and other modules

#### 35.5.4 16 Way Feature Module Description

The Feature Module provides an interface for expanding the feature requirements of the Ethos system. Each module consists of the following assemblies: -

a) Feature Base Board. This unit consists of the relay output interface.

b) Feature Digital Card, incorporating the digital logic required to control the base boards and includes the interface to the control module and other modules

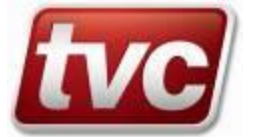

# 35.6 Control Module Terminal Definitions

# 35.6.1 Control Module Power Supply Terminal Definitions

| Connector | Signal | Voltage | Led Colour | Description                             |
|-----------|--------|---------|------------|-----------------------------------------|
| Number    | Name   |         |            |                                         |
| PL10.1    | +10    | 8-15Vdc | Green(MMI) | Digital Supply for CPU and Serial Comms |
| PL10.2    | +24    | 24Vdc   | None       | Pilot Relay Supply                      |
| PL10.3    | OV     | 24V Gnd | None       | Pilot Relay Return                      |
| PL10.4    | OV     | 10V Gnd | None       | Digital Supply Return                   |
| PL10.5    | DE     | Earth   | None       | Digital Earth Reference                 |

| 35.6.2 Control Module | e Input Definitions |
|-----------------------|---------------------|
|-----------------------|---------------------|

| Connector | Signal | Voltage  | Led Colour | Description                                 |
|-----------|--------|----------|------------|---------------------------------------------|
| Number    | Name   | -        |            |                                             |
| PL11.1    | CN     | Neutral  | Amber      | Common Neutral Return for AC Inputs         |
| PL11.2    | ET     | PE Earth | None       | Protective Earth, Must Be Connected         |
| PL11.3    | PS     | 110Vac   | Amber      | Main Supply Monitoring                      |
| PL12.1    | LAR    | 110Vac   | Amber      | Lift Available (Car Top Normal Service)     |
| PL12.2    | TTR    | 110Vac   | Amber      | Test Control (Car Top Test Control)         |
| PL12.3    | NERR   | 110Vac   | Amber      | No Drive Error                              |
| PL12.4    | ET     | PE Earth | None       | Do Not Connect                              |
| PL12.5    | GL     | 110Vac   | Amber      | Gate Lock Signal                            |
| PL12.6    | ET     | PE Earth | None       | Do Not Connect                              |
| PL12.7    | CG     | 110Vac   | Amber      | Car Gate Contact                            |
| PL12.8    | ET     | PE Earth | None       | Do Not Connect                              |
| PL12.9    | MC     | 110Vac   | Amber      | Main Contactor Energised Feedback           |
| PL12.10   | DZM    | 110Vac   | Amber      | Door Zone Monitor (ADO / Relevelling)       |
| PL12.11   | DZ     | 110Vac   | Amber      | Main Door Zone                              |
| PL13.1    | LU     | 110Vac   | Amber      | Levelling Up Signal                         |
| PL13.2    | LD     | 110Vac   | Amber      | Levelling Down Signal                       |
| PL13.3    | MUP    | 110Vac   | Amber      | Movement Up Acknowledge                     |
| PL13.4    | MDN    | 110Vac   | Amber      | Movement Down Acknowledge                   |
| PL13.5    | MRT    | 110Vac   | Amber      | Motor Room Thermistor                       |
| PL13.6    | CFS    | 24Vdc    | Green      | Car Push Feed Sense                         |
| PL13.7    | LFS    | 24Vdc    | Green      | Landing Push Feed Sense                     |
| PL13.8    | CPR    | CPF Gnd  | None       | Car Push Return                             |
| PL13.9    | CPR    | CPF Gnd  | None       | Car Push Return                             |
| PL13.10   | OVR    | 24V Gnd  | None       | 24V input return                            |
| PL13.11   | OVR    | 24V Gnd  | None       | 24V input return                            |
| PL14.1    | WS110  | 110Vac   | Amber      | Weight Switch 110%                          |
| PL14.2    | WS95   | 110Vac   | Amber      | Weight Switch 95%                           |
| PL14.3    | DCP    | 110Vac   | Amber      | Door Close Push                             |
| PL14.4    | SSR    | 110Vac   | Amber      | Special Service                             |
| PL14.5    | FSR    | 110Vac   | Amber      | Fire Service                                |
| PL14.6    | FAM    | 110Vac   | Amber      | Fire Alarm Recall                           |
| PL14.7    | SI1    | 110Vac   | Amber      | Spare Input 1 (Assignable through software) |
| PL14.8    | SI2    | 110Vac   | Amber      | Spare Input 2 (Assignable through software) |
| PL15.1    | MRU    | 110Vac   | None       | Duplication of PL13.3 (MUP)                 |
| PL15.2    | MRD    | 110Vac   | None       | Duplication of PL13.4 (MDN)                 |
| PL15.3    | SPX    | 110Vac   | Amber      | Proximity Stepping Switch                   |
| PL15.5    | BFR    | 110Vac   | Amber      | Bottom Floor Reset                          |
| PL15.5    | TFR    | 110Vac   | Amber      | Top Floor Reset                             |
| PL15.6    | DOP    | 110Vac   | Amber      | Front Door Open Push                        |
| PL15.7    | SE     | 110Vac   | Amber      | Front Safety Edge Contact                   |
| PL15.8    | DOL    | 110Vac   | Amber      | Front Door Open Limit                       |
| PL15.9    | DCL    | 110Vac   | Amber      | Front Door Close Limit                      |
| PL15.10   | ALM1   | 6-24Vdc  | Green      | Alarm Signal Feed (+ve or –ve)              |
| PL15.11   | ALM2   | 6-24Vdc  | Green      | Alarm Signal Return (-ve or +ve)            |

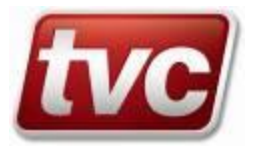

| Connector | Signal | Max Voltage | Led Colour | Description                                  |
|-----------|--------|-------------|------------|----------------------------------------------|
| Number    | Name   | -           |            |                                              |
| PL1.1     | PUR1   | 110Vac      | Red        | Pilot Up Relay Volt Free Contacts            |
| PL1.2     | PUR2   |             |            |                                              |
| PL1.3     | PDR1   | 110Vac      | Red        | Pilot Down Relay Volt Free Contacts          |
| PL1.4     | PDR2   |             |            |                                              |
| PL1.5     | HSR1   | 110Vac      | Red        | Vec-Pilot High Speed Volt Free Contacts      |
| PL1.6     | HSR2   |             |            | Hyd-Pilot Up High Volt Free Contacts         |
| PL1.7     | LSR1   | 110Vac      | Red        | Vec-Pilot Low Speed Volt Free Contacts       |
| PL1.8     | LSR2   |             |            | Hyd-Pilot Up Low Speed Volt Free Contacts    |
| PL2.1     | DRO1   | 110Vac      | Red        | Vec-Drive Enable Volt Free Contacts          |
| PL2.2     | DRO2   |             |            | Hyd-Pilot Down High Speed Volt Free Contacts |
| PL2.3     | BRO1   | 110Vac      | Red        | Vec-Brake Release Volt Free Contacts         |
| PL2.4     | BRO2   |             |            | Hyd-Pilot Down Low Speed Volt Free Contacts  |
| PL2.5     | SAF1   | 110Vac      | Red        | Safety Relay (DJR+LSTLR) Volt Free Contacts  |
| PL2.6     | SAF2   |             |            |                                              |
| PL2.7     | ARO1   | 110Vac      | Red        | Approach/Re-Levelling Volt Free Contacts     |
| PL2.8     | ARO2   |             |            |                                              |
| PL3.1     | DOR1   | 110Vac      | Red        | Front Door Open Volt Free Contacts           |
| PL3.2     | DOR2   |             |            |                                              |
| PL3.3     | DCR1   | 110Vac      | Red        | Front Door Close Volt Free Contacts          |
| PL3.4     | DCR2   |             |            |                                              |
| PL3.5     | NUG1   | 110Vac      | Red        | Front Door Nudging Volt Free Contacts        |
| PL3.6     | NUG2   |             |            |                                              |
| PL3.7     | ZLR1   | 110Vac      | Red        | Front Zone Locking Volt Free Contacts        |
| PL3.8     | ZLR2   |             |            |                                              |
| PL4.1     | MSR1   | 110Vac      | Red        | Vec-Medium Speed Run Volt Free Contacts      |
| PL4.2     | MSR2   |             |            | Hyd-Maintenance Output                       |
| PL4.3     | SO1A   | 110Vac      | Red        | Spare Output 1 Volt Free Contacts            |
| PL4.4     | SO1B   |             |            |                                              |
| PL4.5     | SO2A   | 110Vac      | Red        | Spare Output 2 Volt Free Contacts            |
| PL4.6     | SO2B   |             |            |                                              |
| PL4.7     | SO3A   | 110Vac      | Red        | Spare Output 3 Volt Free Contacts            |
| PL4.8     | SO3B   |             |            |                                              |
| PL5.1     | SO4    | 24Vdc       | Red        | Spare Output 4 (SOC Common)                  |
| PL5.2     | SO5    | 24Vdc       | Red        | Spare Output 4 (SOC Common)                  |
| PL5.3     | SO6    | 24Vdc       | Red        | Spare Output 4 (SOC Common)                  |
| PL5.4     | SO7    | 24Vdc       | Red        | Spare Output 4 (SOC Common)                  |
| PL5.5     | SO8    | 24Vdc       | Red        | Spare Output 4 (SOC Common)                  |
| PL5.6     | SO9    | 24Vdc       | Red        | Spare Output 4 (SOC Common)                  |
| PL5.7     | SO10   | 24Vdc       | Red        | Spare Output 4 (SOC Common)                  |
| PL5.8     | SO11   | 24Vdc       | Red        | Spare Output 4 (SOC Common)                  |
| PL5.9     | SOC    | 24V Return  | None       | Spare Outputs 4-11 Relay Common              |

Vec-applicable to vector drives Hyd-applicable to hydraulic drives

#### 35.7 **Visual Indicators**

There are a number of visual indicators used on the Ethos Control Module to give the status of all inputs and outputs, and indication of key functions of the system to aid trouble shooting. A brief description of the indicators on the system is given below.

#### 35.8 **Control Module MMI LED's**

| Name            | Colour | Description                                                                                  |
|-----------------|--------|----------------------------------------------------------------------------------------------|
| Loop            | Green  | Flashes to indicate that the microprocessor is running through the main program.             |
| Message         | Green  | Flashes to indicate that a text message has been sent/received.                              |
| +5V             | Green  | Constant illumination to indicate a constant                                                 |
|                 |        | Digital Supply of +5Vdc and +10Vdc from the main CPU                                         |
| Door disable    | Red    | Indicates that the doors are disabled.                                                       |
| Prepare to test | Red    | Indicates that Prepare to Test is Active                                                     |
| Toolbox         | Red    | Flashes when a toolbox feature is active or when a manually re-settable fault needs clearing |

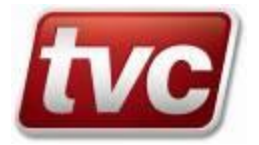

#### 35.9 Quad CAN serial card (Optional)

a) D1=D2 Red LEDs - Indicate that RS232 Serial Channels 1=2 are transmitting b) D6 = Red LED- Indicates that the 5Vdc Communications power is present

### 35.10 16Way Call Module

- 16 Green LED's C1-C16 - Indicates that a call input is present
- 16 Red LED's C1-C16 - Indicates that a call output is active
- Single Green LED .

# - Indicates that a 5Vdc power is present

- 35.11 32Way Call Module
- 32 Green LED's C1-C32
- Indicates that a call input is present
- 32 Red LED's C1-C32 - Indicates that a call output is active
- . Single Green LED
- Indicates that a 5Vdc power is present
- 35.12 8Way Feature Module
- Indicates that a feature input is present
- 8 Amber LED's FI1-8 8 Red LED's FO1-8
- Single Green LED
- Indicates that a feature output is active - Indicates that a 5Vdc power is present

# 35.13 16Way Feature Module

- 16 Red LED's FO1-16
- Single Green LED
- Indicates that a feature output is active - Indicates that a 5Vdc power is present

# 35.14 Audible Indicators.

Ethos has been fitted with a peizo electronic sounder, which is capable of playing a multitude of tones, beeps and clicks etc. This sounder will give different feedback depending on how you access the MMI, short beeps will announce a key stroke, whilst longer beeps will report new events, out of range limits exceeded, invalid key presses etc.

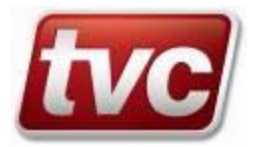

# 35.15 Call Designations

Ethos is equipped with 5 call module allocations; each allocation can be fitted with either a 16way or 32way call module depending upon the number of floors and collective system required.

A minimal system of 6 floors full collective will start with the first allocation being occupied by a 16way call module, a 32way call module will replace the first 16way call module as the number of floors exceed the I/O requirement of the 16way module and so on. An example follows:-

| Full<br>Collective | Down<br>Collective | Group  | Type Of Call Module | Allocation Slots  |
|--------------------|--------------------|--------|---------------------|-------------------|
|                    | /APB               |        |                     |                   |
| Floors             | Floors             | Floors |                     |                   |
| 6                  | 8                  | 16     | 16Way Call Module   | Allocation Slot 1 |
| 11                 | 16                 | 32     | 32Way Call Module   | Allocation Slot 1 |
| 16                 | 24                 | 48     | 32Way Call Module   | Allocation Slot 1 |
|                    |                    |        | 16Way Call Module   | Allocation Slot 2 |
| 22                 | 32                 | 64     | 32Way Call Module   | Allocation Slot 1 |
|                    |                    |        | 32Way Call Module   | Allocation Slot 2 |
| 27                 | 40                 | 80     | 32Way Call Module   | Allocation Slot 1 |
|                    |                    |        | 32Way Call Module   | Allocation Slot 2 |
|                    |                    |        | 16Way Call Module   | Allocation Slot 3 |
| 32                 | 48                 | 96     | 32Way Call Module   | Allocation Slot 1 |
|                    |                    |        | 32Way Call Module   | Allocation Slot 2 |
|                    |                    |        | 32Way Call Module   | Allocation Slot 3 |
| 38                 | 56                 | 112    | 32Way Call Module   | Allocation Slot 1 |
|                    |                    |        | 32Way Call Module   | Allocation Slot 2 |
|                    |                    |        | 32Way Call Module   | Allocation Slot 3 |
|                    |                    |        | 16Way Call Module   | Allocation Slot 4 |
| 43                 | 64                 | 128    | 32Way Call Module   | Allocation Slot 1 |
|                    |                    |        | 32Way Call Module   | Allocation Slot 2 |
|                    |                    |        | 32Way Call Module   | Allocation Slot 3 |
|                    |                    |        | 32Way Call Module   | Allocation Slot 4 |
| 48                 | 72                 | 144    | 32Way Call Module   | Allocation Slot 1 |
|                    |                    |        | 32Way Call Module   | Allocation Slot 2 |
|                    |                    |        | 32Way Call Module   | Allocation Slot 3 |
|                    |                    |        | 32Way Call Module   | Allocation Slot 4 |
|                    |                    |        | 16Way Call Module   | Allocation Slot 5 |
| 54                 | 80                 | 160    | 32Way Call Module   | Allocation Slot 1 |
|                    |                    |        | 32Way Call Module   | Allocation Slot 2 |
|                    |                    |        | 32Way Call Module   | Allocation Slot 3 |
|                    |                    |        | 32Way Call Module   | Allocation Slot 4 |

#### .....

Note: Allocation Slots Start from Left to Right.

Key To References

Ν

| Floor | Level (  | Not Fl | loor N | ame) |
|-------|----------|--------|--------|------|
| 11001 | LEVEI (. | 110111 |        | ame  |

32Way Call Module

Allocation Slot 5

= C P <u>N</u> Car Call Push =

- C I <u>N</u> = Car Call Indicator and APB Landing Call Indicators
- $L\,\underline{N}\,U$ = Landing Call Up Push
- Landing Call Up Indicator I <u>N</u> U =
- L <u>N</u> D = Landing Call Down Push
- IND = Landing Call Down Indicator
- Landing Call Push APB/Non Directional LPN =
- Landing Call Indicator Non Directional L I <u>N</u> =

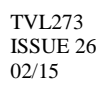

| 35.17 | First and Second Call Module Call Designations |
|-------|------------------------------------------------|
|       | The and beecha can be added by a second        |

|        | Input<br>Terminals | Full<br>Collective | Down<br>Collective/APB | Group | Output<br>Terminals | Full<br>Collective | Down<br>Collective/APB | Group |
|--------|--------------------|--------------------|------------------------|-------|---------------------|--------------------|------------------------|-------|
| First  | C1                 | CP1                | CP1                    | CP1   | C1                  | CI1                | CI1                    | CI1   |
| 16Way  | C2                 | L1U                | L1U/LP1                | CP2   | C2                  | I1U                | I1U                    | CI2   |
| Call   | C3                 | CP2                | CP2                    | CP3   | C3                  | CI2                | CI2                    | CI3   |
| Module | C4                 | L2D                | L2D/LP2                | CP4   | C4                  | I2D                | I2D                    | CI4   |
|        | C5                 | L2U                | CP3                    | CP5   | C5                  | I2U                | CI3                    | CI5   |
|        | C6                 | CP3                | L3D/LP3                | CP6   | C6                  | CI3                | I3D                    | CI6   |
|        | C7                 | L3D                | CP4                    | CP7   | C7                  | I3D                | CI4                    | CI7   |
|        | C8                 | L3U                | L4D/LP4                | CP8   | C8                  | I3U                | I4D                    | CI8   |
|        | C9                 | CP4                | CP5                    | CP9   | C9                  | CI4                | CI5                    | CI9   |
|        | C10                | L4D                | L5D/LP5                | CP10  | C10                 | I4D                | I5D                    | CI10  |
|        | C11                | L4U                | CP6                    | CP11  | C11                 | I4U                | CI6                    | CI11  |
|        | C12                | CP5                | L6D/LP6                | CP12  | C12                 | CI5                | I6D                    | CI12  |
|        | C13                | L5D                | CP7                    | CP13  | C13                 | I5D                | CI7                    | CI13  |
|        | C14                | L5U                | L7D/LP7                | CP14  | C14                 | I5U                | I7D                    | CI14  |
|        | C15                | CP6                | CP8                    | CP15  | C15                 | CI6                | CI8                    | CI15  |
|        | C16                | L6D                | L8D/LP8                | CP16  | C16                 | I6D                | I8D                    | CI16  |
| First  | C17                | L6U                | CP9                    | CP17  | C17                 | I6U                | CI9                    | CI17  |
| 32Way  | C18                | CP7                | L9D/LP9                | CP18  | C18                 | CI7                | I9D                    | CI18  |
| Call   | C19                | L7D                | CP10                   | CP19  | C19                 | I7D                | CI10                   | CI19  |
| Module | C20                | L7U                | L10D/LP10              | CP20  | C20                 | I7U                | I10D                   | CI20  |
|        | C21                | CP8                | CP11                   | CP21  | C21                 | CI8                | CI11                   | CI21  |
|        | C22                | L8D                | L11D/LP11              | CP22  | C22                 | I8D                | I11D                   | CI22  |
|        | C23                | L8U                | CP12                   | CP23  | C23                 | I8U                | CI12                   | CI23  |
|        | C24                | CP9                | L12D/LP12              | CP24  | C24                 | CI9                | I12D                   | CI24  |
|        | C25                | L9D                | CP13                   | CP25  | C25                 | I9D                | CI13                   | CI25  |
|        | C26                | L9U                | L13D/LP13              | CP26  | C26                 | I9U                | I13D                   | CI26  |
|        | C27                | CP10               | CP14                   | CP27  | C27                 | CI10               | CI14                   | CI27  |
|        | C28                | L10D               | L14D/LP14              | CP28  | C28                 | I10D               | I14D                   | CI28  |
|        | C29                | L10U               | CP15                   | CP29  | C29                 | I10U               | CI15                   | CI29  |
|        | C30                | CP11               | L15D/LP15              | CP30  | C30                 | CI11               | I15D                   | CI30  |
|        | C31                | L11D               | CP16                   | CP31  | C31                 | I11D               | CI16                   | CI31  |
|        | C32                | L11U               | L16D/LP16              | CP32  | C32                 | I11U               | I16D                   | CI32  |

Further calls will be placed on further call modules. Refer to your control panel drawing for exact connections

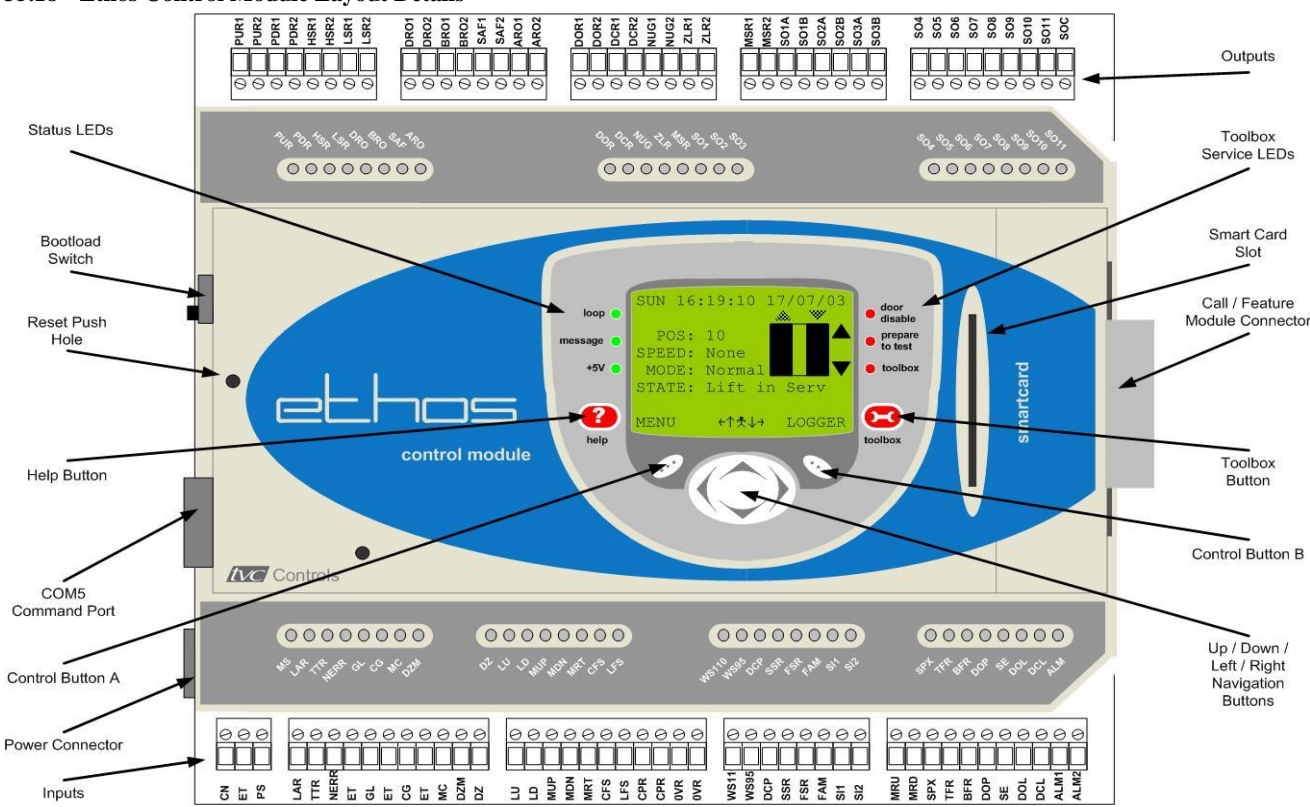

35.18 Ethos Control Module Layout Details

Refer to control panel drawings for connection details to the Ethos motherboard.

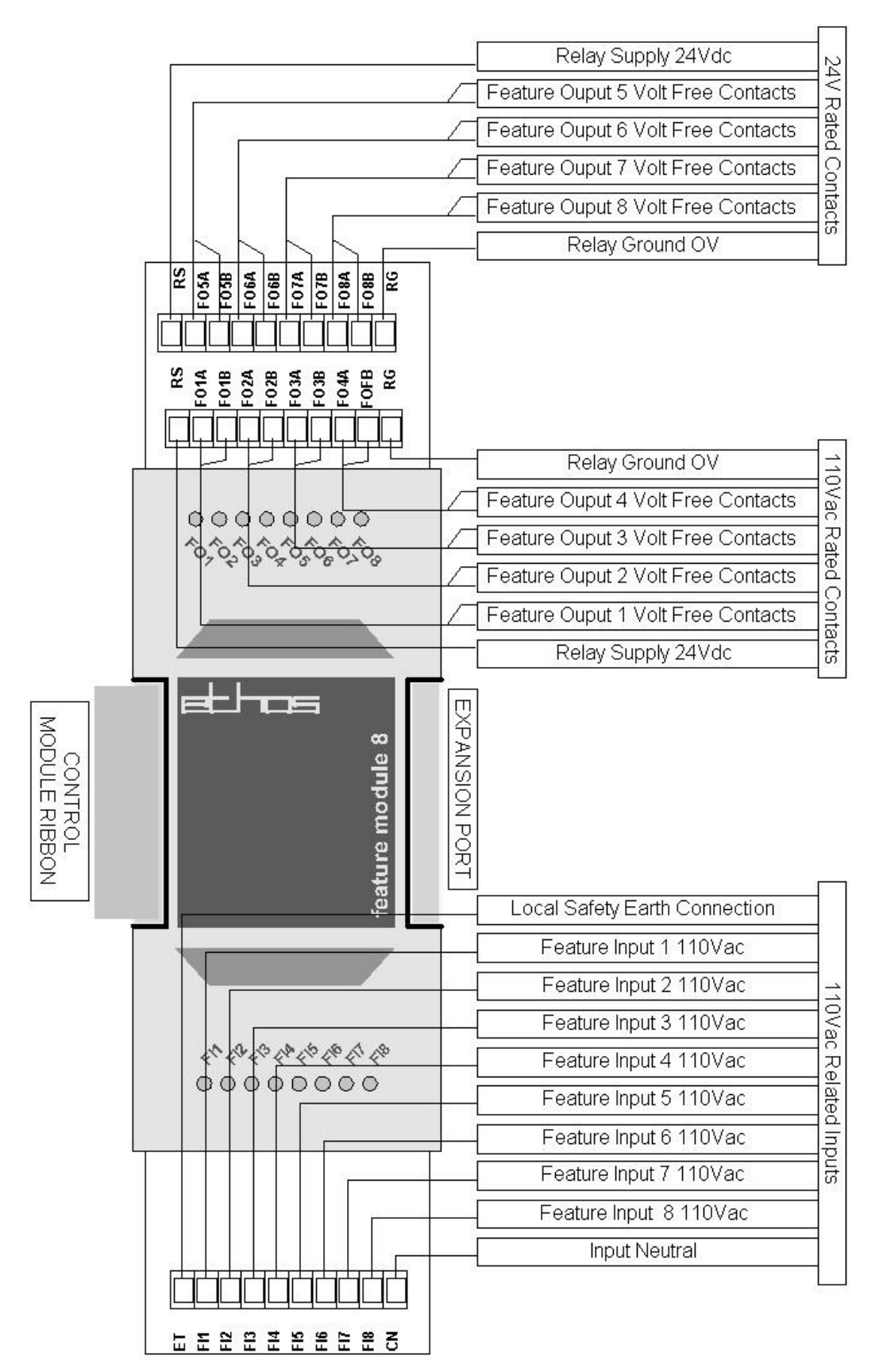

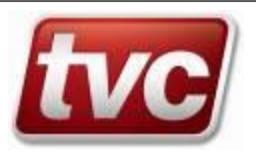
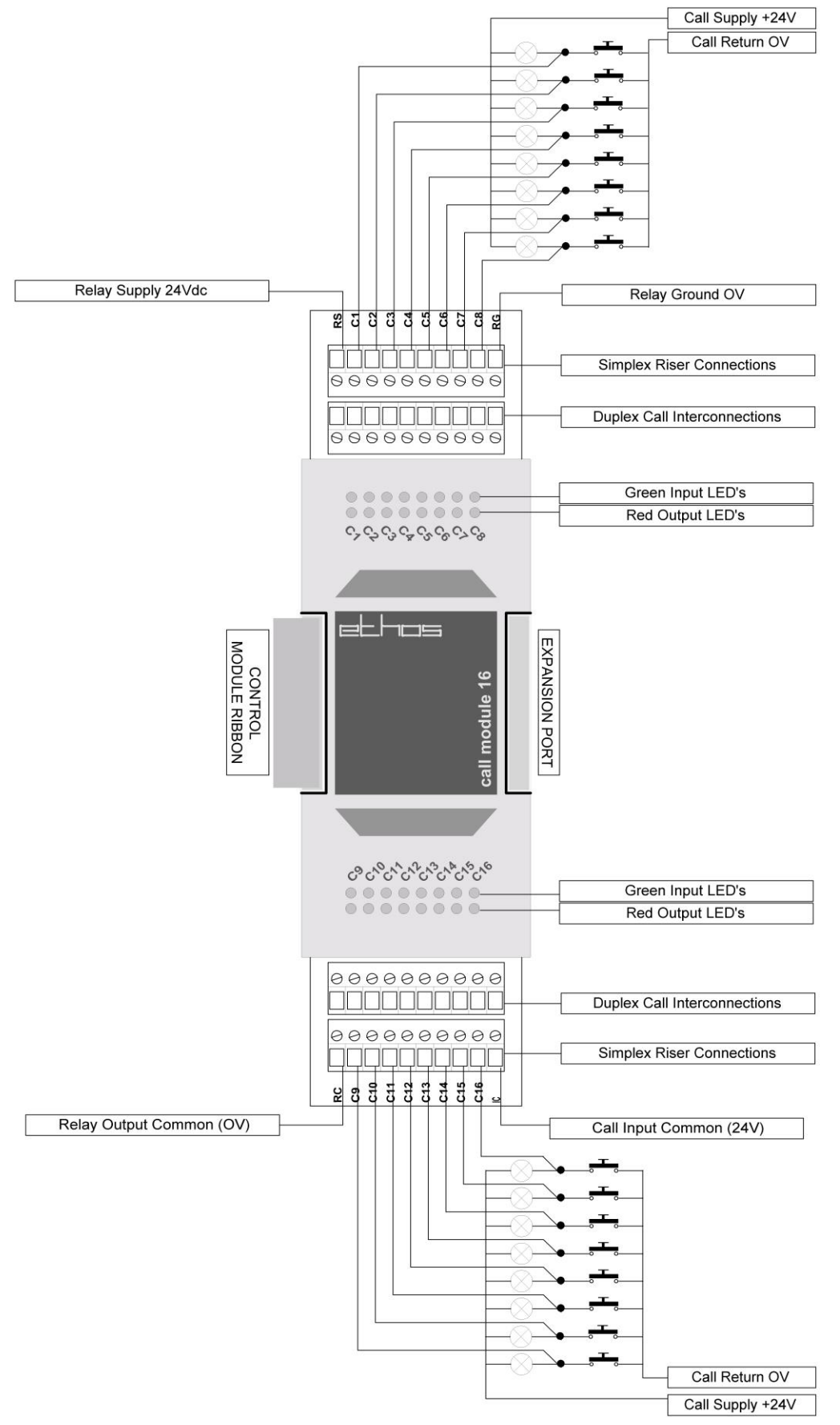

### 35.21 32Way Call Module Layout & Connection Details

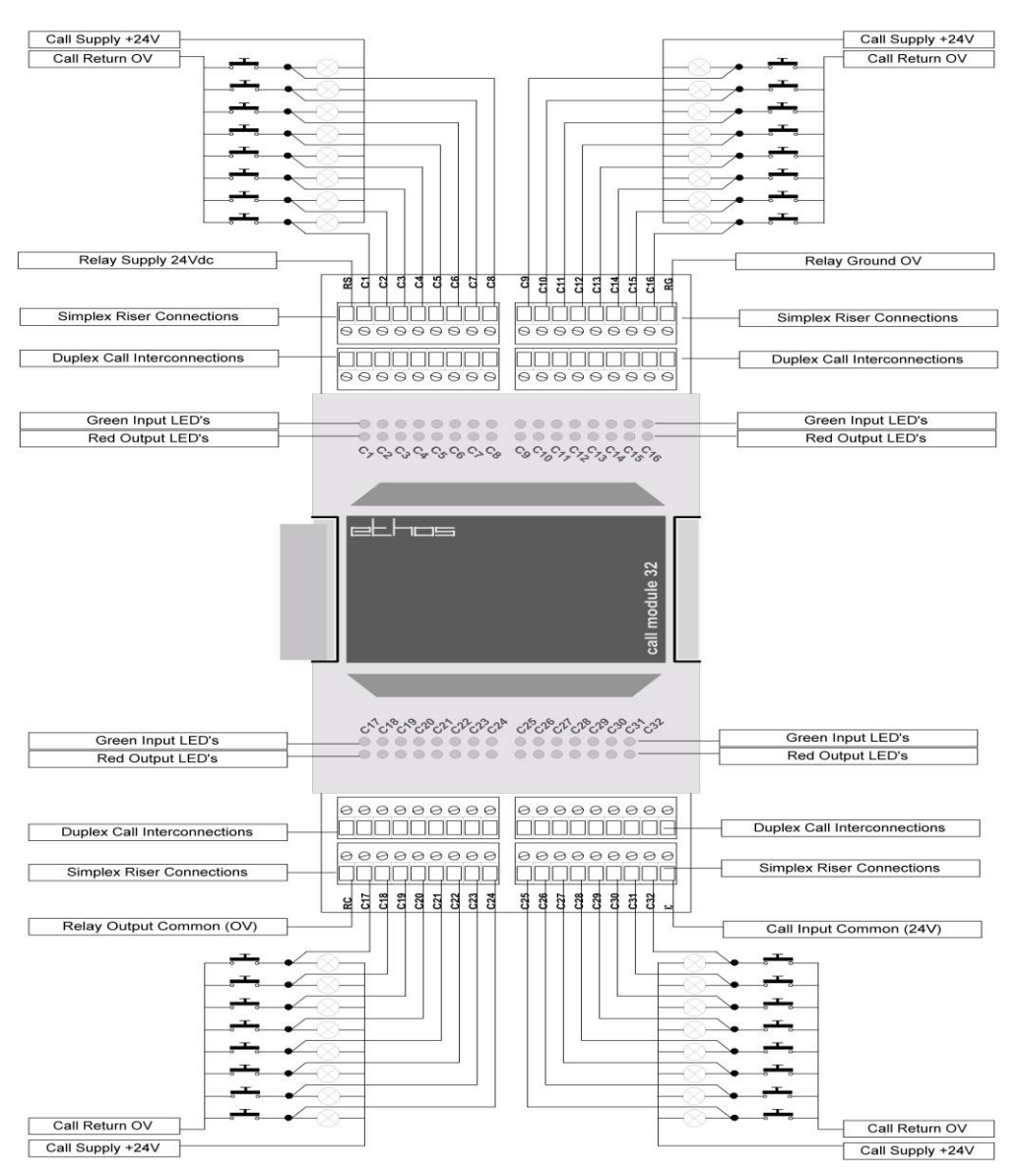

# 36. Ethos Bootstrap Loader Switch

The Ethos platform has several built in software tools, which functionally test the memory areas of the CPU board during power on initialise or system reset. The extent to which these memory areas are tested depends upon the bootstrap-loader (SW5) switch positions. SW5 can be located at the top left hand edge of the CPU card.

Explanation of SW5 positions are as follows: -

| SW5      | Position                                                       |   | Description                                                                   |
|----------|----------------------------------------------------------------|---|-------------------------------------------------------------------------------|
| Position | Name                                                           |   |                                                                               |
| Тор      | Bootstrap                                                      | 1 | Ready to Download new application program through Serial Port 5 (SK1)         |
|          | Mode                                                           |   | (See "Downloading New Application Code"                                       |
| Middle   | Debug                                                          | 1 | Event "Watchdog Disabled" Recorded                                            |
|          | Mode                                                           | 2 | Full SRAM Verification Test after reset or power initialise.                  |
|          |                                                                | 3 | Event "SRAM Test Failure" may be recorded if found defective                  |
|          |                                                                | 4 | Checksum Calculated on Flash Memory after reset or power initialise           |
| Bottom   | Run Mode                                                       | 1 | Position for running elevator application code, normal operating position.    |
|          | Default!                                                       | 2 | Physical SRAM test (Short Type)                                               |
|          | 3 Event "SRAM Test Failure" may be recorded if found defective |   | Event "SRAM Test Failure" may be recorded if found defective                  |
|          |                                                                | 4 | Event "Watchdog Enabled" recorded after reset or change on position of switch |

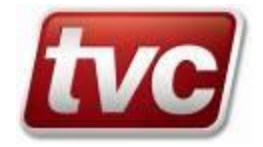

## **37.** Ethos Logical Signal Descriptions.

The tables below indicate the "logical" inputs and outputs of a fully expanded Ethos system.

Logical Input Descriptions.

| Input       | Description                              | Input        | Description                                |
|-------------|------------------------------------------|--------------|--------------------------------------------|
| AD2         | Level 2 down call accepted other system  | DZ           | Door Zone                                  |
| AD3         | Level 3 down call accepted other system  | DZM          | DZ Check Circuit                           |
| AD4         | Level 4 down call accepted other system  | EMR1         | Emergency Recall 1                         |
| AD5         | Level 5 down call accepted other system  | EMR2         | Emergency Recall 2                         |
| AD6         | Level 6 down call accepted other system  | EMR3         | Emergency Recall 3                         |
| AD7         | Level 7 down call accepted other system  | EMSM         | ECO Mode Supply Monitor                    |
| AD8         | Level 8 down call accepted other system  | ERET         | Emergency Return                           |
| AD9         | Level 9 down call accepted other system  | ESGI         | Emergency Supply Group Input               |
| AD10        | Level 10 down call accepted other system | ESUP         | Emergency Supply                           |
| AD11        | Level 11 down call accepted other system | FAM          | Fire Alarm Recall                          |
| AD12        | Level 12 down call accepted other system | FCS          | Fire Car Switch                            |
| AD13        | Level 13 down call accepted other system | FDC          | Fire Duty Car                              |
| AD14        | Level 14 down call accepted other system | GDI          | Glass Door Architrave                      |
| AD15        | Level 15 down call accepted other system | GL           | Landing Gate Locks                         |
| AD16        | Level 16 down call accepted other system | HW           | Integral Handwind Input                    |
| AD17        | Level 17 down call accepted other system | LAR          | Lift Available Normal                      |
| AD18        | Level 18 down call accepted other system | LD           | Down Leveller                              |
| AD19        | Level 19 down call accepted other system | LFS          | Landing Call Feed                          |
| AD20        | Level 20 down call accepted other system | LGC          | Landing gate contact (GL Monitor Express)  |
| AD21        | Level 21 down call accepted other system | LISL         | Lift Isolation                             |
| AD22        | Level 22 down call accepted other system | LRET         | Lobby Return                               |
| AD23        | Level 23 down call accepted other system | LTD          | Limited Service                            |
| AD24        | Level 24 down call accepted other system | LU           | Up Leveller                                |
| AD25        | Level 25 down call accepted other system | MC           | Main Contactor                             |
| AFS         | Main Floor Smoke                         | MDN          | Down Feedback                              |
| ALM         | Alarm Monitor                            | MILK         | Milkman's Service Input                    |
| AP1         | Absolute Position 01                     | MLA          | Lift Alert Monitor (UMD)                   |
| AP2         | Absolute Position 02                     | MRT          | Thermistor                                 |
| AP4         | Absolute Position 04                     | MUP          | Up Feedback                                |
| AP8         | Absolute Position 08                     | NERK<br>ODD1 | Drive No Error                             |
| AP16        | Absolute Position 16                     | OBPI         | Other system binary input I –ECASI         |
| AP32        | Absolute Position 32                     | OBP2         | Other system binary input 2 -ECASI         |
| APP         | Advance Stermer Pulse                    | OBP3         | Other system binary input 8 ECAS1          |
|             | Advance Stepper Fulse                    | OBP5         | Other system binary input 16 ECAS1         |
| AUI         | Level 2 up call accepted other system    | OBP6         | Other system binary input 32 ECAS1         |
|             | Level 3 up call accepted other system    | OIDN         | Other system Lift moving down _ECAS1       |
| AUIA        | Level 4 up call accepted other system    | OILIP        | Other system, Lift moving up input -ECAS1  |
| AU5         | Level 5 up call accepted other system    | OLIS         | Other system, Lift in service input -ECAS1 |
| AU6         | Level 6 up call accepted other system    | OST          | Other system, Lift slowing input-ECAS1     |
| AU7         | Level 7 up call accepted other system    | PRET         | Porters Return                             |
| AU8         | Level 8 up call accepted other system    | PRI          | Priority                                   |
| AU9         | Level 9 up call accepted other system    | PTR          | Panel Test Relay                           |
| AU10        | Level 10 up call accepted other system   | RBM          | Rope Brake Monitor                         |
| AU11        | Level 11 up call accepted other system   | RDCL         | Rear Close Limit                           |
| AU12        | Level 12 up call accepted other system   | RDCP         | Rear Close Push                            |
| AU13        | Level 13 up call accepted other system   | RDHP         | Rear Door Hold Push                        |
| AU14        | Level 14 up call accepted other system   | RDOL         | Rear Open Limit                            |
| AU15        | Level 15 up call accepted other system   | RDOP         | Rear Open Push                             |
| AU16        | Level 16 up call accepted other system   | RDZ          | Door Zone Rear                             |
| AU17        | Level 17 up call accepted other system   | RES          | Reset                                      |
| AU18        | Level 18 up call accepted other system   | RGDI         | Rear Glass Door Architrave                 |
| AU19        | Level 19 up call accepted other system   | RSE          | Rear Safe Edge                             |
| AU20        | Level 20 up call accepted other system   | SE           | Safety Edge                                |
| AU21        | Level 21 up call accepted other system   | SGM          | Safety Gear Monitor                        |
| AU22        | Level 22 up call accepted other system   | SFX          | Stepping Pulse                             |
| AU23        | Level 23 up call accepted other system   | 55K<br>TEC   | Special Service                            |
| AU24<br>BEC | Bottom Floor Call                        | TFI          | Top Final Limit                            |
| BKP         | Brake Contactor Feedback                 | TFR          | Top Floor Reset                            |
| BLC         | Brake Lift Confirm                       | TMON         | Transformer Monitor                        |
| BLC2        | Brake Lift Confirm Second Input          | TTR          | Test Control                               |
| CFS         | Car Call Feed                            | TUL          | Test Up Limit Switch                       |
| CG          | Car Gate Locks                           | UDI          | Urine Detection Input                      |
| CONC        | Contactor Check                          | UDR          | Up/Down Request Confirmation for OSG       |
| CPR         | Car Push Feed                            | UPK          | Up Peak                                    |
| DAC         | Doors Almost Closed                      | UPS          | UPS Evacuation Mode Input                  |
| DCL         | Door Close Limit                         | USL          | Up Slowing Limit                           |

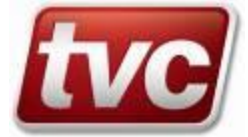

| Input Descriptions (Continued) |                          |       |                               |
|--------------------------------|--------------------------|-------|-------------------------------|
|                                |                          |       |                               |
| Input                          | Description              | Input | Description                   |
| DCP                            | Door Close Push          | VC1   | Valve Confirmation Energise 1 |
| DHP                            | Door Hold Push           | VC2   | Valve Confirmation Energise 2 |
| DOL                            | Door Open Limit          | WS110 | 110% weight switch            |
| DOP                            | Door Open Push           | WS95  | 95% weight switch             |
| DOPD                           | Door Open Push Duplicate |       |                               |
| DPK                            | Down Peak                |       |                               |
| DSL                            | Down Slowing Limit       |       |                               |

Output Descriptions.

|        |                                  | T -    |                                          |
|--------|----------------------------------|--------|------------------------------------------|
| Output | Description                      | Output | Description                              |
| AALM   | Automatic Alarm                  | HU13   | Hall Lantern Up 13                       |
| AGR    | Arrival Gong                     | HU14   | Hall Lantern Up 14                       |
| ALI    | Alarm Stay Calm                  | HU15   | Hall Lantern Up 15                       |
| ALMF   | Alarm Filtering Output           | HU16   | Hall Lantern Up 16                       |
| ARO    | Advanced Relevel Output          | HU17   | Hall Lantern Up 17                       |
| BI1    | Binary Position Indicator 01     | HU18   | Hall Lantern Up 18                       |
| BI2    | Binary Position Indicator 02     | HU19   | Hall Lantern Up 19                       |
| BI3    | Binary Position Indicator 03     | HU20   | Hall Lantern Up 20                       |
| BI4    | Binary Position Indicator 04     | HU21   | Hall Lantern Up 21                       |
| BI5    | Binary Position Indicator 05     | HU22   | Hall Lantern Up 22                       |
| BI6    | Binary Position Indicator 06     | ID     | Indicator Up                             |
| BPI    | Bypass Indicator                 | IU     | Indicator Down                           |
| BRO    | Brake Enable / Low Speed Down    | KWCT   | K-Weigh Count                            |
| CCR    | Car Call Required                | KWRS   | K-Weigh Calibrate                        |
| CFAN   | Cabinet Fan                      | L1U    | Level 1 up call output to other system   |
| CGD    | Down Direction                   | L2D    | Level 2 down call output to other system |
| CGD1   | Down Direction 1 (Duplicate CGD) | L2U    | Level 2 up call output to other system   |
| CGU    | Up Direction                     | L3D    | Level 3 down call output to other system |
| CGU1   | Up Direction 1 (Duplicate CGU)   | L3U    | Level 3 up call output to other system   |
| CGUD   | Un / Down Direction              | I4D    | Level 4 down call output to other system |
| CLT    | Car Light                        | I 4U   | Level 4 up call output to other system   |
| DARO   | Dunlicate ABO output             | L5D    | Level 5 down call output to other system |
| DCI    | Doors Closing Indicator          | LSD    | Level 5 up call output to other system   |
| DCPI   | Door Close Push Indicator        | 16D    | Level 6 down call output to other system |
| DCR    | Door Close Relay                 | LOD    | Level 6 up call output to other system   |
| DCRD   | Doors Closing Relay Duplicate    | 17D    | Level 7 down call output to other system |
| DCWB   | Door Close Warn Buzzer           |        | Level 7 up call output to other system   |
| DDO    | Door Disable Output              | 18D    | Level 8 down call output to other system |
| DEO    | Door Disable Output              |        | Level 8 down call output to other system |
| DEU    | Drive Ellable / High Speed Down  |        | Level 0 down call output to other system |
| DII    | Discrete Position Indicator 01   |        | Level 9 down call output to other system |
| DI2    | Discrete Position Indicator 01   | L90    | Level 9 up can output to other system    |
| DI2    | Discrete Position Indicator 02   | LIOD   | Level 10 down can output other system    |
| DIS    | Discrete Position Indicator 03   | L100   | Level 10 up can output to other system   |
| DI4    | Discrete Position Indicator 04   |        |                                          |
| DIS    | Discrete Position Indicator 05   | LIIU   | Level 11 up call output to other system  |
| DIO    | Discrete Position Indicator 06   | LI2D   | Level 12 down call output other system   |
| DI/    | Discrete Position Indicator 0/   | LI2U   | Level 12 up call output to other system  |
| DI8    | Discrete Position Indicator 08   | LI3D   | Level 13 down call output other system   |
| DI9    | Discrete Position Indicator 09   | LISU   | Level 13 up call output to other system  |
| DII0   | Discrete Position Indicator 10   | LI4D   | Level 14 down call output other system   |
| DIT    | Discrete Position Indicator 11   | L140   | Level 14 up call output to other system  |
| DI12   | Discrete Position Indicator 12   | LISD   | Level 15 down call output other system   |
| DI13   | Discrete Position Indicator 13   | LISU   | Level 15 up call output to other system  |
| DII4   | Discrete Position Indicator 14   | LI6D   | Level 16 down call output other system   |
| DI15   | Discrete Pos. Ind. 15            | L16U   | Level 16 up call output to other system  |
| DI16   | Discrete Pos. Ind. 16            | L17D   | Level 17 down call output other system   |
| DI17   | Discrete Pos. Ind. 17            | L17U   | Level 17 up call output to other system  |
| DI18   | Discrete Pos. Ind. 18            | L18D   | Level 18 down call output other system   |
| DI19   | Discrete Pos. Ind. 19            | L18U   | Level 18 up call output to other system  |
| DI20   | Discrete Position Indicator 20   | L19D   | Level 19 down call output other system   |
| DI21   | Discrete Position Indicator 21   | L19U   | Level 19 up call output to other system  |
| DI22   | Discrete Position Indicator 22   | L20D   | Level 20 down call output other system   |
| DI23   | Discrete Position Indicator 23   | L20U   | Level 20 up call output to other system  |
| DI24   | Discrete Position Indicator 24   | L21D   | Level 21 down call output other system   |
| DI25   | Discrete Position Indicator 25   | L21U   | Level 21 up call output to other system  |
| DI26   | Discrete Position Indicator 26   | L22D   | Level 22 down call output other system   |

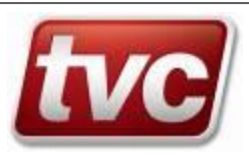

| Output Descriptions (Continued) |                                              |              |                                               |  |
|---------------------------------|----------------------------------------------|--------------|-----------------------------------------------|--|
| Output                          | Description                                  | Output       | Description                                   |  |
| DOÎ                             | Door Opening Indicator                       | L22U         | Level 22 up call output to other system       |  |
| DOPI                            | Door Open Push Indicator                     | L23D         | Level 23 down call output other system        |  |
| DORD                            | Doors Opening Relay Duplicate                | L23U         | Level 23 up call output to other system       |  |
| DRR                             | Drive Reset (DUSCR)                          | L24D         | Level 24 down call output other system        |  |
| FDFC                            | Emergency deceleration                       | L240<br>L25D | Level 24 up call output to other system       |  |
| EJO                             | End Of Journey Output                        | LFF          | Lift at fire floor                            |  |
| EMRA                            | Emergency Recall Indicator 1                 | LISI         | Lift in Service Indicator                     |  |
| EMRB                            | Emergency Recall Indicator 2                 | LISO         | Lift in Service Output                        |  |
| EMRC                            | Emergency Recall Indicator 3                 | LIUI         | APB Lift In Use Indicator                     |  |
| EMRI                            | Emergency Recall Indicator                   | LMD          | Lift Moving Down Output                       |  |
| ESI                             | Emergency Supply                             | LMU          | Lift Moving Up Output                         |  |
| ESO                             | Emergency Supply Output (delay off)          | LMU          | Lift Moving Up Output                         |  |
| FCI                             | Fire Indicator                               | LKU          | Lobby Return Output                           |  |
| FI1                             | Floor 1 Isolated Indicator                   | MDO          | Moving Down (fly-by wire)                     |  |
| FI2                             | Floor 2 Isolated Indicator                   | MSR          | Moving Down (ny by who)<br>Medium Speed Relay |  |
| FI3                             | Floor 3 Isolated Indicator                   | MUO          | Moving Up (fly-by wire)                       |  |
| FI4                             | Floor 4 Isolated Indicator                   | NGI          | Nudge Indicator                               |  |
| FI5                             | Floor 5 Isolated Indicator                   | NUG          | Nudge Relay                                   |  |
| FP1                             | Fire Phase One                               | OLI          | Overload Indicator                            |  |
| FP1T                            | Fire Phase One on Test Control Buzzer        | OSGP         | OSG Output Control Pulse                      |  |
| FPB                             | Floor Passing Buzzer                         | PDR          | Down Pilot                                    |  |
| FKI                             | Fire Kecall Indicator                        | PDKD<br>DI1  | Duplicate Down Pilot                          |  |
| GOWB<br>HD2                     | Gate Open warn Buzzer<br>Hall Lantern Down 2 | PII<br>DI2   | Indicator Position 01 / Binary Indicator 1    |  |
| HD3                             | Hall Lantern Down 3                          | PI3          | Indicator Position 03 / Binary Indicator 4    |  |
| HD4                             | Hall Lantern Down 4                          | PI4          | Indicator Position 04 / Binary Indicator 8    |  |
| HD5                             | Hall Lantern Down 5                          | PI5          | Indicator Position 05 / Binary 16             |  |
| HD6                             | Hall Lantern Down 6                          | PI6          | Indicator Position 06 / Binary 32             |  |
| HD7                             | Hall Lantern Down 7                          | PMD          | Pump Motor Delay                              |  |
| HD8                             | Hall Lantern Down 8                          | PS1          | Power Save / Eco Mode Stage 1                 |  |
| HD9                             | Hall Lantern Down 9                          | PS2          | Power Save / Eco Mode Stage 2                 |  |
| HD10                            | Hall Lantern Down 10                         | PUR          | Up Pilot                                      |  |
| HD11                            | Hall Lantern Down 11                         | PURD         | Duplicate Up Pliot Pear Gong                  |  |
| HD12<br>HD13                    | Hall Lantern Down 13                         | RCO          | REVCON On Output                              |  |
| HD13<br>HD14                    | Hall Lantern Down 14                         | RCOF         | REVCON Off Output                             |  |
| HD15                            | Hall Lantern Down 15                         | RDCD         | Rear Doors Closing Duplicate                  |  |
| HD16                            | Hall Lantern Down 16                         | RDCP         | Rear Door Close Push Ind.                     |  |
| HD17                            | Hall Lantern Down 17                         | RDCR         | Rear Door Close                               |  |
| HD18                            | Hall Lantern Down 18                         | RDCW         | Rear Door Close Warning Buzzer                |  |
| HD19                            | Hall Lantern Down 19                         | RDOD         | Rear Doors Opening Duplicate                  |  |
| HD20                            | Hall Lantern Down 20                         | RDOR         | Rear Door Open                                |  |
| HD21<br>HD22                    | Hall Lantern Down 22                         | RDUN         | Run Done<br>Rear Hall Lantern Down            |  |
| HD23                            | Hall Lantern Down 23                         | RHLU         | Rear Hall Lantern Up                          |  |
| HDDI                            | Heavy Down Indicator                         | RLR          | Re-level Output (SCR)                         |  |
| HLD                             | Hall Lantern Down                            | RNGI         | Rear Nudging Ind.                             |  |
| HLU                             | Hall Lantern Up                              | RNUG         | Rear Door Nudging                             |  |
| HSH                             | Speech Hush                                  | ROPI         | Rear Open Push Ind.                           |  |
| HSI                             | Hospital Service Indicator                   | RTM          | Return to main floor                          |  |
| HSR                             | High Speed Relay                             | RZLR         | Rear Zone Locking                             |  |
| HUI                             | Hall Lantern Up 1                            | SAF          | Sarety Kelay                                  |  |
| HU3                             | Hall Lantern Up 3                            | SPT          | Speech trigger                                |  |
| HU4                             | Hall Lantern Up 4                            | SSI          | Special Service Ind                           |  |
| HU5                             | Hall Lantern Up 5                            | SSID         | Special Service Indicator Duplicate           |  |
| HU6                             | Hall Lantern Up 6                            | TCNI         | This Car Next Ind.                            |  |
| HU7                             | Hall Lantern Up 7                            | TTI          | Maintenance Control Ind.                      |  |
| HU8                             | Hall Lantern Up 8                            | TTID         | Maintenance Control Ind. Duplicate            |  |
| HU9                             | Hall Lantern Up 9                            | UPS          | UPS Battery Indicator                         |  |
| HU10                            | Hall Lantern Up 10                           | URO          | Urine Detection                               |  |
|                                 | Hall Lantern Up 11                           |              | Valve Release Output 1                        |  |
| 11012                           |                                              | ZLR          | Zone Locking                                  |  |
|                                 |                                              |              | Lone Looking                                  |  |
|                                 |                                              |              |                                               |  |
|                                 |                                              |              |                                               |  |
|                                 |                                              |              |                                               |  |

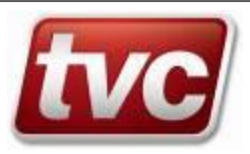

### 38. Adjusting the LCD Digital Contrast

At times of extreme heat, the LCD display may darken or lighten automatically; to compensate for this the LCD contrast may require adjusting, follow the procedure below to lighten or darken the contrast.

From the STATUS SCREEN

Press the **Left** Arrow key to darken the LCD contrast Press the **Right** Arrow key to lighten the LCD Contrast

Note: No other MMI screen will allow LCD contrast control.

### **39. Ethos Cover Removal**

Follow the procedure below to remove the Ethos ABS plastic cover.

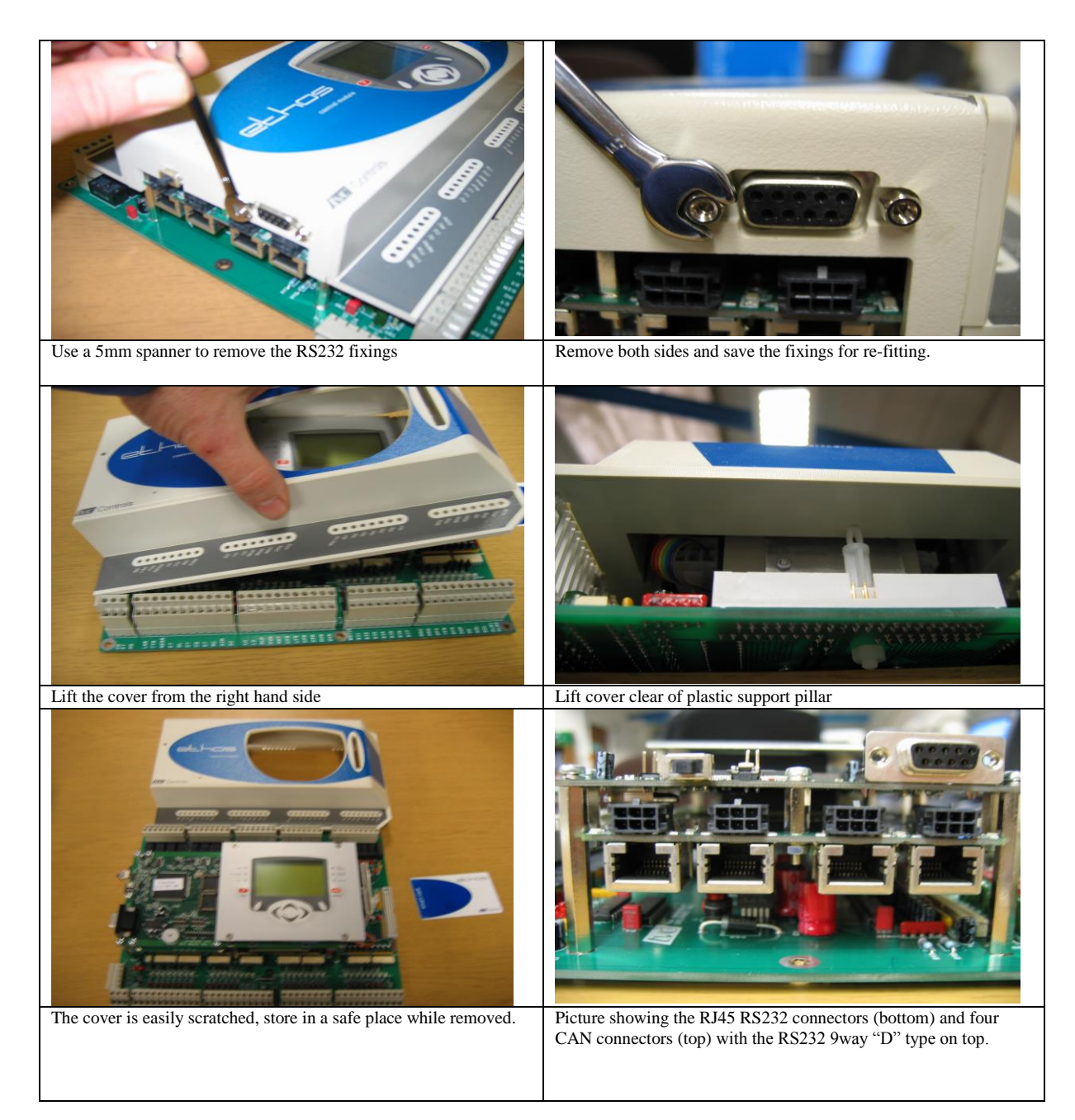

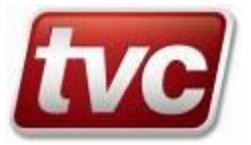